## Cartes de score

Directement dans le masque de tournoi à droite au-dessus de Imprimer ou

sous **Compétitions/Imprimer.../Cartes de score** vous avez la possibilité d'imprimer des cartes de score de votre choix pour les tournois, soit entièrement avec un cadre, soit en faisant remplir des cartes de score pré-imprimées :

| Scorekarten: Flühli Sörenberg 18 Loch - 29.01.20 ? X |                                                  |                                    |  |  |  |  |  |  |  |  |  |  |
|------------------------------------------------------|--------------------------------------------------|------------------------------------|--|--|--|--|--|--|--|--|--|--|
|                                                      |                                                  |                                    |  |  |  |  |  |  |  |  |  |  |
| Тур                                                  | 1: Scorekarte mit Rahr 🔻 Ein <u>s</u> tellungen  | $\blacksquare \equiv \blacksquare$ |  |  |  |  |  |  |  |  |  |  |
| <u>R</u> eihenfolge                                  | Start-Reihenfolge 💌 Pin-Position                 | 1. Runde 💌                         |  |  |  |  |  |  |  |  |  |  |
| <u>N</u> ame:                                        | Flühli Sörenberg 18 Loch Turnier <datum></datum> |                                    |  |  |  |  |  |  |  |  |  |  |
| Information:                                         | Einzel - Stableford; 18 Löcher                   |                                    |  |  |  |  |  |  |  |  |  |  |
|                                                      |                                                  | 🖶 Drucken F8                       |  |  |  |  |  |  |  |  |  |  |
| Angaben —<br>St <u>a</u> rtzeit                      | ✓ <u>H</u> andicap ✓ <u>M</u> arker ✓ Sollzeiten | Uon-Bis                            |  |  |  |  |  |  |  |  |  |  |
| Vorrundenerge                                        | bnis NETTO-Ergebnisse 💌                          | Finzel-Derson                      |  |  |  |  |  |  |  |  |  |  |
| Zeit <u>b</u> ereich                                 |                                                  | LINZERPEISON                       |  |  |  |  |  |  |  |  |  |  |
| von <u>L</u> och                                     | 1 0:00 Uhr                                       |                                    |  |  |  |  |  |  |  |  |  |  |
|                                                      | bis Loch 19: 99:591 Uhr                          | 📑 Ende                             |  |  |  |  |  |  |  |  |  |  |

# Vérification du parcours sur l'Intranet lors de l'impression de la carte de score

Allemagne et Suisse uniquement : lors du lancement de l'impression des cartes de score, le système vérifie automatiquement si le parcours est à jour. Cela présente l'avantage d'éviter d'imprimer par erreur des cartes de score avec des données obsolètes :

| Scorekarten: Pri                                 | ioritäten - 20.05.16                                                                                | ×                                                     |
|--------------------------------------------------|----------------------------------------------------------------------------------------------------|-------------------------------------------------------|
| Typ<br>Reihenfolge<br>Name:<br>Information:      | 4: Rahmen/Farbe Einstellungen<br>Eine Karte pro Flight Prioritäten <datum><br/>Bitte warten</datum> | 1. Runde                                              |
| Angaben<br>Startzei<br>Vorrundene<br>Zeitbereicr | Verify course data.                                                                                 | <u></u> 2rucken F8<br><u>V</u> on-Bis…<br>izel-Person |
| von Loch                                         | 1 0:00 Uhr<br>bis Loch 19: 99:591 Uhr                                                               | Ende                                                  |

#### Répartition des donnes pour les quadrettes

Dans les quadrettes mixtes ou les quadrettes mixtes avec drive de sélection, les coups sont donnés les coups gagnants sont donnés selon la clé de répartition des coups gagnants pour les hommes (système DGV)

### Quadrettes et carte de score automatique

Il n'est pas possible d'utiliser toutes les combinaisons de champs de cartes de score, mais cela n'a aucune influence sur le calcul de la compétition.

Regardez cet exemple : Si l'on prend une fois Monsieur et une autre fois Madame comme 1er dans l'appariement mixte, cela a des conséquences sur les automatismes des champs de cartes de score. Ici, tout ne peut pas être imprimé automatiquement de la même manière dans chaque variante. Le jeu de pari est néanmoins calculé correctement. Problem betrifft hier z.B. nur den 1. Flight:

Auffallen tut, dass hier bei der 1. Paarung die DAME zuoberst steht, das ist der einzige Unterschied (Wenn man die Spieler dreht, geht auch für die Scorekartenautomatik alles): hier sind z.B. die BESSEREN Spieler zuoberst in die Paarung genommen..

| -     |         | -         |      |               |                  |
|-------|---------|-----------|------|---------------|------------------|
| Grupp | e: 1/20 | ) - Paar: | 1/40 |               | Automatische Par |
| Tee   | Zeit    | SUKZ      | Name | HCP Cli       | b Prio           |
| 1     | 10:00   | _mah2     |      | ₩ 8,0 44,0 \$ | F                |
|       |         | voja      |      | 8,9 16,9 🕈    |                  |
|       |         | buho      |      | 5,8 🕈         | F                |
|       |         | bu1U      |      | 21,3 27,1 4   |                  |
| 1     | 10:10   | owma      |      | +1,5 31,4 🛉   | F                |
|       |         | caka      |      | 16,3 14,8 🛔   |                  |
|       |         | reni      |      | 4,7 🔹         | r GC             |
|       |         | jeja      |      | 11,9 16,6 🔹   |                  |
| 1     | 10:20   | wek2      |      | 8,2 67,8 🛊    | F                |
|       |         | Kaka      |      | 17,1 25,3 🛔   |                  |
|       |         | her3      |      | 18,6 🕈        | , GC             |
|       |         | teh1      |      | 23,9 42,5 🛔   |                  |

Bei den Scorekarten wird mit dem Automatik-Befehl dann TEEFARBE nur GELB aufgedruckt und die Zählerstriche stimmen nicht für den Flight:

Bei allen anderen Scorekarten steht GELB/ROT da wenn gemischter Flight mit dem Automatikbefehl

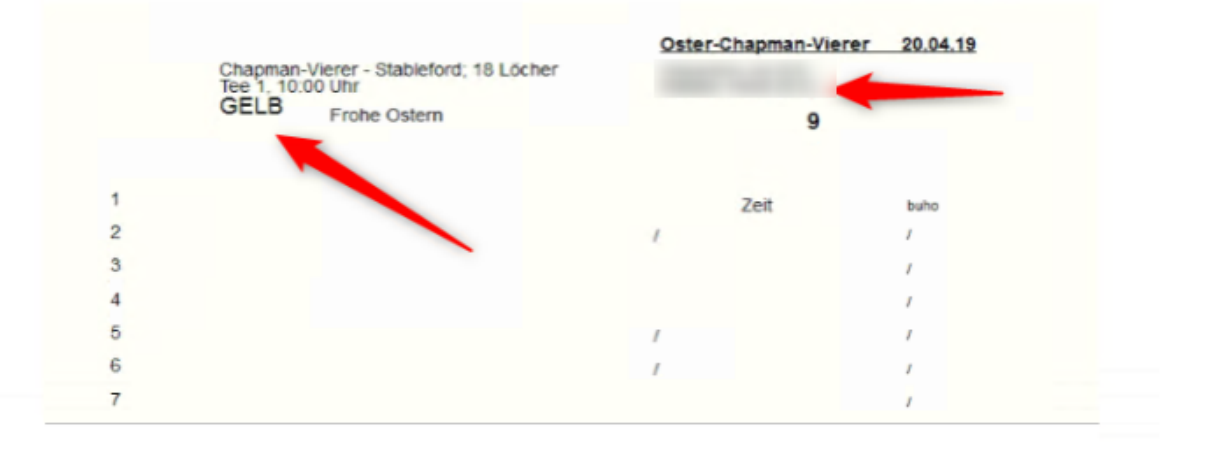

#### Sélection du type de carte de score

Pour *Type* PC CADDIE vous propose les variantes suivantes :

- 1-9 : Types libres
- Autocollants en continu
- Autocollant laser (2×8)
- Alt : Remplir la carte individuellement
- Alt : carte uniquement distribution HCP
- Alt : Distribution HCP côte à côte

En règle générale, seuls les neuf types libres devraient être utilisés lors d'une reconfiguration, car les possibilités de réglage sont ici beaucoup plus flexibles. Les "autocollants sans fin" et les types précédés de "Alt :" n'entrent plus en ligne de compte que pour les clubs qui remplissent encore leurs cartes de score avec une imprimante à aiguilles sans fin.

Les autocollants laser sont par exemple très utiles pour les compétitions de drapeaux, les détails seront expliqués plus tard.

### Imprimer les cartes de score à partir de PC CADDIE

CONSEIL Nous recommandons aux golfs bien équipés en imprimantes laser de laisser les cartes de score de tournoi entièrement vierges à l'intérieur. PC CADDIE peut imprimer toutes les données avec un cadre. Cette manière de procéder présente des avantages très importants :

- Vous choisissez un format prêt à l'emploi et n'avez pas besoin d'adapter vos cartes de score pré-imprimées. De plus, l'impression s'intègre parfaitement dans le cadre et donne une image globale très uniforme.
- Les modifications des valeurs de rating, les indications de mètres, etc. sont modifiées dans les données du parcours et la prochaine carte de score sera imprimée correctement avec les nouvelles valeurs.
- Si vous souhaitez modifier le design de votre carte de score ou si vous souhaitez une mise en page très particulière pour les championnats de club, vous pouvez le faire vous-même. Pour des modifications plus complexes de la mise en page de la carte de score, nous vous ferons volontiers une offre.

CONSEIL Veuillez toujours enregistrer la mise en page originale avant d'effectuer des modifications.

Si les joueurs partent de différents départs dans le tournoi, il est possible que les différentes valeurs de rating soient imprimées. Pour cela, le design de la carte de score peut être adapté. Pour imprimer les valeurs de rating, vous avez trois possibilités :

Choisissez d'abord un **Nouveau format prédéfini** pour le nouveau format. Pour cela, allez dans la fonction carte de score via **Personnes/Imprimer : Cartes de score** puis sur **Régler les paramètres.** Appuyez d'abord sur **Enregistrer dans un fichier** et enregistrez donc votre format actuel avec le nom, y compris la date du jour, par exemple "Scorecard23112010.SCK", par mesure de sécurité.

| Bezeichnung dieses Typs:       Storekarte mit Rahmen         Anzeige der Handicap-Striche:       Angabe immer oder nicht beim Zählspiel:       nicht beim Zählspiel       Imicht beim Zählspiel       Imicht                                                                                                    | Scorekarten-Einstellunger                                 | I                    |          |                 |     |                           |    | ? 🗆 X                 |
|----------------------------------------------------------------------------------------------------|-----------------------------------------------------------|----------------------|----------|-----------------|-----|---------------------------|----|-----------------------|
| Angabe immer oder nicht beim Zählspiel:       nicht beim Zählspiel:       Imicht beim Zählspiel       Imicht beim Zählspiel <t< td=""><td>Bezeichnung dieses Typs:<br/>Anzeige der Handicap-Striche:</td><td>Scorekarte mit F</td><td>ahmer</td><td>ı</td><td></td><td></td><td></td><td><b>√</b> <u>о</u>к</td></t<>                                                                                                    | Bezeichnung dieses Typs:<br>Anzeige der Handicap-Striche: | Scorekarte mit F     | ahmer    | ı               |     |                           |    | <b>√</b> <u>о</u> к   |
| Image: Selected over Entern.     Image: Selected over Entern.     Image: Selected over Entern.        Image: Selected over Entern.        Image: Selected over Entern.        Image: Selected over Entern.        Image: Selected over Entern.           Image: Selected over Entern. <b>Image: Selected over Entern.</b> Image: Selected over Entern. <b>Image: Selected over Entern.</b> Image: Selected over Entern. <b>Image: Selected over Entern.</b> Image: Selected over Entern.      Image: Selected over Entern.      Image: Selected over Entern.            Image: Selected over Entern.            Image: Selected over Entern. <td>Angabe immer oder nicht bei</td> <td>m Zählspiel:</td> <td>r</td> <td>nicht beim Zäh</td> <td>•</td> <td>X Abbruch</td>                                                                                                    | Angabe immer oder nicht bei                               | m Zählspiel:         | r        | nicht beim Zäh  | •   | X Abbruch                 |    |                       |
| Zusatzinformation bei Einzelspielern:       <                                                                                                    | ✓ bei Vierball oder Aggrega                               | it beide Spieler au  | feine    | Karte           |     |                           |    | <u>T</u> ees anpassen |
| Papierformat: DIN A4 - Portrait (hoch) - Manueller Einzug         Verschiebung des Ausdrucks:       nach rechts:       1.00         Position       Schrift       unten:       5.00 mm         Offset der Locheinträge       0.0       39.3       Position       Position         Sprung pro Loch       0.0       6.5       Position       Position       Position         Sprung zum Kopf       0.0       -5.6       Position       Position       Positio                                                                                                    | Zusatzinformation bei Einzelspi                           | elern:               | <0       | LUB >           |     |                           |    |                       |
| Verschiebung des Ausdrucks:nach rechts:1.00unten:5.00mmElementPositionSchrift </td <td><u>P</u>apierformat: DIN A4 - Port</td> <td>trait (hoch) - Mani</td> <td>ueller E</td> <td>linzug</td> <td></td> <td></td> <td></td> <td></td>                                                                                                    | <u>P</u> apierformat: DIN A4 - Port                       | trait (hoch) - Mani  | ueller E | linzug          |     |                           |    |                       |
| Offset der Locheinträge         0.0         39.3         A         Neues Element         F2           Sprung pro Loch         0.0         6.5        bearbeiten         F7           Sprung zum Kopf         0.0         -5.6        entfernen         F5           Turniername+Datum         7.0         2.0         MLFU#        entfernen         F5           Bild: LOGOX         90.0         5.0        entfernen         F5           Linie: 0.70         5.0         28.0        enties pief           Linie: 0.70         5.0         38.0        enties piechern           Linie: 0.20         5.0         44.5        enties of the section of the section of                                                                                                    | Verschiebung des Ausdrucks:<br>Element                    | nach rec<br>Position | hts:     | 1.00<br>Schrift | unt | en: 5.00 n                | m  |                       |
| Sprung pro Loch       0.0       6.5       Image: Comparison of the comparison of the comparison of | Offset der Locheinträge                                   | 0.0                  | 39.3     | ^               | ►   | <u>N</u> eues Element     | F2 |                       |
| Sprung zum Kopf       0.0       -5.6         Turniername+Datum       7.0       2.0       MLFU#         Bild: LOGOX       90.0       5.0       In der Liste hoch         Linie: 0.70       5.0       0.0       In der Liste gief         Linie: 0.70       5.0       38.0       In Datei speichern         Linie: 0.20       5.0       44.5       Von Datei Jaden         Linie: 0.20       5.0       51.0       Von Datei Jaden                                                                                                    | Sprung pro Loch                                           | 0.0                  | 6.5      |                 | ►   | <u>b</u> earbeiten        | F7 |                       |
| Turniername+Datum       7.0       2.0       MLFU#         Bild: LOGOX       90.0       5.0       -         Linie: 0.70       5.0       0.0       -         Linie: 0.70       5.0       28.0       -         Linie: 0.70       5.0       38.0       -         Linie: 0.20       5.0       44.5       -         Linie: 0.20       5.0       51.0       -         Solid: Solid: Solid                                                                                                    | Sprung zum Kopf                                           | 0.0                  | -5.6     |                 | Þ   | <u>e</u> ntfernen         | F5 |                       |
| Bild: LOGOX       90.0       5.0       .0         Linie: 0.70       5.0       28.0          Linie: 0.70       5.0       38.0          Linie: 0.20       5.0       44.5          Linie: 0.20       5.0       51.0                                                                                                    | Turniername+Datum                                         | 7.0                  | 2.0      | MLFU#           | Þ   | In der Liste <u>h</u> och | 1  |                       |
| Linie: 0.70       5.0       0.0         Linie: 0.70       5.0       28.0         Linie: 0.70       5.0       38.0         Linie: 0.20       5.0       44.5         Linie: 0.20       5.0       51.0                                                                                                    | Bild: LOGOX                                               | 90.0                 | 5.0      |                 | Þ   | In der Liste tief         |    |                       |
| Linie: 0.70       5.0       28.0       In Datei speichern         Linie: 0.70       5.0       38.0       Von Datei laden         Linie: 0.20       5.0       51.0       Von Datei laden                                                                                                    | Linie: 0.70                                               | 5.0                  | 0.0      |                 |     | -                         |    |                       |
| Linie: 0.70       5.0       38.0       ▶ Von Datei laden         Linie: 0.20       5.0       44.5       ▶         Linie: 0.20       5.0       51.0       ▼       ▶ Sollzeiten                                                                                                    | Linie: 0.70                                               | 5.0                  | 28.0     |                 | Þ   | In Datei s <u>p</u> eiche | m  |                       |
| Linie: 0.20         5.0         44.5           Linie: 0.20         5.0         51.0         ✓                                                                                                    | Linie: 0.70                                               | 5.0                  | 38.0     |                 | Þ   | Von Datei <u>l</u> aden   |    |                       |
| Linie: 0.20 5.0 51.0 🗸 🕨 Sollzeiten                                                                                                    | Linie: 0.20                                               | 5.0                  | 44.5     |                 |     |                           |    |                       |
|                                                                                                    | Linie: 0.20                                               | 5.0                  | 51.0     | ~               | Þ   | <u>S</u> ollzeiten        |    |                       |

Cliquez ensuite dans la deuxième étape sur **Charger à partir d'un fichier** et choisissez un de ces formats (ou le vôtre en tant que copie à la position d'un type libre) :

| Laden: Scorekarten-Forma                                                                                                    | ət                                                                                                    |                                                                                                    |                                        |                                       | ×             |
|----------------------------------------------------------------------------------------------------|----------------------------------------------------------------------------------------------------|----------------------------------------------------------------------------------------------------|----------------------------------------|---------------------------------------|---------------|
| COO - 🚺 « PCCADD                                                                                                    | IE 🕨 TEXTE                                                                                                    |                                                                                                    | 🕶 🐓 Suc                                | :hen                                  | ٩             |
| 🌗 Organisieren 👻 🏭 A                                                                                                    | nsichten 🔻                                                                                                    | 👔 Neuer Ordner                                                                                          | _                                      | _                                     | 0             |
| Linkfavoriten                                                                                                    | Name                                                                                                    | Änderungsdatum                                                                                          | Тур                                    | Größe                                 | »             |
| <ul> <li>Dokumente</li> <li>Zuletzt geändert</li> <li>Zuletzt besuchte Orte</li> <li>Desktop</li> <li>Computer</li> <li>Bilder</li> <li>Musik</li> <li>Suchvorgänge</li> <li <li="">Öffentlich</li> </ul> | AUF_3X8.S<br>AUF_3665.<br>BWGV.sck<br>CH_NEU.S<br>CVS.SCK<br>NURSTRIC<br>QUER.SCK<br>RAHM_D.S<br>RAHM_D.S<br>RAHM_US<br>RAHM_US<br>RAHM_US<br>RAHM_GEF | SCK<br>SCK<br>SCK<br>SCK<br>SCK<br>D.SCK<br>SCK<br>SCK<br>SCK<br>SCK<br>SCK<br>SCK<br>SCK<br>SCK<br>SCK | Typ: SCK-I<br>Größe: 2,5:<br>Änderung: | Datei<br>1 KB<br>sdatum: 27.05.1997 : | 23:29         |
| Ordner 🔨                                                                                                    | RAHMNA                                                                                                    | ME.SCK                                                                                                  |                                        |                                       |               |
| Dateinam                                                                                                    | e: <b>*.SCK</b>                                                                                                    |                                                                                                    | •                                      | Format (*.SCK)<br>Öffnen A            | ►<br>bbrechen |

• RAHMUSA.SCK : carte de score pour les parcours avec deux longueurs, à décrire de gauche à droite

| Testcup<br>Einzel - Zählspie                                | Testcup 16.05.05<br>inzel - Zählspiel; 36 Löcher, 1. Runde                                                               |     |     |     |     |     |                    |      |       | Unte   | ersch | rift S | piele | r   |     |     |     |        |        |      | 1    | smb-e |  |
|-------------------------------------------------------------|----------------------------------------------------------------------------------------------------|-----|-----|-----|-----|-----|--------------------|------|-------|--------|-------|--------|-------|-----|-----|-----|-----|--------|--------|------|------|-------|--|
| Schmedding<br>Schmedding<br>1. Tee, 10:00<br>Sonnenschein - | Schmedding, Benedikt (22.1) Schmedding Sof 26 1. Tee, 10:00 Uhr Par. 72 Sonnenschein - Nordplatz GELB SR: 130 / CR: 72.1 |     |     |     |     |     | <b>26</b><br>r: 72 | Unte | ersch | rift Z | ähle  | r      |       |     |     |     | Ar  | ens, A | nja (3 | 2.0) |      |       |  |
| Loch 1 2 3 4 5 6 7 8 9 0                                    |                                                                                                    |     |     |     |     |     | Out                | 10   | 11    | 12     | 13    | 14     | 15    | 16  | 17  | 18  | In  | Out    | Tot.   |      |      |       |  |
| Par                                                         | 4                                                                                                    | з   | 5   | 4   | 4   | 4   | 4                  | 5    | з     | 36     | 4     | 5      | з     | 4   | 3   | 4   | 5   | 4      | 4      | 36   | 36   | 72    |  |
| Herren                                                      | 367                                                                                                    | 175 | 461 | 343 | 324 | 332 | 368                | 451  | 196   | 3017   | 302   | 441    | 176   | 343 | 142 | 330 | 512 | 285    | 367    | 2898 | 3017 | 5915  |  |
| Handicap                                                    | 9                                                                                                    | 17  | 7   | 13  | 11  | 1   | з                  | 5    | 15    |        | 14    | 16     | 6     | 8   | 12  | 4   | 2   | 18     | 10     |      |      |       |  |
| Damen                                                       | 297                                                                                                    | 149 | 407 | 246 | 278 | 290 | 324                | 413  | 151   | 2555   | 267   | 381    | 153   | 288 | 115 | 289 | 409 | 229    | 292    | 2423 | 2555 | 4978  |  |
| Zeit                                                        |                                                                                                    |     |     |     |     |     |                    |      |       |        |       |        |       |     |     |     |     |        |        |      |      |       |  |
| Schmedding B.                                               |                                                                                                    |     |     |     |     |     |                    |      |       |        |       |        |       |     |     |     |     |        |        |      |      |       |  |
|                                                             |                                                                                                    |     |     |     |     |     |                    |      |       |        |       |        |       |     |     |     |     |        |        |      |      |       |  |
|                                                             |                                                                                                    |     |     |     |     |     |                    |      |       |        |       |        |       |     |     |     |     |        |        |      |      |       |  |
|                                                             |                                                                                                    |     |     |     |     |     |                    |      |       |        |       |        |       |     |     |     |     |        |        |      |      |       |  |
| Zähler                                                      |                                                                                                    |     |     |     |     |     |                    |      |       |        |       |        |       |     |     |     |     |        |        |      |      |       |  |

• RAHMGERO.SCK : Carte de score pour parcours avec deux longueurs (jaune/rouge)

| Testcup                | 1     | 6. | 05.05 |
|------------------------|-------|----|-------|
| Finzel, 75blenial: 361 | öcher | 1  | Dund  |

Einzel - Zählspiel; 36 Löcher, 1. Runde Schmedding, Benedikt (22.1) Schmedding Sof GELB SR:130 / CR:72.1 ROT SR:128 / CR:72.7 Zähler:

| smbe |     | 26      | 1. T           | ee, 10: | 00 Uhr                         |                           |       | A    | ren | s, Anja (3     | 2.0) |
|------|-----|---------|----------------|---------|--------------------------------|---------------------------|-------|------|-----|----------------|------|
| Loch | Par | Spieler | HCP<br>Vertig. | Punkte  | Länge in<br>bis Mitt<br>Herren | Metern<br>e Orün<br>Damen | Front | Side |     | Zöhler<br>aran |      |
| 1    | 4   |         | 9              |         | 367                            | 297                       | 10    | SL.  |     |                |      |
| 2    | 3   |         | 17             |         | 175                            | 149                       | 8     | 4R   |     |                |      |
| 3    | 5   |         | 7              |         | 461                            | 407                       | 6     | 5R   |     |                |      |
| 4    | 4   |         | 13             |         | 343                            | 246                       | 11    | С    |     |                |      |
| 5    | 4   |         | 11             |         | 324                            | 278                       | 7     | 6L   |     |                |      |
| 6    | 4   |         | 1              |         | 332                            | 290                       | 8     | SL.  |     |                |      |
| 7    | 4   |         | 3              |         | 368                            | 324                       | 10    | 3R   |     |                |      |
| 8    | 5   |         | 5              |         | 451                            | 413                       | 4     | 9L   |     |                |      |
| 9    | 3   |         | 15             |         | 196                            | 151                       | 3     | с    |     |                |      |
| Out  | 36  |         |                |         | 3017                           | 2555                      |       |      |     |                |      |

| 10     | 4   | 14    |     | 302  | 267  |     |      | 7  | 5R  |      |   |
|--------|-----|-------|-----|------|------|-----|------|----|-----|------|---|
| 11     | 5   | 16    |     | 441  | 381  |     |      | 8  | 4L  |      |   |
| 12     | 3   | 6     |     | 176  | 153  |     |      | 10 | 3R  |      |   |
| 13     | 4   | 8     |     | 343  | 288  |     |      | 12 | С   |      | Γ |
| 14     | 3   | 12    |     | 142  | 115  |     |      | 4  | ¢   |      |   |
| 15     | 4   | 4     |     | 330  | 289  |     |      | 7  | SL. |      |   |
| 16     | 5   | 2     |     | 512  | 409  |     |      | 9  | 4L  |      |   |
| 17     | 4   | 18    |     | 285  | 229  |     |      | 7  | 7R  |      | Г |
| 18     | 4   | 10    |     | 367  | 292  |     |      | 10 | C   |      |   |
| In     | 36  |       |     | 2898 | 2423 |     |      |    |     |      | Γ |
| Out    | 36  |       |     | 3017 | 2555 |     |      |    |     |      | Γ |
| Tot.   | 72  |       |     | 5915 | 4978 |     |      |    |     |      |   |
| - Vorg | abe | Spiel | er: |      |      | Zäl | iler | :  |     |      |   |
| Net    | to  |       |     |      |      |     |      |    |     | <br> |   |

• RAHMFARB.SCK : Carte de score en couleur pour les parcours de quatre longueurs

| Tes<br>Enzel<br>Schr | tcu<br>- Za | I <b>P</b><br>hispiel;<br>iding, | 36 Lõo<br>Bene   | 1<br>her, 1. 1<br>dikt (2 | 6.05<br>Runde   | .05            |                 |              |   |      |     | N    |    |
|----------------------|-------------|----------------------------------|------------------|---------------------------|-----------------|----------------|-----------------|--------------|---|------|-----|------|----|
| Sch                  | Iding<br>1  |                                  | 26               | Sonn<br>GEL               | ensch<br>8 SR   | ein -          | Nordp<br>/ CR:2 | latz<br>12.1 |   |      |     |      |    |
| aran                 | Loch        | Chanp.<br>Been                   | Bonadi<br>Besten | Chanp.<br>Banen           | Bonnal<br>Damen | Vary /<br>Vert | 14              | Spieler      | Γ | Ream | -   |      | Т  |
|                      | 1           | 384                              | 367              | 325                       | 297             | 9              | 4               |              |   | 10   | 94. | 1    |    |
|                      | 2           | 175                              | 175              | 167                       | 149             | 17             | 3               |              |   |      | +2  | 1    |    |
|                      | 3           | 461                              | 461              | 455                       | 407             | 7              | 6               |              |   | 6    | 58. | 1    |    |
|                      | 4           | 343                              | 343              | 294                       | 246             | 13             | 4               |              |   |      | с   | 1    |    |
|                      | 5           | 377                              | 324              | 357                       | 278             | 11             | 4               |              |   | 7    | 64. | 1    | k  |
|                      | 6           | 377                              | 332              | 325                       | 290             | 1              | 4               |              |   |      | si. | N.   | 8  |
|                      | 7           | 406                              | 368              | 382                       | 324             | 3              | 4               |              |   | 10   | 38  | ŧ    | 2  |
|                      | 8           | 451                              | 451              | 442                       | 413             | 5              | 5               |              |   | •    | 14  | ř.   | 12 |
|                      | 9           | 227                              | 196              | 174                       | 151             | 15             | 3               |              |   | з    | 0   | 13   | 1  |
|                      | 0.at        | 3201                             | 3017             | 2901                      | 2555            |                | 36              |              |   |      |     | 1    |    |
|                      | 10          | 302                              | 302              | 286                       | 267             | 14             | 4               |              |   | 1    | 58  | 1    |    |
|                      | 11          | 486                              | 441              | 425                       | 381             | 16             | 5               |              |   |      | +L  | 1    |    |
|                      | 12          | 203                              | 176              | 168                       | 153             | 6              | 3               |              |   | 10   | 38  | 1    |    |
|                      | 13          | 393                              | 343              | 329                       | 288             | 8              | 4               |              |   | 12   | с   | 1    | 1  |
|                      | 14          | 142                              | 142              | 142                       | 115             | 12             | 3               |              |   | •    | c   | 1    |    |
|                      | 15          | 330                              | 330              | 323                       | 289             | 4              | 4               |              |   | ;    | 11. | 1    |    |
|                      | 16          | 512                              | 512              | 485                       | 409             | 2              | 5               |              |   | 9    | +L  | 1    |    |
|                      | 17          | 285                              | 285              | 279                       | 229             | 18             | 4               |              |   | 7    | 28. | 1    |    |
|                      | 18          | 380                              | 367              | 326                       | 292             | 10             | 4               |              |   | 10   | 0   | 1    |    |
|                      | In          | 3033                             | 2898             | 2743                      | 2423            |                | 36              |              |   |      |     | ł    |    |
|                      | 0.#         | 3201                             | 3017             | 2901                      | 2555            |                | 36              |              |   |      |     | 5    |    |
|                      | Tot.        | 6234                             | 5915             | 5644                      | 4978            |                | 72              |              |   |      |     | ŧ.   |    |
|                      | \$R         | 130                              | 130              | 137                       | 128             | Нор            |                 |              |   |      |     | 1 La |    |
|                      | CR          | 73.9                             | 72.1             | 76.9                      | 72.7            | Net.           |                 |              |   |      |     | 13   |    |

• RAHMNAME.SCK : Carte de score pour les parcours à deux longueurs, avec nom pour chaque trou.

| Test         | tcu  | IP.                 |                    | 16.05  | 5.05           |     |         |       |      |       |       |            | ٦  |
|--------------|------|---------------------|--------------------|--------|----------------|-----|---------|-------|------|-------|-------|------------|----|
| <b>Broel</b> | - Za | Nspiel; 36 Löch     | ber, 1. i          | Runde  |                |     |         |       |      |       |       |            |    |
| Schn         | ned  | lding, Bene         | dikt (2            | 2.1)   |                |     |         |       |      |       |       |            |    |
| Schn         | nec  | Iding Sof           | 10.00              | a taba |                |     | ~~      |       | Sonn | ensch | ein - | Nordplar   | tz |
| setter       |      | 1. 100,             | 26 GELB SR:130 / C |        |                |     |         | CR:72 | 1    |       |       |            |    |
|              | Po C |                     | Resen              | basen  | Vieg /<br>Vert | ta. | Spieler |       |      | Front | -     |            |    |
|              | 1    | Look N266           | 367                | 297    | 9              | 4   |         |       |      | 10    | 94    |            |    |
|              | 2    | Läckegned           | 175                | 149    | 17             | 3   |         |       |      | 8     | 48.   | 1          |    |
|              | 3    | 8 mercang           | 461                | 407    | 7              | 5   |         |       |      | 6     | SR.   | 1          |    |
|              | -4   | Techlibecke         | 343                | 246    | 13             | 4   |         |       |      | 11    | c     | ]          |    |
|              | 5    | Big Pen             | 324                | 278    | 11             | 4   |         |       |      | 7     | 6L    | ] <u>a</u> | 扄  |
|              | 6    | Marind Monte        | 332                | 290    | 1              | 4   |         |       |      | 8     | 9L    | 18         | 8  |
|              | 7    | Schattlicked        | 368                | 324    | 3              | 4   |         |       |      | 10    | 38    | l S        |    |
|              | 8    | Adeniorst           | 451                | 413    | 5              | 5   |         |       |      | •     | 14L   | 5          | ŝ  |
|              | 9    | Je Dieger je lieber | 196                | 151    | 15             | 3   |         |       |      | 3     | c     | ]5         | 18 |
|              | tu0  |                     | 3017               | 2555   |                | 36  |         |       |      |       |       | ]          |    |
|              | 10   | Vaccentrope         | 302                | 267    | 14             | 4   |         |       |      | 7     | 58.   | ]          |    |
|              | 11   | Wesengreed          | 441                | 381    | 16             | 5   |         |       |      | 8     | +L    | 1          |    |
|              | 12   | Eklenetk            | 176                | 163    | 6              | 3   |         |       |      | ю     | 38    | ]          |    |
|              | 13   | Starbols West       | 343                | 288    | 8              | 4   |         |       |      | 12    | с     | ]          | ıl |
|              | 14   | Citrite Later       | 142                | 115    | 12             | 3   |         |       |      | •     | c     | 1          |    |
|              | 15   | Solark Ede          | 330                | 289    | 4              | 4   |         |       |      | 7     | 94    | ]          |    |
|              | 16   | 900                 | 512                | 409    | 2              | 5   |         |       |      | 9     | +L    | 1          |    |
|              | 17   | 'ipsilon            | 285                | 229    | 18             | 4   |         |       |      | 7     | 78    | ]          |    |
|              | 18   | Denstatecke         | 367                | 292    | 10             | 4   |         |       |      | 10    | с     | ]          |    |
|              | h    |                     | 2898               | 2423   |                | 36  |         |       |      |       |       | le le      |    |
|              | N.O  |                     | 3017               | 2555   |                | 36  |         |       |      |       |       | as a       |    |
|              | ľot. |                     | 5915               | 4978   |                | 72  |         |       |      |       |       | Pres la    |    |
|              | \$R  |                     | 130                | 128    | Hop            |     |         |       |      |       |       | Sec.       |    |
|              | CR   |                     | 72.1               | 72.7   | Net.           |     |         |       |      |       |       | 15         |    |

Confirmez la sélection avec **OK** et testez l'impression.

Complétez maintenant les valeurs Slope et Course Rating sous la colonne **colonne des longueurs.** Souvent, il y a encore une ou deux lignes libres sous les totaux des 18 trous (pour l'inscription de la valeur de jeu et du résultat net dans la colonne des joueurs). Si vous choisissez l'élément "Rating sous longueurs" ou "Rating sous longueurs, une ligne", le rating est imprimé dans les colonnes de longueurs sur les lignes inférieures. Le cas échéant, il est nécessaire pour cela de déplacer les éléments "Hcp" et "Net.", qui sont imprimés sous le numéro de trou, vers la droite dans la colonne de la répartition des objectifs (ou de les supprimer).

Pour finir, complétez les valeurs Slope- et Course-Rating dans l'en-tête de la carte de score avec **positionnement libre.** Pour cela, les éléments "CR/SR…" doivent être modifiés avec le bouton **Nouvel élément** (F2) et de les positionner. Même lors de l'impression complète des cartes de score, vous avez bien sûr la possibilité d'imprimer séparément les valeurs des départs sur lesquels le joueur en cours d'impression joue, avec l'élément "Rating SR/CR".

#### Paramètres

Pour la raison mentionnée ci-dessus, nous ne parlerons plus que des options de réglage pour les types libres. Chacun de ces types contient une option de réglage. En principe, les types sont similaires - vous avez toutefois la possibilité d'enregistrer une autre définition de carte de score pour chacune des neuf positions. Par exemple, le type 1 permet d'enregistrer la manière dont vos cartes de score existantes doivent être remplies, tandis que le type 2 permet d'enregistrer la manière dont PC CADDIE doit imprimer des cartes complètes avec des cadres. Tous les autres types sont alors encore disponibles pour une autre variante. Si vous cliquez à droite sur **Paramètres** les réglages se

rapportent toujours au type actuellement activé :

| Scorekarten-Einstellungen                     |                                                                |                                            |                                        | ? 🗆 X                 |  |  |  |  |
|-----------------------------------------------|----------------------------------------------------------------|--------------------------------------------|----------------------------------------|-----------------------|--|--|--|--|
| Bezeichnung dieses Typs: Scor                 | ekarte mit f                                                   | Rahmen                                     |                                        | <b>√</b> <u>о</u> к   |  |  |  |  |
| Angabe immer oder nicht beim Zäh              | Angabe immer oder nicht beim Zählspiel: nicht beim Zählspiel 🔹 |                                            |                                        |                       |  |  |  |  |
| bei <u>V</u> ierball oder Aggregat beid       | le Spieler at                                                  | uf eine k                                  | (arte                                  | <u>T</u> ees anpassen |  |  |  |  |
| <u>Z</u> usatzinformation bei Einzelspielern: |                                                                | <ci< td=""><td>UB &gt;</td><td></td></ci<> | UB >                                   |                       |  |  |  |  |
| <u>P</u> apierformat: DIN A4 - Portrait (h    | ioch) - Man                                                    | ueller Ei                                  | nzug                                   |                       |  |  |  |  |
| Verschiebung des Ausdrucks:<br>Element        | nach <u>r</u> eo<br>Position                                   | thts:                                      | 1.00 <u>u</u> nten: 5.00 mm<br>Schrift |                       |  |  |  |  |
| Offset der Locheinträge                       | 0.0                                                            | 39.3                                       | ▶ <u>N</u> eues Element F2             |                       |  |  |  |  |
| Sprung pro Loch                               | 0.0                                                            | 6.5                                        | • <u>b</u> earbeiten F7                |                       |  |  |  |  |
| Sprung zum Kopf                               | 0.0                                                            | -5.6                                       | ▶ … <u>e</u> ntfernen F5               |                       |  |  |  |  |
| Turniername+Datum                             | 7.0                                                            | 2.0                                        | MLFU# In der Liste <u>h</u> och        |                       |  |  |  |  |
| Bild: LOGOX                                   | 90.0                                                           | 5.0                                        | In der Liste tief                      |                       |  |  |  |  |
| Linie: 0.70                                   | 5.0                                                            | 0.0                                        | -                                      |                       |  |  |  |  |
| Linie: 0.70                                   | 5.0                                                            | 28.0                                       | ▶ In Datei s <u>p</u> eichern          |                       |  |  |  |  |
| Linie: 0.70                                   | 5.0                                                            | 38.0                                       | Von Datei laden                        |                       |  |  |  |  |
| Linie: 0.20                                   | 5.0                                                            | 44.5                                       |                                        |                       |  |  |  |  |
| Linie: 0.20                                   | 5.0                                                            | 51.0                                       | ✓ ▶ Sollzeiten                         |                       |  |  |  |  |

Vous pouvez régler ici tout ce qui a trait à l'impression des cartes de score. Donnez au type un nom concis. *désignation*. Dans notre exemple, nous avons choisi la désignation "Cartes de score avec cadre".

### Paramètres généraux

| Scorekarten-Einstellungen                  |               |                                                                       |              |             |                             |   | ? 🗆 X                 |
|--------------------------------------------|---------------|-----------------------------------------------------------------------|--------------|-------------|-----------------------------|---|-----------------------|
| Bezeichnung dieses Typs: Score             | karte mit Ral | hmen                                                                  |              |             |                             |   | 🗸 ок                  |
| Anzeige der Handicap-Striche:              |               |                                                                       |              |             |                             |   | ▼ <u>0</u>            |
| Angabe immer oder nicht beim Zähls         | spiel:        | nie                                                                   | cht beim Zäl | nlspie      | ł                           | - | X Abbruch             |
| Darstellung als Striche oder Ziffern:      |               | Sti                                                                   | riche        |             |                             | - |                       |
| ✓ bei <u>V</u> ierball oder Aggregat beide | Spieler auf   | eine K                                                                | arte         |             |                             |   | <u>T</u> ees anpassen |
| Zusatzinformation bei Einzelspielern:      |               | <cl< td=""><td>UB &gt;</td><td></td><td></td><td></td><td></td></cl<> | UB >         |             |                             |   |                       |
|                                            |               |                                                                       |              |             |                             |   |                       |
| Papierformat: DIN A4 - Portrait (ho        | och) - Manue  | ller Eir                                                              | nzug         |             |                             |   |                       |
| Verschiebung des Ausdrucks:                | nach recht    |                                                                       | 1.00         | unt         | an: 5.00 mm                 |   |                       |
| Element                                    | Position      | .5.                                                                   | Schrift      | <u>u</u> nu | -n                          | • |                       |
| Offset der Locheinträge                    | 0.0           | 39.3                                                                  | ^            | +           | Neues Element F             | 2 |                       |
| Sprung pro Loch                            | 0.0           | 6.5                                                                   |              | ►           | <u>b</u> earbeiten F        | 7 |                       |
| Sprung zum Kopf                            | 0.0           | -5.6                                                                  |              | •           | <u>e</u> ntfernen F         | 5 |                       |
| Turniername+Datum                          | 7.0           | 2.0                                                                   | MLFU#        | ►           | In der Liste <u>h</u> och   |   |                       |
| Bild: LOGOX                                | 90.0          | 5.0                                                                   |              | ►           | In der Liste <u>t</u> ief   |   |                       |
| Linie: 0.70                                | 5.0           | 0.0                                                                   |              |             |                             |   |                       |
| Linie: 0.70                                | 5.0           | 28.0                                                                  |              | ►           | In Datei s <u>p</u> eichern |   |                       |
| Linie: 0.70                                | 5.0           | 38.0                                                                  |              | •           | Von Datei <u>l</u> aden     |   |                       |
| Linie: 0.20                                | 5.0           | 44.5                                                                  |              |             |                             |   |                       |
| Linie: 0.20                                | 5.0           | 51.0                                                                  | ~            | ►           | Sollzeiten                  |   |                       |
|                                            |               |                                                                       |              |             |                             |   |                       |

Pour Toujours ou pas pour le jeu de comptage vous avez le choix suivant :

- **Pas pour le comptage** C'est le réglage normal et cela signifie que les tirets de consigne sont imprimés en Stableford et contre le par, mais pas au comptage.
- **Toujours** Avec cette sélection, les tirets sont également imprimés lors du comptage.
- Pas de répartition du HCP En principe, il n'y a pas de <u>pas de</u> tirets de consigne sont imprimés.

Pour les compétitions à quatre balles, la répartition des points de référence pour les deux joueurs est également imprimée avec le réglage "pas pour le comptage", car dans ce cas, la comparaison des résultats nets des trous doit être simplifiée pour les joueurs.

CONSEIL Si vous ne le souhaitez pas, vous devez sélectionner ici "Pas de répartition du HCP" pour les tournois à quatre balles ! Pour **Représentation sous forme de tirets ou de chiffres** vous pouvez décider si la répartition des objectifs doit être imprimée sous forme de tirets, comme c'est généralement le cas, ou si vous préférez une représentation en chiffres (par net). Pour **Nettopar** pour un trou de par 4 où un joueur a 2 coups d'avance, ce ne sont pas deux tirets (//) sont imprimés, mais le chiffre "6" (le nettopar). Ce réglage est parfois utile pour les tournois de débutants. Pour cela, choisissez dans les paramètres de la carte de score sous **Représentation sous forme de tirets ou de chiffres** Par net :

|--|

Ŧ

L'option *pour les matchs à quatre balles ou les agrégats, les deux joueurs sur une carte* devrait normalement être activée, sinon une carte séparée sera imprimée pour chaque joueur dans les compétitions de quatre balles ou d'agrégats. Dans le champ *Informations supplémentaires pour les joueurs individuels* ne devrait normalement contenir que "<CLUB>"doit être indiqué :

| Scorekarten-Einstellungen                                          |                                     |         |                 |                           | ? 🗆 🗙                 |
|--------------------------------------------------------------------|-------------------------------------|---------|-----------------|---------------------------|-----------------------|
| Bezeichnung dieses T <u>y</u> ps:<br>Anzeige der Handicap-Striche: | Тур 9                               |         |                 |                           | <b>√</b> <u>о</u> к   |
| <u>A</u> ngabe immer oder nicht beir                               | n Zählspiel: nicht beim Zählspiel 🔹 |         |                 | āhlspiel 💌                | X Abbruch             |
| <u>D</u> arstellung als Striche oder Zi                            | ffern:                              | Str     | iche            | Ψ                         |                       |
| bei <u>V</u> ierball oder Aggregat                                 | beide Spieler auf                   | eine Ka | arte            |                           | <u>T</u> ees anpassen |
| Zusatzinformation bei Einzelspie                                   | lern:                               | ≮u      | JB >            |                           |                       |
|                                                                    |                                     |         |                 |                           |                       |
| Papierformat:                                                      |                                     |         |                 |                           |                       |
| Verschiebung des Ausdrucks:<br>Element                             | nach <u>r</u> ech<br>Position       | ts:     | 0.00<br>Schrift | <u>u</u> nten: 0.00 mm    |                       |
| Offset der Locheinträge                                            | 0.0                                 | 40.0    | ^               | Neues Element F2          |                       |
| Sprung pro Loch                                                    | 0.0                                 | 6.4     |                 | • <u>b</u> earbeiten F7   |                       |
| Sprung bei Out                                                     | 0.0                                 | 6.4     |                 | ▶ … <u>e</u> ntfernen F5  |                       |
| Sprung zum Kopf                                                    | 0.0                                 | -4.0    |                 | In der Liste <u>h</u> och |                       |
| Sprung zum Zwischenkopf                                            | 0.0                                 | 0.0     |                 | In der Liste tief         |                       |
| Sprung statt 2. Out                                                | 0.0                                 | 0.0     |                 | -                         |                       |
| Turniername+Datum                                                  | 10.0                                | 5.0     | NFU             | In Datei speichern        |                       |
| Turniername                                                        | 10.0                                | 5.0     | N               | Von Datei laden           |                       |
| Turnier-Datum                                                      | 10.0                                | 5.0     | N               |                           |                       |
| Zusatz-Info 1                                                      | 10.0                                | 10.0    | м 🗸             | > > <u>S</u> ollzeiten    |                       |

Vous pouvez toutefois déclencher ici des fonctions particulières avec les compléments suivants. Pour ce faire, inscrivez l'une des commandes suivantes derrière l'entrée existante :

| <mspv></mspv> | Pour les membres, les consignes de jeu sont imprimées entre parenthèses après le nom.                    |
|---------------|----------------------------------------------------------------------------------------------------|
| <ispv></ispv> | Les consignes de jeu sont toujours imprimées (même pour les invités), entre parenthèses<br>après le nom. |
| <mstv></mstv> | Pour les membres, la valeur EGA (valeur de base) est imprimée entre parenthèses après le nom.            |
| <istv></istv> | La préférence EGA est toujours imprimée (même pour les invités), entre parenthèses après<br>le nom.      |

### Installation du papier

Si vous cliquez sur **Format du papier** vous pouvez définir l'orientation de la carte sur le papier :

| Scorekarten-Einstellungen                                                                    | I                                       |                                                     |                 |                                                                                                    | ? 🗆 🗙                 |
|----------------------------------------------------------------------------------------------|-----------------------------------------|-----------------------------------------------------|-----------------|----------------------------------------------------------------------------------------------------|-----------------------|
| Bezeichnung dieses Typs:<br>Anzeige der Handican-Striche:                                    | Scorekarte mit R                        | ahmen                                               |                 |                                                                                                    | <b>√</b> <u>о</u> к   |
| Angabe immer oder nicht bei                                                                  | m Zählspiel:                            | ählspiel: nicht beim Zählspiel 👻                    |                 |                                                                                                    | X Abbruch             |
| Darstellung als Striche oder Z                                                               | iffern:<br>it beide Spieler au          | St<br>f eine K                                      | (arte           | Ŧ                                                                                                    | <u>T</u> ees anpassen |
| Zusatzinformation bei Einzelspi                                                              | elern:                                  | <cl< td=""><td>UB &gt;</td><td></td><td></td></cl<> | UB >            |                                                                                                    |                       |
| • Papierformat: DIN A4 - Port                                                                | rrait (hoch) - Manu                     | ieller Ei                                           | nzug            |                                                                                                    |                       |
| Verschiebung des Ausdrucks:<br>Element                                                       | nach rech<br>Position                   | nts:                                                | 1.00<br>Schrift | unten: 5.00 mm                                                                                                    |                       |
| Offset der Locheinträge                                                                      | 0.0                                     | 39.3                                                | ^               | • <u>N</u> eues Element F2                                                                                                    |                       |
| Sprung pro Loch                                                                              | 0.0                                     | 6.5                                                 |                 | • <u>b</u> earbeiten F7                                                                                                    |                       |
| Sprung zum Kopf                                                                              | 0.0                                     |                                                     |                 |                                                                                                    |                       |
|                                                                                              | 0.0                                     | -5.6                                                |                 | ▶ <u>e</u> ntfernen F5                                                                                                    |                       |
| Turniername+Datum                                                                            | 7.0                                     | -5.6<br>2.0                                         | MLFU#           | <u>e</u> ntfernen F5     In der Liste <u>h</u> och                                                                                                    |                       |
| Turniername+Datum<br>Bild: LOGOX                                                             | 7.0                                     | -5.6<br>2.0<br>5.0                                  | MLFU#           | <u>e</u> ntfernen F5     In der Liste <u>h</u> och                                                                                                    |                       |
| Turniername+Datum<br>Bild: LOGOX<br>Linie: 0.70                                              | 7.0<br>90.0<br>5.0                      | -5.6<br>2.0<br>5.0<br>0.0                           | MLFU#           | <ul> <li><u>e</u>ntfernen F5</li> <li>In der Liste <u>h</u>och</li> <li>In der Liste <u>t</u>ief</li> </ul>                                                             |                       |
| Turniername+Datum<br>Bild: LOGOX<br>Linie: 0.70<br>Linie: 0.70                               | 7.0<br>90.0<br>5.0<br>5.0               | -5.6<br>2.0<br>5.0<br>0.0<br>28.0                   | MLFU#           | <ul> <li><u>e</u>ntfernen F5</li> <li>In der Liste <u>h</u>och</li> <li>In der Liste <u>t</u>ief</li> <li>In Datei speichern</li> </ul>                                 |                       |
| Turniername+Datum<br>Bild: LOGOX<br>Linie: 0.70<br>Linie: 0.70<br>Linie: 0.70                | 7.0<br>90.0<br>5.0<br>5.0<br>5.0        | -5.6<br>2.0<br>5.0<br>0.0<br>28.0<br>38.0           | MLFU#           | <ul> <li><u>e</u>ntfernen F5</li> <li>In der Liste <u>h</u>och</li> <li>In der Liste <u>t</u>ief</li> <li>In Datei s<u>p</u>eichern</li> <li>Von Datei laden</li> </ul> |                       |
| Turniername+Datum<br>Bild: LOGOX<br>Linie: 0.70<br>Linie: 0.70<br>Linie: 0.70<br>Linie: 0.20 | 7.0<br>90.0<br>5.0<br>5.0<br>5.0<br>5.0 | -5.6<br>2.0<br>5.0<br>0.0<br>28.0<br>38.0<br>44.5   | MLFU#           | <ul> <li><u>e</u>ntfernen F5</li> <li>In der Liste <u>h</u>och</li> <li>In der Liste <u>t</u>ief</li> <li>In Datei speichern</li> <li>Von Datei <u>l</u>aden</li> </ul> |                       |

| Scorekar         | ten - Papierfo                                                                 | ?                      | Х                               |      |                                   |  |  |  |  |
|------------------|--------------------------------------------------------------------------------|------------------------|---------------------------------|------|-----------------------------------|--|--|--|--|
| Papier:          | <u>F</u> ormat<br><u>A</u> usrichtung<br><u>E</u> inzugquelle                  | DIN /<br>Portr<br>Mani | 4<br>ait (hoch)<br>Jeller Einzt | Jg V | ✓ <u>O</u> K<br>X <u>A</u> bbruch |  |  |  |  |
| Mehrere<br>Anzah | <u>S</u> pezial:<br>Exemplare auf eir<br>nl Ausdrucke <u>n</u> e<br><u>u</u> n |                        |                                 |      |                                   |  |  |  |  |
| Verscl           | Verschiebung pro Karte:                                                        |                        |                                 |      |                                   |  |  |  |  |
|                  | nach rechts: 0.00                                                              |                        |                                 |      |                                   |  |  |  |  |
|                  | <u>n</u> ach unten:                                                            | mi                     |                                 |      |                                   |  |  |  |  |

Notez que l'expérience montre qu'il est plus avantageux de laisser le format A4, même si les cartes sont en réalité de taille A5 ! L'important est surtout la **l'orientation** et la possibilité de, **plusieurs exemplaires sur une feuille** d'imprimer des cartes. Par exemple, vous pouvez faire imprimer deux cartes de score côte à côte sur une feuille A4 retournée. Il suffit alors de séparer les cartes au milieu. Cette option est également très importante si vous souhaitez imprimer des autocollants. Vous pouvez définir ici combien d'autocollants peuvent être placés côte à côte et l'un sous l'autre sur une feuille.

### QeSc - Compétitions avec carte de score électronique qualifiée

Vous trouverez des informations sous : QeSc - Compétitions avec carte de score électronique qualifiée

### Définir l'apparence, positionner les éléments

| Scorekarten-Einstellungen                                 | I                              |                       |                               | ? 🗆 X                 |  |  |  |
|-----------------------------------------------------------|--------------------------------|-----------------------|-------------------------------|-----------------------|--|--|--|
| Bezeichnung dieses Typs:<br>Anzeige der Handicap-Striche: | Scorekarte mit Ral             | Scorekarte mit Rahmen |                               |                       |  |  |  |
| Angabe immer oder nicht bei                               | m Zählspiel:                   | nicht beim Z          | ählspiel                      | X Abbruch             |  |  |  |
| ✓ bei Vierball oder Aggrega                               | t beide Spieler auf (          | eine Karte            |                               | <u>T</u> ees anpassen |  |  |  |
| Zusatzinformation bei Einzelspi                           | elern:                         | <club></club>         |                               |                       |  |  |  |
| <u>P</u> apierformat: DIN A4 - Port                       | rait (hoch) - Manue            | ller Einzug           |                               |                       |  |  |  |
| Verschiebung des Ausdrucks:<br>Element                    | nach <u>r</u> echt<br>Position | s: 1.00<br>Schrift    | <u>u</u> nten: 5.00 mm        |                       |  |  |  |
| Offset der Locheinträge                                   | 0.0                            | 39.3 '                | • Neues Element F2            |                       |  |  |  |
| Sprung pro Loch                                           | 0.0                            | 6.5                   | ▶ … <u>b</u> earbeiten F7     |                       |  |  |  |
| Sprung zum Kopf                                           | 0.0                            | -5.6                  | ▶ … <u>e</u> ntfernen F5      |                       |  |  |  |
| Turniername+Datum                                         | 7.0                            | 2.0 MLFU#             | ▶ In der Liste <u>h</u> och   |                       |  |  |  |
| Bild: LOGOX                                               | 90.0                           | 5.0                   | In der Liste tief             |                       |  |  |  |
| Linie: 0.70                                               | 5.0                            | 0.0                   |                               |                       |  |  |  |
| Linie: 0.70                                               | 5.0 2                          | 28.0                  | ▶ In Datei s <u>p</u> eichern |                       |  |  |  |
| Linie: 0.70                                               | 5.0                            | 38.0                  | Von Datei laden               |                       |  |  |  |
| Linie: 0.20                                               | 5.0 4                          | 44.5                  |                               |                       |  |  |  |
| Linie: 0.20                                               | 5.0 5                          | 51.0                  | Sollzeiten                    |                       |  |  |  |
|                                                           |                                |                       |                               |                       |  |  |  |

Avec les indications des champs **Déplacement de l'expression vers la droite** ou bien **vers le bas** permet de positionner très précisément l'impression sur le papier. En règle générale, vous ne devez toutefois effectuer ce réglage qu'à la fin, une fois que toutes les dimensions individuelles ont été correctement réglées les unes par rapport aux autres. Notez que vous devez également toujours **des valeurs négatives** peuvent être inscrites ! Par exemple, si vous avez choisi **Décalage vers la droite** "-5,00", l'impression sur le papier sera décalée de 5 mm vers la gauche. de plus !

CONSEIL Avant de modifier les différents éléments, il est conseillé de sauvegarder le format existant. *enregistrer dans un fichier*. L'emplacement de l'enregistrement est le dossier TEXTE dans PC CADDIE. Ensuite, vous pouvez charger le format si nécessaire, comme d'autres formats préparés. Utilisez pour cela *Charger à partir du fichier* et choisissez par exemple l'un de ces formats :

- CHNEU.SCK ⇒ Toutes les informations sur l'emplacement sont imprimées.
- NURSTIC.SCK ⇒ Outre les informations d'en-tête, seule la répartition des handicaps, le cas échéant les positions de drapeaux et les temps théoriques sont imprimés.
- RAHMMD.SCK  $\Rightarrow$  la carte de score est imprimée avec un cadre
- RAHMQ.SCK ⇒ la carte de score est imprimée avec un cadre, mais en format paysage
- RAHM.FARB.SCK  $\Rightarrow$  carte de score avec couleur et cadre

Chargez une fois ces formats et imprimez-les ensuite pour vous faire une idée. Vous pouvez continuer à traiter le format qui se rapproche le plus de vos idées comme suit : Dans la liste des éléments, les

#### composants qui composent l'impression de la carte de score sont listés individuellement :

| corekarten-Einstellunger                                                                     | ו                                       |                                                     |                 |                                                                                                    | ? 🗆 X                 |
|----------------------------------------------------------------------------------------------|-----------------------------------------|-----------------------------------------------------|-----------------|----------------------------------------------------------------------------------------------------|-----------------------|
| Bezeichnung dieses Typs:                                                                     | Scorekarte mit R                        | ahmen                                               |                 |                                                                                                    | <b>√</b> <u>о</u> к   |
| Anzeige der Handicap-Striche:<br>Angabe immer oder nicht be                                  | im Zählspiel:                           | nicht beim Zählspiel 🔹                              |                 |                                                                                                    |                       |
| Darstellung als Striche oder Z                                                               | liffern:                                | St                                                  | triche          | •                                                                                                    |                       |
| ✓ bei <u>V</u> ierball oder Aggrega                                                          | at beide Spieler au                     | f eine k                                            | Karte           |                                                                                                    | <u>T</u> ees anpassen |
| Zusatzinformation bei Einzelspi                                                              | ielern:                                 | <cl< td=""><td>UB &gt;</td><td></td><td></td></cl<> | UB >            |                                                                                                    |                       |
| Verschiebung des Ausdrucks:                                                                  | nach reci                               | hts:                                                | 1.00<br>Schrift | unten: 5.00 mm                                                                                                    |                       |
| Offset der Locheinträge                                                                      | 0.0                                     | 39.3                                                | ^               | ▶ <u>N</u> eues Element F2                                                                                            |                       |
| Sprung pro Loch                                                                              | 0.0                                     | 6.5                                                 |                 | ▶ <u>b</u> earbeiten F7                                                                                               |                       |
| Sprung zum Kopf                                                                              | 0.0                                     | -5.6                                                |                 | b antforman FF                                                                                                    |                       |
|                                                                                              |                                         |                                                     |                 | <u>e</u> nuemen F5                                                                                                    |                       |
| Turniername+Datum                                                                            | 7.0                                     | 2.0                                                 | MLFU#           | In der Liste <u>h</u> och                                                                                             |                       |
| Turniername+Datum<br>Bild: LOGOX                                                             | 7.0<br>90.0                             | 2.0<br>5.0                                          | MLFU#           | <ul> <li>In der Liste hoch</li> <li>In der Liste tief</li> </ul>                                                      |                       |
| Turniername+Datum<br>Bild: LOGOX<br>Linie: 0.70                                              | 7.0<br>90.0<br>5.0                      | 2.0<br>5.0<br>0.0                                   | MLFU#           | <ul> <li>In der Liste <u>h</u>och</li> <li>In der Liste <u>t</u>ief</li> </ul>                                        |                       |
| Turniername+Datum<br>Bild: LOGOX<br>Linie: 0.70<br>Linie: 0.70                               | 7.0<br>90.0<br>5.0<br>5.0               | 2.0<br>5.0<br>0.0<br>28.0                           | MLFU#           | <ul> <li>In der Liste hoch</li> <li>In der Liste tief</li> <li>In Datei speichern</li> </ul>                          |                       |
| Turniername+Datum<br>Bild: LOGOX<br>Linie: 0.70<br>Linie: 0.70<br>Linie: 0.70                | 7.0<br>90.0<br>5.0<br>5.0<br>5.0        | 2.0<br>5.0<br>0.0<br>28.0<br>38.0                   | MLFU#           | <ul> <li>In der Liste hoch</li> <li>In der Liste tief</li> <li>In Datei speichern</li> <li>Von Datei laden</li> </ul> |                       |
| Turniername+Datum<br>Bild: LOGOX<br>Linie: 0.70<br>Linie: 0.70<br>Linie: 0.70<br>Linie: 0.20 | 7.0<br>90.0<br>5.0<br>5.0<br>5.0<br>5.0 | 2.0<br>5.0<br>0.0<br>28.0<br>38.0<br>44.5           | MLFU#           | <ul> <li>In der Liste hoch</li> <li>In der Liste tief</li> <li>In Datei speichern</li> <li>Von Datei laden</li> </ul> |                       |

Un exemple assez simple d'un tel élément est "Nom du tournoi + date". Utilisez à droite le bouton *…éditer (F7),* pour éditer cet élément :

| Element b       | earbeiten                               |                         |                                |   |           | × |  |  |
|-----------------|-----------------------------------------|-------------------------|--------------------------------|---|-----------|---|--|--|
|                 | Turniername+Datum                       |                         |                                |   |           |   |  |  |
| Diese           | Information druc                        | ken                     |                                |   | X Abbruch |   |  |  |
| Position:       | von <u>l</u> inks:                      | 7.00                    | mm                             |   |           |   |  |  |
|                 | von <u>o</u> ben:                       | 2.00                    | mm                             |   |           |   |  |  |
| Größe:          | <u>h</u> orizontal:                     | 0.00                    | mm                             |   |           |   |  |  |
|                 | <u>v</u> ertikal:                       | 0.00                    | mm                             |   |           |   |  |  |
| (Die G<br>lasse | Größe können Sie<br>en, sie wird dann a | normalerw<br>automatisc | veise auf 0,00<br>h angepaßt!) |   |           |   |  |  |
| Schrift:        | Grund <u>t</u> yp:                      | Mittel                  |                                | • |           |   |  |  |
|                 | <u>P</u> unktgröße:                     | 15.0                    | (0=Standard)                   |   |           |   |  |  |
|                 | <u>A</u> usrichtung                     | Links                   |                                | • |           |   |  |  |
|                 | <u>D</u> rehung:                        | 0.0                     | ° Grad                         |   |           |   |  |  |
|                 | <u>S</u> til:                           | ✓ <u>F</u> ett          |                                |   |           |   |  |  |
|                 |                                         | ✓ <u>U</u> nter         | strichen                       |   |           |   |  |  |
|                 |                                         | <u>K</u> ursi           |                                |   |           |   |  |  |
|                 |                                         |                         |                                |   |           |   |  |  |

Ici, vous pouvez très facilement modifier **position** de l'élément en millimètres **à partir de la gauche** et **à partir du haut** de l'élément. De plus, la police de caractères peut être définie très librement. Pour les éléments comme le nom du tournoi, l'heure de départ, etc. qui n'apparaissent qu'une seule fois sur chaque carte de score, le positionnement est très facile. Pour les entrées qui doivent être faites pour chaque trou, comme les tirets de handicap, les indications de longueur, le par ou la répartition des limites, les choses sont un peu plus compliquées :

| Scorekarten-Einstellungen                                 | I                                 |                                                                       |          |                           |                            | ? 🗆 X         |   |           |
|-----------------------------------------------------------|-----------------------------------|-----------------------------------------------------------------------|----------|---------------------------|----------------------------|---------------|---|-----------|
| Bezeichnung dieses Typs:<br>Anzeige der Handicap-Striche: | Scorekarte mit Rah                | ımen                                                                  |          | <b>√</b> <u>о</u> к       |                            |               |   |           |
| Angabe immer oder nicht bei                               | m Zählspiel:                      | nicht beim Zählspiel 🔹                                                |          |                           | el: nicht beim Zählspiel 💌 |               | • | X Abbruch |
| Darstellung als Striche oder Z                            | iffern:<br>it beide Spieler auf e | Striche 💌                                                             |          |                           | •                          | Tees annassen |   |           |
| Zusatzinformation bei Einzelspi                           | elern:                            | <club< td=""><td>&gt;</td><td></td><td></td><td><u>-</u></td></club<> | >        |                           |                            | <u>-</u>      |   |           |
| • Papierformat: DIN A4 - Port                             | trait (hoch) - Manuel             | ller Einzug                                                           |          |                           |                            |               |   |           |
| Verschiebung des Ausdrucks:                               | nach recht:                       | s: 1                                                                  | .00 ur   | iten: 5.00 r              | nm                         |               |   |           |
| Element                                                   | Position                          | Sch                                                                   | rift     |                           |                            |               |   |           |
| Damen hint. Standardabs.                                  | 61.5                              | 0.0 MZ                                                                | <u>^</u> | Neues Element             | F2                         |               |   |           |
| HCP-Verteilung                                            | 71.0 (                            | 0.0 MZ                                                                | . 1      | <u>b</u> earbeiten        | -F7                        |               |   |           |
| Par                                                       | 79.0                              | 0.0 MZ                                                                | 1        | <u>e</u> ntfernen         | F5                         |               |   |           |
| Striche, 1. Spieler                                       | 83.5 (                            | 0.0 ML                                                                |          | In der Liste <u>h</u> och | ı                          |               |   |           |
| Striche, 2. Spieler                                       | 95.5 (                            | 0.0 ML                                                                | _        | In der Liste tief         |                            |               |   |           |
| Striche, 3. Spieler                                       | 103.5 (                           | 0.0 ML                                                                |          |                           |                            |               |   |           |
| Striche, 4. Spieler                                       | 111.5 (                           | 0.0 ML                                                                |          | In Datei s <u>p</u> eiche | rn                         |               |   |           |
| Sollzeit                                                  | 11.0 (                            | 0.0 MZ                                                                |          | Von Datei <u>l</u> aden   |                            |               |   |           |
| Pin-Positions, Front                                      | 115.0                             | 0.0 SZ                                                                | 100      | _                         |                            |               |   |           |
| Pin-Positions, Side                                       | 123.0                             | 0.0 SZ                                                                | v I      | <u>S</u> ollzeiten        |                            |               |   |           |
|                                                           |                                   |                                                                       |          |                           |                            |               |   |           |

| Element b       | earbeiten                               |                          |                                |   |           | Х |
|-----------------|-----------------------------------------|--------------------------|--------------------------------|---|-----------|---|
|                 | Striche,                                | <b>√</b> <u>о</u> к      |                                |   |           |   |
| Diese           | Information druc                        | ken                      |                                |   | X Abbruch |   |
| Position:       | von links:                              | 83.50                    | mm                             |   |           |   |
|                 | von oben:                               | 0.00                     | mm                             |   |           |   |
| Größe:          | horizontal:                             | 0.00                     | mm                             |   |           |   |
|                 | vertikal:                               | 0.00                     | mm                             |   |           |   |
| (Die C<br>lasse | Größe können Sie<br>en, sie wird dann a | normalerw<br>automatisci | veise auf 0,00<br>h angepaßt!) |   |           |   |
| Schrift:        | Grundtyp:                               | Mittel                   |                                | • |           |   |
|                 | Punktgröße:                             | 0.0                      | (0=Standard)                   |   |           |   |
|                 | Ausrichtung                             | Links                    |                                | • |           |   |
|                 | Drehung:                                | 0.0                      | ° Grad                         |   |           |   |
|                 | Stil:                                   | Eett                     |                                |   |           |   |
|                 |                                         | Unter                    | strichen                       |   |           |   |
|                 |                                         | <u>K</u> ursi            |                                |   |           |   |
|                 |                                         |                          |                                |   |           |   |

Pour l'élément "Trait, 1er joueur" proprement dit, vous indiquez uniquement à quelle distance du côté gauche du bord les traits doivent être imprimés. La position **à partir du haut** reste ici vide. Celle-ci est en effet légèrement différente pour chaque trou et résulte donc des éléments "Décalage des entrées de trous" et "Saut par trou". Avec "Décalage des entrées de trous", on définit à quelle hauteur le premier trou doit être imprimé ou rempli. Une modification de ces valeurs décale toutes les entrées de trous ensemble sur le papier. Avec "Saut par trou", vous définissez l'espacement des lignes. Cette indication doit être très précise, car un petit écart s'additionne facilement sur les 18 trous pour former un décalage important. Des tâches spéciales sont à résoudre avec les éléments suivants :

- Saut à l'en-tête ⇒ détermine combien de millimètres au-dessus du premier trou un éventuel entête de colonne doit être imprimé (dans le cas du quatre balles, l'information sur qui doit écrire dans quelle colonne). L'indication a ici généralement une valeur négative, puisqu'il s'agit en effet d'un décalage vers le haut !
- Le saut à Out ⇒ est nécessaire s'il y a une distance irrégulière entre les trous 9 et 10. Si cet élément manque, PC CADDIE part du principe que la ligne "Out" est aussi haute qu'une ligne de trous normale. Si cela ne correspond pas, vous devez compléter cet élément et inscrire la distance correspondante.

Si vous souhaitez ajouter d'autres données à la carte de score, vous pouvez les ajouter après avoir cliqué sur **Nouvel élément (F2)** pour l'insérer. Vos réglages terminés sont affichés après avoir confirmé avec **OK** sont automatiquement enregistrés. Il est également possible de sauvegarder la configuration avec **enregistrer dans un fichier** sous un nom individuel sur le disque dur. Vous bénéficiez ainsi d'une double sécurité, vous vous créez un grand choix de configurations alternatives et vous pouvez également transférer les paramètres d'un ordinateur à un autre par disquette !

ASTUCE Vous pouvez également imprimer les temps de passage (trou par trou) et la répartition par défaut du marqueur sur les cartes de score.

#### Imprimer la répartition des consignes pour le joueur et le marqueur

Il est très important de pouvoir imprimer la *La répartition des consignes du Marqueur sur la carte de score peut être* dans une colonne séparée. Pour cela, il suffit d'ajouter dans les paramètres de la carte de score avec *Nouvel élément* (F2) l'élément "Trait, Marqueur" et indiquez à PC CADDIE à quel endroit cette information doit être imprimée.

| Neu | ies Element                              |       |     |   |                     |
|-----|------------------------------------------|-------|-----|---|---------------------|
|     | Welches Element soll hinzugefügt werden? |       |     |   | <b>√</b> <u>о</u> к |
|     | VorLoch-Erg., 2. Zähler                  | 85.0  | 0.0 | ^ | X Abbruch           |
|     | Striche, Zähler                          | 112.5 | 0.0 |   |                     |
|     | Striche, 2. Zähler                       | 112.5 | 0.0 |   |                     |
|     | Maximal-Schlagzahl                       | 85.0  | 0.0 |   |                     |
|     | Maximal-Schlag, 2. Sp.                   | 97.0  | 0.0 |   |                     |
|     | Maximal-Schlag, 3. Sp.                   | 105.0 | 0.0 |   |                     |
|     | Maximal-Schlag, 4. Sp.                   | 112.5 | 0.0 |   |                     |
|     | Maximal-Schlag, Zähler                   | 112.5 | 0.0 |   |                     |
|     | Maximal-Schlag, 2. Zähler                | 112.5 | 0.0 |   |                     |
|     | Lochname                                 | 40.0  | 0.0 |   |                     |
|     | 3x6-Loch Scorekarte                      |       |     |   |                     |
|     | Rating unter Längen, einzeilig           |       |     |   |                     |
|     | Rating unter Längen                      |       |     |   |                     |
|     | Rating unter Längen, einzeilig           |       |     |   |                     |
|     | Eigenen Abschlag fett                    |       |     |   |                     |
|     | Ggf.auf die zweiten 9 drucken            |       |     |   |                     |
|     | Sprung zum Out                           | 95.0  | 0.0 |   |                     |
|     | Sprung zum In                            | 168.0 | 0.0 |   |                     |
|     | Sprung zum 2. Out                        | ***** | 0.0 |   |                     |
|     | Sprung zum Tot                           | 178.0 | 0.0 | ~ |                     |

Pour saisir la position correcte à laquelle PC CADDIE doit imprimer l'information souhaitée, veuillez sélectionner dans la fenêtre des **Paramètres de la carte de score** l'entrée correspondante et choisissez ensuite **Editer** (F7).

| nekarten-Einstenunger                                                                                                    | 1                                                                                              |                                                                          |                                                                                   |                                                                                                    | ? 		 >                |
|----------------------------------------------------------------------------------------------------|------------------------------------------------------------------------------------------------|--------------------------------------------------------------------------|-----------------------------------------------------------------------------------|----------------------------------------------------------------------------------------------------|-----------------------|
| Bezeichnung dieses Typs:                                                                                                    | Scorekarte mit                                                                                 | Rahmen                                                                   | 1                                                                                 |                                                                                                    | <b>√ <u>о</u>к</b>    |
| Anzeige der Handicap-Striche:                                                                                                    |                                                                                                |                                                                          |                                                                                   |                                                                                                    |                       |
| Angabe immer oder nicht bei                                                                                                    | im Zählspiel:                                                                                  | n                                                                        | icht beim Zä                                                                      | hlspiel 🔻                                                                                                    | X Abbruch             |
| Darstellung als Striche oder Z                                                                                                    | liffern:                                                                                       | S                                                                        | triche                                                                            | •                                                                                                    |                       |
| ✓ bei <u>V</u> ierball oder Aggrega                                                                                                    | at beide Spieler a                                                                             | uf eine l                                                                | Karte                                                                             |                                                                                                    | <u>T</u> ees anpassen |
| Zusatzinformation bei Einzelspi                                                                                                    | ielern:                                                                                        | <c< td=""><td>LUB &gt;</td><td></td><td></td></c<>                       | LUB >                                                                             |                                                                                                    |                       |
|                                                                                                    |                                                                                                |                                                                          |                                                                                   |                                                                                                    |                       |
| Papierformat: DIN A4 - Por                                                                                                    | trait (hoch) - Man                                                                             | ueller Ei                                                                | inzug                                                                             |                                                                                                    |                       |
|                                                                                                    |                                                                                                |                                                                          |                                                                                   |                                                                                                    |                       |
|                                                                                                    |                                                                                                |                                                                          |                                                                                   |                                                                                                    |                       |
| /erschiebung des Ausdrucks:                                                                                                    | nach re                                                                                        | chts:                                                                    | 1.00                                                                              | unten: 5.00 mm                                                                                                    |                       |
| /erschiebung des Ausdrucks:<br>Element                                                                                                    | nach re<br>Positior                                                                            | chts:<br>1                                                               | 1.00<br>Schrift                                                                   | unten: 5.00 mm                                                                                                    |                       |
| /erschiebung des Ausdrucks:<br>Element<br>Tee+Zeit                                                                                                    | nach re<br>Positior<br>48.5                                                                    | chts:<br>n<br>22.5                                                       | 1.00<br>Schrift<br>MZ#13.                                                         | ■ <u>N</u> eues Element F2                                                                                                    |                       |
| /erschiebung des Ausdrucks:<br>Element<br>Tee+Zeit<br>Handicap                                                                                                    | nach re<br>Positior<br>48.5<br>85.5                                                            | chts:<br>n<br>22.5<br>22.5                                               | 1.00<br>Schrift<br>MZ#13. ^<br>MLF#1!                                             | unten: 5.00 mm <u>N</u> eues Element F2 <u>b</u> earbeiten F7                                                                                                    |                       |
| /erschiebung des Ausdrucks:<br>Element<br>Tee+Zeit<br>Handicap<br>Platz-Name                                                                                                    | nach re<br>Positior<br>48.5<br>85.5<br>141.0                                                   | chts:<br>1<br>22.5<br>22.5<br>17.5                                       | 1.00<br>Schrift<br>MZ#13. ^<br>MLF#1!<br>MR                                       | unten: 5.00 mm<br><u>N</u> eues Element F2<br><u>b</u> earbeiten F7<br><u>e</u> ntfernen F5                                                                                                    |                       |
| /erschiebung des Ausdrucks:<br>Element<br>Tee+Zeit<br>Handicap<br>Platz-Name<br>Rating SR/CR                                                                                                    | nach re<br>Position<br>48.5<br>85.5<br>141.0<br>141.0                                          | chts:<br>22.5<br>22.5<br>17.5<br>22.5                                    | 1.00<br>Schrift<br>MZ#13. ^<br>MLF#1!<br>MR<br>MR                                 | unten: 5.00 mm<br><u>N</u> eues Element F2<br><u>b</u> earbeiten F7<br><u>e</u> ntfernen F5<br><u>In der Liste hoch</u>                                                                                 |                       |
| /erschiebung des Ausdrucks:<br>Element<br>Tee+Zeit<br>Handicap<br>Platz-Name<br>Rating SR/CR<br>Vorrunden-Ergebnis                                                                                                   | nach re<br>Positior<br>48.5<br>85.5<br>141.0<br>141.0<br>107.0                                 | chts:<br>22.5<br>22.5<br>17.5<br>22.5<br>6.5                             | 1.00<br>Schrift<br>MZ#13. ^<br>MLF#1!<br>MR<br>MR<br>MLK                          | unten: 5.00 mm<br><u>N</u> eues Element F2<br><u>b</u> earbeiten F7<br><u>e</u> ntfernen F5<br>In der Liste <u>h</u> och<br>In der Liste tief                                                           |                       |
| /erschiebung des Ausdrucks:<br>Element<br>Tee+Zeit<br>Handicap<br>Platz-Name<br>Rating SR/CR<br>Vorrunden-Ergebnis<br>Lochnummer                                                                                     | nach re<br>Position<br>48.5<br>85.5<br>141.0<br>141.0<br>107.0<br>22.0                         | chts:<br>22.5<br>22.5<br>17.5<br>22.5<br>6.5<br>0.0                      | 1.00<br>Schrift<br>MZ#13. ^<br>MLF#1!<br>MR<br>MR<br>MLK<br>MR                    | unten: 5.00 mm<br><u>Neues Element</u> F2<br><u>bearbeiten</u> F7<br><u>entfernen</u> F5<br><u>In der Liste hoch</u><br><u>In der Liste tief</u>                                                        |                       |
| Verschiebung des Ausdrucks:<br>Element<br>Tee+Zeit<br>Handicap<br>Platz-Name<br>Rating SR/CR<br>Vorrunden-Ergebnis<br>Lochnummer<br>Herren hintere Abschläge                                                         | nach re<br>Position<br>48.5<br>85.5<br>141.0<br>141.0<br>107.0<br>22.0<br>28.5                 | chts:<br>22.5<br>22.5<br>17.5<br>22.5<br>6.5<br>0.0<br>0.0               | 1.00<br>Schrift<br>MZ#13. ^<br>MLF#1!<br>MR<br>MR<br>MLK<br>MR<br>MZ              | unten: 5.00 mm<br><u>N</u> eues Element F2<br><u>bearbeiten F7</u><br><u>entfernen F5</u><br>In der Liste <u>h</u> och<br>In der Liste <u>t</u> ief                                                     |                       |
| Verschiebung des Ausdrucks:<br>Element<br>Tee+Zeit<br>Handicap<br>Platz-Name<br>Rating SR/CR<br>Vorrunden-Ergebnis<br>Lochnummer<br>Herren hintere Abschläge<br>Herren hint. Standardabs.                            | nach re<br>Position<br>48.5<br>85.5<br>141.0<br>141.0<br>107.0<br>22.0<br>28.5<br>39.5         | chts:<br>22.5<br>22.5<br>17.5<br>22.5<br>6.5<br>6.5<br>0.0<br>0.0        | 1.00<br>Schrift<br>MZ#13. ^<br>MLF#1!<br>MR<br>MR<br>MLK<br>MR<br>MLK<br>MZ<br>MZ | unten: 5.00 mm<br><u>Neues Element</u> F2<br><u>bearbeiten</u> F7<br><u>entfernen</u> F5<br><u>In der Liste hoch</u><br><u>In der Liste tief</u><br><u>In Datei speichern</u><br><u>Von Datei laden</u> |                       |
| Verschiebung des Ausdrucks:<br>Element<br>Tee+Zeit<br>Handicap<br>Platz-Name<br>Rating SR/CR<br>Vorrunden-Ergebnis<br>Lochnummer<br>Herren hintere Abschläge<br>Herren hint. Standardabs.<br>Damen hintere Abschläge | nach re<br>Position<br>48.5<br>85.5<br>141.0<br>141.0<br>107.0<br>22.0<br>28.5<br>39.5<br>50.5 | chts:<br>22.5<br>22.5<br>17.5<br>22.5<br>6.5<br>0.0<br>0.0<br>0.0<br>0.0 | 1.00<br>Schrift<br>MZ#13. ^<br>MLF#1!<br>MR<br>MR<br>MLK<br>MR<br>MZ<br>MZ<br>MZ  | unten: 5.00 mm<br><u>Neues Element</u> F2<br><u>bearbeiten</u> F7<br><u>entfernen</u> F5<br>In der Liste <u>h</u> och<br>In der Liste <u>t</u> ief<br>In Datei speichern<br>Von Datei <u>l</u> aden     |                       |

Dans la fenêtre suivante, saisissez la position et confirmez avec **OK POUR VALIDER.** Vous pouvez mesurer la position à laquelle l'information doit être imprimée à l'aide d'une règle. Vous ne saisissez que les informations "de gauche" et "d'en haut". Orientez-vous pour **Police** il suffit de suivre les réglages déjà existants pour "Traits, 1er joueur".

| Element b       | Element bearbeiten                      |                          |                               |   |           |  |  |  |  |  |  |
|-----------------|-----------------------------------------|--------------------------|-------------------------------|---|-----------|--|--|--|--|--|--|
|                 | Striche                                 | <b>√</b> <u>о</u> к      |                               |   |           |  |  |  |  |  |  |
| 🗹 Diese         | Information druck                       | ken                      |                               |   | X Abbruch |  |  |  |  |  |  |
| Position:       | von links:                              | 112.50                   | mm                            |   |           |  |  |  |  |  |  |
|                 | von oben:                               | 0.00                     | mm                            |   |           |  |  |  |  |  |  |
| Größe:          | horizontal:                             | 0.00                     | mm                            |   |           |  |  |  |  |  |  |
|                 | vertikal:                               | 0.00                     | mm                            |   |           |  |  |  |  |  |  |
| (Die C<br>lasse | Größe können Sie<br>en, sie wird dann a | normalerw<br>automatisch | eise auf 0,00<br>n angepaßt!) |   |           |  |  |  |  |  |  |
| Schrift:        | Grundtyp:                               | Mittel                   |                               | • |           |  |  |  |  |  |  |
|                 | Punktgröße:                             | 0.0                      | (0=Standard)                  |   |           |  |  |  |  |  |  |
|                 | Ausrichtung                             | Links                    |                               | • |           |  |  |  |  |  |  |
|                 | Drehung:                                | 0.0                      | ° Grad                        |   |           |  |  |  |  |  |  |
|                 | Stil:                                   |                          |                               |   |           |  |  |  |  |  |  |
|                 |                                         | Unters                   | strichen                      |   |           |  |  |  |  |  |  |
|                 |                                         | <u>K</u> ursi            |                               |   |           |  |  |  |  |  |  |
|                 |                                         |                          |                               |   |           |  |  |  |  |  |  |

Les tirets seront imprimés pour le joueur et le marqueur à la position enregistrée.

| Wir | Wir wünschen eine schöne Runde!                |                  |                  |                 |                 |               |    |         |    |       |             |          |        |        |
|-----|------------------------------------------------|------------------|------------------|-----------------|-----------------|---------------|----|---------|----|-------|-------------|----------|--------|--------|
| Men | Member, Paul (16,9)<br>Sonnenschein - Nordplat |                  |                  |                 |                 |               |    |         |    |       |             |          | latz   |        |
|     |                                                |                  |                  |                 |                 |               |    | 23      | GE | ELB C | R: 67.7/    | Slo      | ope: ' | 113    |
|     | Loch                                           | Champ.<br>Herren | Normal<br>Herren | Champ.<br>Damen | Normal<br>Damen | Vorg<br>Vert. | Pa | Spieler | >  |       | Zähk<br>mic | er<br>:1 | )      | $\top$ |
|     | 1                                              | 397              | 600              | 348             | 500             | 9             | 5  | /       |    |       |             |          |        |        |
|     | 2                                              | 139              | 200              | 130             | 180             | 17            | 3  | /       |    |       | //          |          |        |        |
|     | 3                                              | 532              | 200              | 492             | 180             | 7             | 3  | /       |    |       | //          |          |        |        |
|     | 4                                              | 283              | 200              | 259             | 180             | 13            | 3  | /       |    |       | //          |          |        | 0      |
|     | 5                                              | 342              | 200              | 305             | 180             | 11            | 3  | /       |    |       | //          |          | ller   | a (3   |
|     | 6                                              | 165              | 200              | 139             | 180             | 1             | З  | //      |    |       | //          |          | Zät    | audi   |
|     | 7                                              | 480              | 200              | 425             | 180             | 3             | 3  | //      |    |       | ///         |          | chrift | Ö      |
|     | 8                                              | 323              | 200              | 281             | 180             | 5             | 3  | //      |    |       | //          |          | ters   | iglie( |
|     | 9                                              | 385              | 500              | 346             | 400             | 15            | 5  | /       |    |       | //          |          | Ŋ      | Mit    |
|     | Out                                            | 3046             | 2500             | 2725            | 2160            |               | 31 |         |    |       |             |          |        |        |

#### Imprimer sa propre déduction en gras

Lors de l'impression complète des cartes de score, il est possible d'imprimer les longueurs du joueur en gras, **d'imprimer en gras,** pour les mettre en évidence. Pour cela, il suffit d'aller dans les **Paramètres** avec **Nouvel élément** (F2), ajouter l'élément "Mise en gras de l'abattement propre".

| Scorekarten-Einstellungen             |             |                                            |                                 | ? □ ×                 |
|---------------------------------------|-------------|--------------------------------------------|---------------------------------|-----------------------|
|                                       |             |                                            |                                 |                       |
| Bezeichnung dieses Typs: Score        | karte mit R | ahmen                                      |                                 | <u>✓ о</u> к          |
| Anzeige der Handicap-Striche:         |             |                                            |                                 |                       |
| Angabe immer oder nicht beim Zähl     | spiel:      | ni                                         | cht beim Zählspiel              | Abbruch               |
| Darstellung als Striche oder Ziffern: |             | N                                          | ettopar                         | ~                     |
| ✓ bei Vierball oder Aggregat beide    | Spieler au  | f eine k                                   | arte                            | <u>T</u> ees anpassen |
| Zusatzinformation bei Einzelspielern: |             | <cl< td=""><td>UB &gt;</td><td></td></cl<> | UB >                            |                       |
|                                       |             |                                            |                                 |                       |
| Papierformat: DIN A4 - Portrait (bo   | (ch) - Manu | eller Fi                                   | סווק                            |                       |
|                                       | interne     |                                            | 1205                            |                       |
| Verschiebung des Ausdrucks            | nach red    | nts:                                       | 1.00 unter: 5.00 mm             |                       |
| Flement                               | Position    | 103.                                       | Schrift                         |                       |
|                                       |             | 20.2                                       | A Neues Element                 |                       |
| Offset der Locheintrage               | 0.0         | 39.3                                       | N Nedes clement Pa              |                       |
| Sprung pro Loch                       | 0.0         | 6.5                                        | ► … <u>b</u> earbeiten F7       |                       |
| Sprung zum Kopf                       | 0.0         | -5.6                                       | ► … <u>e</u> ntfernen F5        | ;                     |
| Turniername+Datum                     | 7.0         | 2.0                                        | MLFU# In der Liste <u>h</u> och |                       |
| Bild: LOGOX                           | 90.0        | 5.0                                        | In der Liste tief               |                       |
| Linie: 0.70                           | 5.0         | 0.0                                        |                                 |                       |
| Linie: 0.70                           | 5.0         | 28.0                                       | ▶ In Datei s <u>p</u> eichern   |                       |
| Linie: 0.70                           | 5.0         | 38.0                                       | Von Datei laden                 |                       |
| Linie: 0.20                           | 5.0         | 44.5                                       |                                 |                       |
| Linie: 0.20                           | 5.0         | 51.0                                       | ✓ ▶ Sollzeiten                  |                       |

| Neues | Element                                  |       |     |   |                     |
|-------|------------------------------------------|-------|-----|---|---------------------|
|       | Welches Element soll hinzugefügt werden? |       |     |   | <b>√</b> <u>о</u> к |
| Vo    | orLoch-Erg., 2. Zähler                   | 85.0  | 0.0 | ^ | X Abbruch           |
| Str   | riche, Zähler                            | 112.5 | 0.0 |   |                     |
| Str   | riche, 2. Zähler                         | 112.5 | 0.0 |   |                     |
| Ma    | aximal-Schlagzahl                        | 85.0  | 0.0 |   |                     |
| Ma    | aximal-Schlag, 2. Sp.                    | 97.0  | 0.0 |   |                     |
| Ma    | aximal-Schlag, 3. Sp.                    | 105.0 | 0.0 |   |                     |
| Ma    | aximal-Schlag, 4. Sp.                    | 112.5 | 0.0 |   |                     |
| Ma    | aximal-Schlag, Zähler                    | 112.5 | 0.0 |   |                     |
| Ma    | aximal-Schlag, 2. Zähler                 | 112.5 | 0.0 |   |                     |
| Lo    | ochname                                  | 40.0  | 0.0 |   |                     |
| Зx    | 6-Loch Scorekarte                        |       |     |   |                     |
| Ra    | ting unter Längen, einzeilig             |       |     |   |                     |
| Ra    | ating unter Längen                       |       |     |   |                     |
| Ra    | ting unter Längen, einzeilig             |       |     |   |                     |
| Eig   | genen Abschlag fett                      |       |     |   |                     |
| Gg    | gf.auf die zweiten 9 drucken             |       |     |   |                     |
| Sp    | orung zum Out                            | 95.0  | 0.0 |   |                     |
| Sp    | orung zum In                             | 168.0 | 0.0 |   |                     |
| Sp    | orung zum 2. Out                         | ***** | 0.0 |   |                     |
| Sp    | orung zum Tot                            | 178.0 | 0.0 | ~ |                     |

#### Couleur du thé ou valeurs CR

Vous avez le choix :

Voulez-vous imprimer automatiquement les valeurs CR du joueur sur la carte de score ? Ou vous avez peu de parcours sur la carte de score ? Dans ce cas, vous pouvez également imprimer la **Couleur du tee** du tee du joueur :

Choisissez entre ces deux commandes (que vous trouverez sous Éléments) :

| orekarten-Einstellunge                 | en                    |              |                |        |                             | ? 🗆 X                 |
|----------------------------------------|-----------------------|--------------|----------------|--------|-----------------------------|-----------------------|
| Bezeichnung dieses Typs:               | Scorekarte mit R      | lahme        | n              |        |                             | <b>√</b> <u>о</u> к   |
| <u>Angabe immer oder nicht b</u>       | beim Zählspiel:       |              | nicht beim Zäł | nlspie | el 💌                        | × Abbruch             |
| Darstellung als Striche oder           | r Ziffern:            | -            | Striche        |        | -                           |                       |
| 🖌 bei <u>V</u> ierball oder Aggre      | gat beide Spieler au  | ıf eine      | Karte          |        |                             | <u>T</u> ees anpassen |
| <u>Z</u> usatzinformation bei Einzels  | pielern:              | <(           | LUB >          |        |                             |                       |
|                                        |                       |              |                |        |                             |                       |
| <u>P</u> apierformat: DIN A4 - Po      | ortrait (hoch) - Mani | ueller B     | Einzug         |        |                             |                       |
| /erschiebung des Ausdrucks:<br>Element |                       |              |                |        |                             |                       |
| Zusatz-Info 2                          | 7.0                   | 198.0        | ML ^           | Þ      | Neues Element F2            |                       |
| Name 1. Spieler                        | 7.0                   | 12.5         | ML#13.         | Þ      | <u>b</u> earbeiten F7       |                       |
| Club / 2. Spieler                      | 7.0                   | 17.5         | ML#13.         | Þ      | <u>e</u> ntfernen F5        |                       |
| Zähler                                 | 139.0                 | -2.0         | ML°90.         | Þ      | In der Liste <u>h</u> och   |                       |
| Suchkürzel                             | 7.0                   | 22.5         | ML#7.0         | Þ      | In der Liste <u>t</u> ief   |                       |
| Tee+Zeit                               | 48.5                  | 22.5         | MZ#13.         |        | -                           |                       |
|                                        | 85.5                  | 22.5         | MLF#1          | ►      | In Datei s <u>p</u> eichern |                       |
| Handicap                               |                       |              |                |        |                             |                       |
| Handicap<br>Platz-Name                 | 141.0                 | 17.5         | MR             | •      | Von Datei <u>l</u> aden     |                       |
| Handicap<br>Platz-Name<br>Rating SR/CR | 141.0<br>141.0        | 17.5<br>22.5 | MR<br>MR       | •      | Von Datei <u>l</u> aden     |                       |

Vous voyez ici les deux commandes sur la carte de score. Décidez !

| 20.05.16                    |                                |         |        |       |       |       |      |           |       |         |        |          |               |
|-----------------------------|--------------------------------|---------|--------|-------|-------|-------|------|-----------|-------|---------|--------|----------|---------------|
| Einzel                      | Einzel - Stableford; 18 Löcher |         |        |       |       |       |      |           |       |         |        |          | GELB          |
| Ollendorff, Yannick (22,9?) |                                |         |        |       |       |       | 18 L | och GC So | nnens | chein - | Sonne  | nschei   | n Platz Loch  |
| Heimato                     | lub un                         | bekannt |        |       |       |       |      |           |       |         | GELB ( | CR: 62.1 | 2 / Slope: 74 |
| olya                        |                                | Te      | ee 10, | 10:00 | 0 Uhr |       |      | 15        |       |         |        |          |               |
|                             | och 1                          | Weiss   | GELB   | BLAU  | ROT   | Vorg  | Par  | Spieler   |       |         |        |          |               |
|                             | Ľ                              | Herren  | Herren | Damen | Damen | Vert. |      |           |       |         |        |          |               |
|                             | 10                             | 600     | 600    | 500   | 500   | 17    | 5    |           |       |         |        |          |               |
|                             | 11                             | 200     | 200    | 180   | 180   | 15    | 3    | 1         |       |         |        |          |               |

#### Carte de score pour les trous 10-18

Si un tournoi de 9 trous est joué à partir du parcours trous 10-18 et qu'en plus il est imprimé sur une

carte de score pré-imprimée (par l'imprimeur), vous obtenez l'impression sur les trous 10-18 en activant en principe le champ suivant dans votre layout de carte de score :

| Ne | ues Element                              |      |      |   |              |
|----|------------------------------------------|------|------|---|--------------|
|    | Welches Element soll hinzugefügt werden? |      |      |   | <u>✓ о</u> к |
|    | Bild                                     | 0.0  | 0.0  | ^ | X Abbruch    |
|    | Linie                                    | 0.0  | 0.0  |   |              |
|    | Box                                      | 0.0  | 0.0  |   |              |
|    | @Freier Text                             | 0.0  | 0.0  |   |              |
|    | Sprung bei Out                           | 0.0  | 6.4  |   |              |
|    | Sprung zum Zwischenkopf                  | 0.0  | 0.0  |   |              |
|    | Sprung statt 2. Out                      | 0.0  | 0.0  |   |              |
|    | Turniername                              | 10.0 | 5.0  |   |              |
|    | Turnier-Datum                            | 10.0 | 5.0  |   |              |
|    | Handicap-wirksam                         | 10.0 | 13.0 |   |              |
|    | Zählweise                                | 10.0 | 13.0 |   |              |
|    | Team-Name                                | 10.0 | 20.0 |   |              |
|    | Suchkürzel (Barcode)                     | 10.0 | 25.0 |   |              |
|    | eScoring-Info                            | 10.0 | 30.0 |   |              |
|    | eScoring-Code                            | 10.0 | 25.0 |   |              |
|    | eScoring-QR-Code                         | 10.0 | 10.0 |   |              |
|    | Tee                                      | 50.0 | 25.0 |   |              |
|    | Zeit                                     | 50.0 | 25.0 |   |              |
|    | Original-Handicap                        | 86.0 | 25.0 |   |              |
|    | Soll-Schlagzahl (Flag-Competition)       | 86.0 | 25.0 | ¥ |              |
|    |                                          |      |      |   |              |

| Neues Element                            |       |     |                     |
|------------------------------------------|-------|-----|---------------------|
| Welches Element soll hinzugefügt werden? |       |     | <b>√</b> <u>о</u> к |
| Par 2. Zähler                            | 85.0  | 0.0 | X Abbruch           |
| Hcp-Verteilung Zähler                    | 105.0 | 0.0 |                     |
| Par 2. Zähler                            | 85.0  | 0.0 |                     |
| Hcp-Verteilung 2. Zähler                 | 105.0 | 0.0 |                     |
| Längen 2. Zähler                         | 125.0 | 0.0 |                     |
| Lochergebnisse                           | 85.0  | 0.0 |                     |
| Vorrunden-Loch-Erg.                      | 85.0  | 0.0 |                     |
| VorLoch-Erg., Zähler                     | 85.0  | 0.0 |                     |
| VorLoch-Erg., 2. Zähler                  | 85.0  | 0.0 |                     |
| Striche, 2. Zähler                       | 112.5 | 0.0 |                     |
| Maximal-Schlagzahl                       | 85.0  | 0.0 |                     |
| Maximal-Schlag, 2. Sp.                   | 97.0  | 0.0 |                     |
| Maximal-Schlag, 3. Sp.                   | 105.0 | 0.0 |                     |
| Maximal-Schlag, 4. Sp.                   | 112.5 | 0.0 |                     |
| Maximal-Schlag, Zähler                   | 112.5 | 0.0 |                     |
| Maximal-Schlag, 2. Zähler                | 112.5 | 0.0 |                     |
| Lochname                                 | 40.0  | 0.0 |                     |
| 3x6-Loch Scorekarte                      |       |     |                     |
| Keine Längen drucken                     |       |     |                     |
| Rating unter Längen                      |       |     |                     |
| Rating unter Längen, einzeilig           |       |     |                     |
| Eigenen Abschlag fett                    |       |     |                     |
| Ggf.auf die zweiten 9 drucken            |       |     |                     |
| Sprung zum Out                           | 95.0  | 0.0 |                     |
| Sprung zum In                            | 168.0 | 0.0 |                     |
| Sprung zum 2. Out                        | ***** | 0.0 |                     |

Pour que le champ "imprimer le cas échéant sur les deuxièmes 9" sache ce qu'il faut faire, il est en outre important de définir dans les **données du parcours à "deuxième 9 trous".** a été modifié. Lire Charger les données de parcours depuis l'Intranet pour les parcours 18 et 9 trous. L'exemple de chargement des parcours 10-18 y est décrit, ainsi que l'endroit où cela doit être réglé.

Si vous imprimez les cartes de score entièrement avec PC CADDIE sur du papier blanc, il est en outre important d'utiliser le **traduction des noms de trous** dans les données du parcours. Lire Télécharger les données de parcours depuis l'Intranet pour les parcours 18 et 9 trous. La traduction des noms de trous y est décrite.

#### Carte de score avec départ marqué (départ canon)

Chaque départ de tournoi/départ qui s'écarte du Tee 1 peut être mis en évidence en couleur sur la carte de score. L'effet : chaque joueur reconnaît immédiatement le trou d'où il part et commence à inscrire ses résultats. Notre marquage fonctionne de la même manière pour les cartes de score de club pré-imprimées existantes, car les prescriptions de trous sont inscrites comme d'habitude dans

l'ordre régulier (1 - 18).

Vous activez ce marquage en sélectionnant une boîte de couleur dans le layout de la carte de score et en la plaçant sur le tee. Sélectionnez l'élément **"Boîte".** et veillez à ce qu'elle soit ensuite placée EN HAUT dans la liste des éléments utilisés. La commande "doit" impérativement être placée avant les commandes d'impression, afin que les "traits", par exemple, soient imprimés sur la "boîte". (Les éléments sont appliqués dans l'ordre des entrées) :

| Neues Element                            |      |      |   |                     |
|------------------------------------------|------|------|---|---------------------|
| Welches Element soll hinzugefügt werden? |      |      |   | <b>√</b> <u>о</u> к |
| Bild                                     | 0.0  | 0.0  | ^ | X Abbruch           |
| Linie                                    | 0.0  | 0.0  |   |                     |
| Box                                      | 0.0  | 0.0  |   |                     |
| @Freier Text                             | 0.0  | 0.0  |   |                     |
| Sprung statt 2. Out                      | 0.0  | 0.0  |   |                     |
| Turniername                              | 10.0 | 5.0  |   |                     |
| Turnier-Datum                            | 10.0 | 5.0  |   |                     |
| Handicap-wirksam                         | 10.0 | 13.0 |   |                     |
| Zählweise                                | 10.0 | 13.0 |   |                     |
| Team-Name                                | 10.0 | 20.0 |   |                     |
| Suchkürzel (Barcode)                     | 10.0 | 25.0 |   |                     |
| eScoring-Info                            | 10.0 | 30.0 |   |                     |
| eScoring-Code                            | 10.0 | 25.0 |   |                     |
| eScoring-QR-Code                         | 10.0 | 10.0 |   |                     |
| Тее                                      | 50.0 | 25.0 |   |                     |
| Zeit                                     | 50.0 | 25.0 |   |                     |
| Original-Handicap                        | 86.0 | 25.0 |   |                     |
| Soll-Schlagzahl (Flag-Competition)       | 86.0 | 25.0 |   |                     |
| Platz-Name                               | 0.0  | 0.0  |   |                     |
| Tee-Farbe                                | 0.0  | 0.0  | ~ |                     |
|                                          |      |      |   |                     |

Positionner la boîte de couleur :

- Choisir la couleur : Pour faire des tests, il est recommandé de choisir une couleur bien visible que vous pourrez modifier par la suite.
- Prendre à peu près nos dimensions, voir ci-dessous. Ainsi, toute la ligne sera colorée. A varier éventuellement, selon la mise en page de la carte de score.
- Réglez sur "au tee de départ".

| Box bear        | Box bearbeiten            |        |    |                                   |  |  |  |  |  |  |
|-----------------|---------------------------|--------|----|-----------------------------------|--|--|--|--|--|--|
| <u>F</u> arbe:  | Individuelle F<br>#FFFF80 | arbe   | •  | ✓ <u>O</u> K<br>★ <u>A</u> bbruch |  |  |  |  |  |  |
| Anfang:         | von <u>l</u> inks:        | 5.00   | mm |                                   |  |  |  |  |  |  |
|                 | von <u>o</u> ben:         | -1.50  | mm |                                   |  |  |  |  |  |  |
| Ende:           | von l <u>i</u> nks:       | 127.00 | mm |                                   |  |  |  |  |  |  |
|                 | von o <u>b</u> en:        | 4.50   | mm |                                   |  |  |  |  |  |  |
| <u>S</u> pezial | fixe Position             |        | •  |                                   |  |  |  |  |  |  |

Pour tester, choisissez un tournoi avec départ au canon, et ici un joueur, dans cet exemple du Tee 3. Vous devrez peut-être déplacer la boîte de quelques millimètres vers la gauche, la droite, le haut ou le bas après la première pression. Il suffit d'essayer et de tester jusqu'à ce que la pression convienne. Si c'est réussi, le repère s'adapte - de manière entièrement automatique - à tous les autres tees et joueurs de tournoi !

Voici le résultat : la carte de score avec le départ canon marqué :

| Tes    | ttu   | rnier            |          |                 | 26.0  | 8.15          | 5   |         |     |      |                |                  |                     |          |
|--------|-------|------------------|----------|-----------------|-------|---------------|-----|---------|-----|------|----------------|------------------|---------------------|----------|
| Einzel | - Sta | ableford         | l; 18 Lö | cher            |       |               |     |         |     |      |                |                  |                     |          |
| Oller  | ndo   | rff, Yar         | nnick    | (34,0)          |       |               |     | 1013    |     |      | Cabla          |                  |                     |          |
| E-Sp   | ani   | en<br>T          | 663      | 10.00           | Uhr   |               |     | 40      | WFI | SS C | SCRIO<br>R: 73 | SS La<br>3 8 / 9 | ngenste<br>Sone: 12 | 90<br>28 |
|        | ÷     |                  |          | 10.00           | 0     |               | -   | Coiolor |     |      |                | T                | inspect in          |          |
| Zeit   | Ĕ     | Champ.<br>Herren | Herren   | Champ.<br>Damen | Damen | Von.<br>Vert. | Par | opielei |     |      |                | stst             |                     |          |
| 13:30  | 1     | 382              | 355      | 382             | 332   | 5             | 4   | //      |     |      |                | <i>III</i> –     | 1                   |          |
| 13:48  | 2     | 396              | 372      | 396             | 324   | 3             | 4   | ///     |     |      |                | ///              | 1                   |          |
| 10:18  | 3     | 486              | 466      | 486             | 413   | 7             | 5   | //      |     |      |                | ///              |                     |          |
| 10:30  | 4     | 346              | 319      | 346             | 279   | 13            | 4   | //      |     |      |                | <i>III</i> –     |                     |          |
| 10:40  | 5     | 203              | 188      | 203             | 154   | 11            | 3   | //      |     |      |                | <i>III</i>       | ler                 | (45)     |
| 10:52  | 6     | 364              | 333      | 364             | 293   | 9             | 4   | //      |     |      |                | <i>III</i>       | 10                  | fanie    |
| 11:02  | 7     | 137              | 117      | 137             | 96    | 17            | 3   | //      |     |      |                | //               | chrif               | Ste      |
| 11:14  | 8     | 360              | 343      | 360             | 302   | 1             | 4   | ///     |     |      |                | <i>III</i>       | ters                | ókle,    |
| 11:28  | 9     | 433              | 433      | 433             | 380   | 15            | 5   | //      |     |      |                | <i>III</i> –     | 5                   | ŝ        |
|        | Out   | 3107             | 2926     | 3107            | 2573  |               | 36  |         |     |      |                |                  |                     |          |
| 11:38  | 10    | 399              | 374      | 399             | 343   | 6             | 4   | //      |     |      |                | <i>III</i>       |                     |          |
| 11:48  | 11    | 339              | 320      | 339             | 275   | 16            | 4   | //      |     |      |                | <i>III</i> –     |                     |          |
| 12:00  | 12    | 391              | 372      | 391             | 336   | 8             | 4   | //      |     |      |                | 111              |                     |          |

PS : Sur les imprimantes noir/blanc, la couleur apparaît comme une nuance de gris. Il vaut mieux choisir une couleur claire pour que l'écriture noire reste lisible.

#### Imprimer le nombre maximal de coups (valeur par défaut)

Il est possible d'imprimer le nombre maximal de coups par trou auquel un joueur obtiendrait encore un point stableford. C'est une aide précieuse pour les joueurs ayant un handicap élevé. De plus, ce réglage favorise la fluidité du jeu.

Pour cela, choisissez dans les éléments de la carte de score la position qui convient et placez-la à côté des traits de référence. Le nombre maximal de coups est déterminé pour chaque trou à partir du par du trou et de la consigne :

| Neues Element                            |       |     |   |                     |
|------------------------------------------|-------|-----|---|---------------------|
| Welches Element soll hinzugefügt werden? |       |     |   | <b>√</b> <u>о</u> к |
| Hcp-Verteilung Zähler                    | 105.0 | 0.0 | ^ | X Abbruch           |
| Längen Zähler                            | 125.0 | 0.0 |   |                     |
| Par 2. Zähler                            | 85.0  | 0.0 |   |                     |
| Hcp-Verteilung 2. Zähler                 | 105.0 | 0.0 |   |                     |
| Längen 2. Zähler                         | 125.0 | 0.0 |   |                     |
| Lochergebnisse                           | 85.0  | 0.0 |   |                     |
| Vorrunden-Loch-Erg.                      | 85.0  | 0.0 |   |                     |
| VorLoch-Erg., 1. Zähler                  | 85.0  | 0.0 |   |                     |
| VorLoch-Erg., 2. Zähler                  | 85.0  | 0.0 |   |                     |
| Striche, 2. Zähler                       | 112.5 | 0.0 |   |                     |
| Maximal-Schlagzahl                       | 85.0  | 0.0 | ) |                     |
| Maximal-Schlag, 2. Sp.                   | 97.0  | 0.0 |   |                     |
| Maximal-Schlag, 3. Sp.                   | 105.0 | 0.0 |   |                     |
| Maximal-Schlag, 4. Sp.                   | 112.5 | 0.0 |   |                     |
| Maximal-Schlag, Zähler                   | 112.5 | 0.0 |   |                     |
| Maximal-Schlag, 2. Zähler                | 112.5 | 0.0 |   |                     |
| Lochname                                 | 40.0  | 0.0 |   |                     |
| 3x6-Loch Scorekarte                      |       |     |   |                     |
| Rating unter Längen, einzeilig           |       |     |   |                     |
| Rating unter Längen                      |       |     | ~ |                     |

| Tur<br>Einzel | nier | bleford         | · 18 L ör | 0     | 1.04. | <u>16</u>     |     |                    |     |      |       |       |           |    |
|---------------|------|-----------------|-----------|-------|-------|---------------|-----|--------------------|-----|------|-------|-------|-----------|----|
| Müller        | Mari | a (26,5)        | )         |       |       |               |     |                    |     |      | Hetz  | enho  | f, GC - A | В  |
| müm9          |      | ٦               | Tee 1,    | 14:00 | Uhr   |               |     | 31                 | ן ( | GELB | CR: 7 | 1.6/9 | Slope: 13 | 30 |
|               | Loch | Weiss<br>Herren | GELB      | BLAU  | ROT   | Vorg<br>Vert. | Par | Spieler<br>Maximal |     |      |       |       |           |    |
|               | 1    | 324             | 319       | 282   | 282   | 15            | 4   | 6/                 |     |      |       |       | 1         |    |
|               | 2    | 157             | 145       | 125   | 125   | 11            | 3   | 6//                |     |      |       |       |           |    |
|               | 3    | 368             | 349       | 278   | 278   | 13            | 4   | 7//                |     |      |       |       |           |    |
|               | 4    | 567             | 528       | 420   | 420   | 5             | 5   | 8//                |     |      |       |       |           |    |
|               | 5    | 390             | 355       | 295   | 295   | 1             | 4   | 7//                |     |      |       |       | -le       |    |
|               | 6    | 138             | 129       | 100   | 100   | 9             | 3   | 6//                |     |      |       |       | Zäh       |    |
|               | 7    | 400             | 376       | 307   | 307   | 3             | 4   | 7//                |     |      |       |       | chrift    |    |
|               | 8    | 335             | 306       | 263   | 263   | 17            | 4   | 6/                 |     |      |       |       | tters     |    |
|               | 9    | 553             | 547       | 488   | 488   | 7             | 5   | 8//                |     |      |       |       | 5         |    |
|               | Out  | 3232            | 3054      | 2558  | 2558  |               | 36  |                    |     |      |       |       |           |    |
|               | 10   | 392             | 366       | 313   | 313   | 8             | 4   | 7//                |     |      |       |       |           |    |
|               | 11   | 315             | 305       | 250   | 250   | 16            | 4   | 6/                 |     |      |       |       |           |    |
|               | 12   | 167             | 142       | 109   | 109   | 12            | 3   | 6//                |     |      |       |       |           |    |
|               | 13   | 572             | 486       | 413   | 413   | 6             | 5   | 8//                |     |      |       |       |           | I  |
|               | 14   | 360             | 317       | 280   | 280   | 4             | 4   | 7//                |     |      |       |       |           |    |
|               | 15   | 186             | 172       | 136   | 136   | 10            | 3   | 6//                |     |      |       |       |           |    |
|               | 16   | 429             | 375       | 294   | 294   | 2             | 4   | 7//                |     |      |       |       |           |    |
|               | 17   | 165             | 147       | 113   | 113   | 18            | 3   | 5/                 |     |      |       |       |           |    |
|               | 18   | 468             | 458       | 387   | 387   | 14            | 5   | 7/                 | J   |      |       |       |           |    |
|               | In   | 3054            | 2768      | 2295  | 2295  |               | 35  |                    |     |      |       |       | aler      |    |
|               | Out  | 3232            | 3054      | 2558  | 2558  |               | 36  |                    |     |      |       |       | Spie      |    |
|               | Tot. | 6286            | 5822      | 4853  | 4853  |               | 71  |                    |     |      |       |       | shrift    |    |
|               | SR   | 134             | 130       | 126   | 126   | Нср           |     |                    |     |      |       |       | lerso     |    |
|               | CR   | 74.2            | 71.6      | 71.3  | 71.3  | Net.          |     |                    |     |      |       |       | 5         |    |

#### Étoiles de consigne au lieu de tirets de consigne

Si vous préférez les astérisques à la place des tirets, vous pouvez le faire avec un réglage spécial. Adressez-vous à support@pccaddie.com

| Tur   | nie            | r                  | 4.4013         | 01.   | 04.16 | 6             |     |         |   |       |               |                |                       |         |
|-------|----------------|--------------------|----------------|-------|-------|---------------|-----|---------|---|-------|---------------|----------------|-----------------------|---------|
| Mülle | 1 - St<br>r Ma | abletor<br>ria (28 | 0; 18 L0<br>5) | ocner |       |               |     |         |   |       |               |                |                       | _       |
| Marie | i, ivia        | na (20,            | .,             |       |       |               |     |         | G | ELB C | Hetz<br>R: 71 | enho<br>.6 / S | f, GC - A<br>lope: 13 | ю<br>10 |
| emûm9 |                | Т                  | ee 1,          | 14:00 | ) Uhr |               |     | 31      |   |       |               |                |                       |         |
|       | Loch           | Welss<br>Herren    | GELB           | BLAU  | ROT   | Vorg<br>Vert. | Par | Spieler |   |       |               |                |                       |         |
|       | 1              | 324                | 319            | 282   | 282   | 15            | 4   |         | H |       |               |                | 1                     |         |
|       | 2              | 157                | 145            | 125   | 125   | 11            | 3   |         |   |       |               |                | 1                     |         |
|       | 3              | 368                | 349            | 278   | 278   | 13            | 4   |         |   |       |               |                |                       |         |
|       | 4              | 567                | 528            | 420   | 420   | 5             | 5   |         |   |       |               |                |                       |         |
|       | 5              | 390                | 355            | 295   | 295   | 1             | 4   |         |   |       |               |                | ē                     |         |
|       | 6              | 138                | 129            | 100   | 100   | 9             | 3   |         |   |       |               |                | Zäh                   |         |
|       | 7              | 400                | 376            | 307   | 307   | 3             | 4   |         |   |       |               |                | chrift                |         |
|       | 8              | 335                | 306            | 263   | 263   | 17            | 4   | •       |   |       |               |                | ters                  |         |
|       | 9              | 553                | 547            | 488   | 488   | 7             | 5   |         |   |       |               |                | 5                     |         |
|       | Out            | 3232               | 3054           | 2558  | 2558  |               | 36  |         |   |       |               |                |                       |         |
|       | 10             | 392                | 366            | 313   | 313   | 8             | 4   |         |   |       |               |                |                       |         |
|       | 11             | 315                | 305            | 250   | 250   | 16            | 4   | •       |   |       |               |                |                       |         |
|       | 12             | 167                | 142            | 109   | 109   | 12            | 3   |         |   |       |               |                |                       |         |
|       | 13             | 572                | 486            | 413   | 413   | 6             | 5   |         |   |       |               |                |                       |         |
|       | 14             | 360                | 317            | 280   | 280   | 4             | 4   |         |   |       |               |                |                       |         |
|       | 15             | 186                | 172            | 136   | 136   | 10            | 3   |         |   |       |               |                |                       |         |
|       | 16             | 429                | 375            | 294   | 294   | 2             | 4   |         |   |       |               |                |                       |         |
|       | 17             | 165                | 147            | 113   | 113   | 18            | 3   | •       |   |       |               |                |                       |         |
|       | 18             | 468                | 458            | 387   | 387   | 14            | 5   |         | J |       |               |                |                       |         |
|       | In             | 3054               | 2768           | 2295  | 2295  |               | 35  |         |   |       |               |                | eler                  |         |
|       | Out            | 3232               | 3054           | 2558  | 2558  |               | 36  |         |   |       |               |                | Spie                  |         |
|       | Tot.           | 6286               | 5822           | 4853  | 4853  |               | 71  |         |   |       |               |                | rif.                  |         |
|       | SR             | 134                | 130            | 126   | 126   | Нср           |     |         |   |       |               |                | ters                  |         |
|       | CR             | 74.2               | 71.6           | 71.3  | 71.3  | Net.          |     |         |   |       |               |                | 5                     |         |

### Ordre

| Scorekarten: Flūhli Sōrenberg 18 Loch - 29.01.20 ? 🗙 |                                        |                        |  |  |  |  |  |  |  |
|------------------------------------------------------|----------------------------------------|------------------------|--|--|--|--|--|--|--|
| Τγρ                                                  | 1: Scorekarte mit Rahr 💌 Einstellungen | 4 = b                  |  |  |  |  |  |  |  |
| <u>R</u> eihenfolge                                  | Start-Reihenfolge  Pin-Position        | 1. Runde               |  |  |  |  |  |  |  |
| <u>N</u> ame:                                        | 5/5 Xinier <datum></datum>             |                        |  |  |  |  |  |  |  |
| <u>I</u> nformation:                                 | Eine Karte pro Flight<br>Alphabetisch  | ᡖ <u>D</u> rucken 🛛 F8 |  |  |  |  |  |  |  |
| – Angaben —                                          | Handicaps                              | <u>V</u> on-Bis        |  |  |  |  |  |  |  |
| Vorrundenerge                                        | bnis NETTO-Ergebnisse                  |                        |  |  |  |  |  |  |  |
| Zeit <u>b</u> ereich                                 |                                        | <u>E</u> inzel-Person  |  |  |  |  |  |  |  |
| von <u>L</u> och                                     | 1 0:00 Uhr                             |                        |  |  |  |  |  |  |  |
|                                                      | bis Loch 19: 99:591 Uhr                | 📑 Ende                 |  |  |  |  |  |  |  |
|                                                      |                                        |                        |  |  |  |  |  |  |  |

Sur le terrain **Ordre** vous avez le choix entre les possibilités suivantes :

- Ordre de départ
- Une carte par flight
- Par ordre alphabétique
- Handicaps
- Clubs

D'une importance particulière **"Une carte par vol"**. Vous devriez utiliser cette option pour imprimer une seule carte par équipe lors d'un tournoi Pro/Am. Dans les tournois à quatre ou en scramble, c'est automatique, car il y a un handicap d'équipe dans ces formes de tournoi.

### Nom et informations

| Scorekarten: 1       | Furniername - 01.09.20                 | ? ×                   |
|----------------------|----------------------------------------|-----------------------|
|                      |                                        |                       |
| Тур                  | 1: Scorekarte mit Rahr 👻 Einstellungen |                       |
| <u>R</u> eihenfolge  | Start-Reihenfolge 🔻 Pin-Position       | 3. Runde 💌            |
| <u>N</u> ame:        | Anfänger Turnier <datum></datum>       |                       |
| Information:         | Einzel - Stableford ; 12 Löcher        |                       |
|                      |                                        | 🖶 Drucken 🛛 F8        |
| Angaben —            |                                        |                       |
| St <u>a</u> rtzeit   | ✓ Handicap ✓ Marker ✓ Sollzeiten       | <u>von-bis</u>        |
| Vorrundenerge        | ebnis BRUTTO-Ergebnisse 💌              |                       |
| Zeit <u>b</u> ereich |                                        | <u>E</u> inzel-Person |
| von <u>L</u> och     | 1 0:00 Uhr                             |                       |
|                      | bis Loch 19: 99:591 Uhr                | Ende                  |

Vérifiez ici le nom du tournoi et les informations supplémentaires sur le tournoi. Le cas échéant, PC CADDIE a dû raccourcir le nom du tournoi, vous devez donc vérifier si le nom a encore un sens. Dans la deuxième ligne d'information, vous avez la possibilité d'indiquer un texte libre supplémentaire à votre convenance. Vous pouvez définir l'emplacement de l'impression de ce texte sous **Paramètres** avec l'élément "Info supplémentaire 2".

Utilisez la deuxième ligne d'information pour communiquer aux joueurs des informations importantes comme par exemple "Mieux placer aujourd'hui" ou pour attirer à nouveau l'attention sur des prix spéciaux comme par exemple "Nearest to the Pin - trou 3".

### Données

| Scorekarten:         | Flūhli Sōrenberg 18 Loch - 29.01.20              | ? ×                                |
|----------------------|--------------------------------------------------|------------------------------------|
|                      |                                                  |                                    |
| Тур                  | 1: Scorekarte mit Rahr 👻 Einstellungen           | $\blacksquare \equiv \blacksquare$ |
| <u>R</u> eihenfolge  | Start-Reihenfolge 💌 Pin-Position                 | 1. Runde 💌                         |
| <u>N</u> ame:        | Flühli Sörenberg 18 Loch Turnier <datum></datum> |                                    |
| Information:         | Einzel - Stableford; 18 Löcher                   |                                    |
|                      |                                                  | 🖶 <u>D</u> rucken 🛛 F8             |
| - Angaben ——         |                                                  | Von-Bis                            |
| St <u>a</u> rtzeit   | 🗹 <u>H</u> andicap 🗹 <u>M</u> arker 🗹 Sollzeiten | <u>von-bis</u>                     |
| Vorrundenerge        | ebnis BRUTTO-Ergebnisse 💌                        |                                    |
| Zeit <u>b</u> ereich |                                                  | <u>E</u> inzel-Person              |
| von <u>L</u> och     | 1 0:00 Uhr                                       |                                    |
|                      | bis Loch 19: 99:591 Uhr                          | 🔁 Ende                             |

Indiquez ici quelles informations supplémentaires doivent être imprimées sur la carte. Par exemple, si le **Résultat du premier tour** dans les tournois à plusieurs tours, doit être imprimé sur la carte de score pour le 2e tour, choisissez ici entre le résultat brut et le résultat net.

#### **Plage horaire**

| Startliste: Flūhli Sõrenberg 18 Loch - 14.10.20                                                                                                 | ? X                                                                          |
|----------------------------------------------------------------------------------------------------|------------------------------------------------------------------------------|
| Kopftext     Automatisch     Text bearbeit       Reihenfolge     Start-Reihenfolge     Tee-Priorität       Hauptliste     Puffer     Warteliste | er $\blacksquare$ $\blacksquare$ $\blacktriangleright$ 1. Runde $\checkmark$ |
| Angaben         ✓ Grupp       ✓ Iee       ✓ Zeit       ✓ Handicap         ✓ Info:       NETTO-Ergebnisse       ▼ Zeitvorgabe eing.              | Drucken F8                                                                   |
| ✓ Zeitbereich         von Loch       1       0:00       Uhr         bis Loch       9:       0:00       Uhr                                      | □ <u>V</u> on-Bis                                                            |
|                                                                                                    | _                                                                            |

Vous pouvez, après avoir activé *Plage horaire* choisir pour quelle plage horaire les cartes de score doivent être imprimées, si vous ne souhaitez imprimer qu'une partie de la liste de départ.

### Démarrer/tester l'impression

Habituellement, l'impression est lancée avec **Imprimer (F8)** est lancée. Toutes les cartes de score sont alors imprimées les unes après les autres. Si l'impression a été interrompue entre-temps et qu'elle doit reprendre plus tard à partir d'un joueur donné, veuillez utiliser le bouton **De à ...**:

| Scorekarten:          | Flūhli Sōrenberg 18                                   | 8 Lo         | ch - 14.10.2          | 0 |                 | ?        | ×  |
|-----------------------|-------------------------------------------------------|--------------|-----------------------|---|-----------------|----------|----|
| Tur                   | 9: Typ 9                                              | -            | Firstellusges         |   |                 | _        |    |
| тур                   | 5. typ 5                                              | •            | cinstenungen          | ! |                 | =        |    |
| Reihenfolge           | Start-Reihenfolge                                     | •            | Pin-Position          |   | 1. R            | unde     | •  |
| Name:                 | Flühli Sörenberg 18 Lo                                | ch Tu        | rnier <datum></datum> | • |                 |          |    |
| Information:          | Einzel - Stableford; 18 I                             | .öch         | er                    |   | _               |          |    |
|                       |                                                       |              |                       |   |                 | rucken   | F8 |
| Angaben —             |                                                       |              |                       |   |                 | on-Bis   |    |
| ✓ St <u>a</u> rtzeit  | ✓ <u>H</u> andicap ✓ <u>M</u> ar                      | rker         | Sollzeite             | n |                 |          |    |
| Vorrundenerge         | ebnis NETTO-Ergebn                                    | isse         | -                     |   |                 |          |    |
|                       |                                                       |              |                       |   | <u>E</u> inze   | I-Person |    |
| 2eit <u>b</u> ereich  |                                                       |              |                       |   | _               |          |    |
| von Loch              | 1 0:00 Uhr                                            |              |                       |   |                 |          |    |
|                       | bis Loch 1                                            | 9:           | 99:59I Uhr            |   | [→ E            | nde      |    |
|                       |                                                       |              |                       |   | _               |          |    |
|                       |                                                       |              |                       |   |                 |          | _  |
| Druckbereich          | festlegen                                             |              |                       |   |                 | >        | ×  |
|                       |                                                       |              |                       |   |                 |          |    |
| Geben Sie a<br>Person | an, welche Person zuerst<br>nals letzte gedruckt werd | und<br>len s | welche                | ~ | <u>о</u> к      |          |    |
| 1 0.501               |                                                       |              |                       |   |                 |          |    |
| Wenn Sie nu           | r Anfang oder Ende best                               | imm          | en möch-              | ~ | < <u>A</u> bbru | ch       |    |
| ten, lass             | sen Sie einfach die jeweil<br>Angabe leerl            | s an         | dere                  |   |                 |          |    |
|                       | Angebe reen:                                          |              |                       |   |                 |          |    |
| <u>B</u> eginnen bei  |                                                       |              |                       |   |                 |          |    |
|                       |                                                       |              | ≡ •••                 |   |                 |          |    |
|                       |                                                       |              |                       |   |                 |          |    |
| <u>A</u> ufhören mit  |                                                       |              | _                     |   |                 |          |    |
|                       |                                                       |              | = •••                 |   |                 |          |    |
|                       |                                                       |              |                       |   |                 |          |    |

Vous pouvez définir ici à quel joueur l'impression doit reprendre. Le cas échéant, vous pouvez également définir où il doit s'arrêter. Si vous souhaitez réimprimer des cartes de score individuelles ou seulement tester l'impression, utilisez le bouton **Personne seule**:

| Scorekarten: I                    | Flūhli Sōrenberg 18 Lo              | ch - 29                                                            | .01.20   |               | ?        | ×  |
|-----------------------------------|-------------------------------------|--------------------------------------------------------------------|----------|---------------|----------|----|
| Tup                               | 1: Scorekarte mit Rahr 💌            | Figstell                                                           | upgep    |               | _        |    |
| Тур                               | 1. Scorekarce mie Kam -             | LINSCEN                                                            | ungen    |               | =        |    |
| <u>R</u> eihenfolge               | Start-Reihenfolge 💌                 | <u>P</u> in-Pos                                                    | sition   | 1. R          | unde     | -  |
| <u>N</u> ame:                     | Flühli Sörenberg 18 Loch Tu         | rnier <da< td=""><td>TUM&gt;</td><td></td><td></td><td></td></da<> | TUM>     |               |          |    |
| Information:                      | Einzel - Stableford; 18 Löche       | er                                                                 |          | _             |          |    |
|                                   |                                     |                                                                    |          |               | rucken   | F8 |
| Angaben —                         |                                     |                                                                    |          |               | on-Bis   |    |
| ✓ St <u>a</u> rtzeit              | ✓ <u>H</u> andicap ✓ <u>M</u> arker | 🗸 So                                                               | llzeiten |               |          |    |
| Vorrundenerge                     | ebnis BRUTTO-Ergebnisse             |                                                                    | •        |               |          |    |
| Zeithereich                       |                                     |                                                                    |          | <u>E</u> inze | I-Person |    |
|                                   |                                     |                                                                    |          | -             |          |    |
| von <u>L</u> och                  | 1 0:00 Uhr                          |                                                                    |          |               |          |    |
|                                   | bis Loch 19:                        | 99:591                                                             | Uhr      | Γ⇒ ε          | nde      |    |
|                                   |                                     |                                                                    |          |               |          |    |
|                                   |                                     |                                                                    |          |               |          |    |
| Scorkarte - ei                    | nzelne Spieler                      |                                                                    |          |               | $\times$ |    |
|                                   |                                     |                                                                    |          |               |          |    |
| Nur diesen Spie                   | eler drucken:                       |                                                                    | 📥 Druck  | ien F         | 8        |    |
|                                   |                                     | =                                                                  | Fioste   | llen          |          |    |
|                                   |                                     |                                                                    |          |               |          |    |
| Mehrere Karten drucken Auswurf    |                                     |                                                                    |          |               |          |    |
|                                   |                                     |                                                                    | _        |               |          |    |
| Karten <u>o</u> hne Namen drucken |                                     |                                                                    |          |               |          |    |
|                                   |                                     |                                                                    |          |               |          |    |

Indiquez ici le joueur qui doit être imprimé. Dans le cas d'une partie à quatre, la carte est naturellement imprimée avec le partenaire.

### Vérification de l'intranet des invités avant l'impression

Lorsque vous lancez l'impression des cartes de score pour la première fois dans un tournoi, il vous est demandé de vérifier les HCP des invités avec l'Intranet de comparer les résultats. En règle générale, sélectionnez "Oui, vérifier".

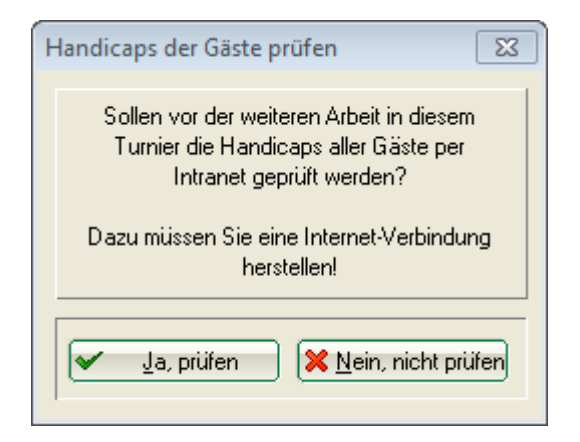

Le résultat se présente comme suit. La ligne est marquée en JAUNE si le handicap a changé et est marquée en VERT, si l'handicap était déjà OK avant le contrôle Intranet. Si aucun club n'est indiqué pour le joueur, la ligne est BLANCHE avec la mention "étranger". ROUGE avec le texte WRONG ANSWER signifie que le joueur avec le club indiqué n'est pas trouvé sur l'intranet.

| A | Abfrage der Spielerdaten                                                                         |              |                         |  |  |  |  |
|---|--------------------------------------------------------------------------------------------------|--------------|-------------------------|--|--|--|--|
|   | ACHTUNG: E<br>Beidiesen Sp<br>hin<br>UmdieVorga<br>die Person ein<br>nochmals die<br>erfolgreich | Ende         |                         |  |  |  |  |
|   |                                                                                                  |              | O Person bearbeiten F7  |  |  |  |  |
|   | Name                                                                                             | Status       | ·                       |  |  |  |  |
|   | <ul> <li>Heck, Axel</li> </ul>                                                                   | 2,5-> 2,7    | OK:Heck, Axel, 2,7      |  |  |  |  |
|   | 🖌 Richter, Heike                                                                                 | Hep OK: 35,4 | OK:Richter, Heike, 35,4 |  |  |  |  |
|   | Kain:Ausland                                                                                     |              | Ausland                 |  |  |  |  |
|   | 💄 Hertel, Andrea 👘                                                                               | WRONG ANSWER |                         |  |  |  |  |
|   |                                                                                                  |              |                         |  |  |  |  |
| _ | 1                                                                                                |              |                         |  |  |  |  |
|   |                                                                                                  |              |                         |  |  |  |  |

### Message concernant les nouvelles données du terrain

Si l'association a mis à disposition un nouveau rating pour vos données de parcours, vous recevrez le message suivant lors de l'impression de la carte de score :

| Scorekarten: After Work                                                                                                    | Platzdatenabfrage                                                                                                    |                                                             |
|----------------------------------------------------------------------------------------------------|----------------------------------------------------------------------------------------------------|-------------------------------------------------------------|
| Typ 7: Scor<br>Reihenfolge Alphab<br>Name: After W<br>Information: Einzel -<br>Angaben<br>✓ Startzeit ✓ Har<br>Vorrundenergebnis E | Bei der Überprüfung der Platzdaten wurde<br>eine neue Version Ihrer Platzdaten gefunden!<br>Diese steht seit 17.05.16 - 08:54 bereit und muss<br>bis 31.05.16 - 08:54 aktiviert werden.<br>Bitte laden Sie baldmöglichst die neuen Platz-<br>daten nach und aktivieren die neue Version.<br>Solange die neueren Platzdaten nicht aktiviert<br>wurden, können vorübergehend die bisherigen<br>weiter verwendet werden! | <u>N</u> eu<br>Andern F11<br>Sischen<br>Kopieren<br>Spieler |
| von Loch 1 bi                                                                                                    |                                                                                                    | rucken (F8)<br>Nenngeld                                     |
|                                                                                                    | , , Ende                                                                                                    | Abschluss                                                   |

Jusqu'à la date indiquée (14 jours), vous pouvez imprimer les cartes de score et clôturer le tournoi avec les données de parcours actuelles !

Dans ce délai, vous devez télécharger les charger les nouvelles données de parcours! Une fois chargées, les cartes de score et la clôture du tournoi ne pourront être effectuées qu'avec les nouvelles données de terrain.

#### Autocollants pour un concours de drapeaux

Sélectionnez d'abord le jeu de compétition, cliquez sur *Imprimer/Cartes de score* et choisissez une carte de score "vierge", par ex. *TYPE 8* (les autocollants sans fin et les autocollants laser offrent beaucoup moins de possibilités) et cliquez sur puis cliquez sur *Paramètres :* 

| Scorekarten: I       | Flūhli Sōrenberg 18 Loch - 29.01.20              | ? X                   |
|----------------------|--------------------------------------------------|-----------------------|
| TVP                  | 8: Typ 8 Einstellungen                           | 4 = 6                 |
| Reihenfolge          | Start-Reihenfolge <u>P</u> in-Position           | 1. Runde              |
| Name:                | Flühli Sörenberg 18 Loch Turnier <datum></datum> |                       |
| Information:         | Einzel - Stableford; 18 Löcher                   | 🖶 Drucken 🛛 F8        |
| Angaben              | Handicap Marker Sollzeiten                       | Uon-Bis               |
| Vorrundenerge        | ebnis BRUTTO-Ergebnisse 💌                        |                       |
| Zeit <u>b</u> ereich |                                                  | <u>E</u> inzel-Person |
| von Loch             | 1 0:00 Uhr                                       |                       |
|                      | bis Loch 19: 99:591 Uhr                          | 📑 Ende                |

Ensuite, à droite, on continue avec **Charger à partir d'un fichier** 

| Bezeichnung dieses Typs:       Typ 8         Anzeige der Handicap-Striche:                                                                                                    | Scorekarten-Einstellungen                                 | I                             |                                               |                             | ? 🗆 🗙                 |
|----------------------------------------------------------------------------------------------------|-----------------------------------------------------------|-------------------------------|-----------------------------------------------|-----------------------------|-----------------------|
| Angabe immer oder nicht beim Zählspiel: nicht beim Zählspiel   Darstellung als Striche oder Ziffern: Striche   Image: Dei Vierball oder Aggregat beide Spieler auf eine Karte   Zusatzinformation bei Einzelspielern: <tclub>   Papierformat: DIN A4 - Portrait (hoch) - Manueller Einzug   Verschiebung des Ausdrucks: nach rechts:   Position Schrift   Sprung pro Loch   0.0 6.4   Sprung zum Kopf 0.0   Sprung zum Kopf 0.0   Sprung zum Zwischenkopf 0.0   10.0 5.0   Turniername 10.0   5.0 N   Yon Datei laden</tclub>                                                                                                    | Bezeichnung dieses Tỵps:<br>Anzeige der Handicap-Striche: | Тур 8                         |                                               |                             | <b>√</b> <u>о</u> к   |
| Darstellung als Striche oder Ziffern:       Striche       Image: Constraint of the strict of the strict of | <u>A</u> ngabe immer oder nicht bei                       | m Zählspiel:                  | nicht beim                                    | zählspiel 💌                 | × <u>A</u> bbruch     |
| Image: Specific state       Image: Specific state       Image: Specific state         Image: Specific state       Image: Specific state       Image: Specific state       Image: Specific state         Verschiebung des Ausdrucks:       nach rechts:       Image: Schrift       Image: Schrift       Image: Schrift         Verschiebung des Ausdrucks:       nach rechts:       Image: Schrift       Image: Schrift       Image: Schrift         Offset der Locheinträge       0.0       40.0       Image: Schrift       Image: Schrift       Image: Schrift         Sprung pro Loch       0.0       6.4       Image: Sprung bei Out       0.0       6.4       Image: Sprung statt 2. Out       Image: Sprung statt 2. Out       0.0       Image: Sprung statt 2. Out       0.0       Image: Sprung statt 2. Out       0.0       Image: Sprung statt 2. Out       0.0       Image: Sprung statt 2. Out       0.0       Image: Sprung statt 2. Out       Image: Sprung statt 2. Out       Image:                                                                                                    | <u>D</u> arstellung als Striche oder Z                    | iffern:                       | Striche                                       | •                           |                       |
| Zusatzinformation bei Einzelspielern:          * Papierformat: DIN A4 - Portrait (hoch) - Manueller Einzug         Verschiebung des Ausdrucks:       nach rechts:         Position       Schrift         Offset der Locheinträge       0.0         Sprung pro Loch       0.0         Sprung bei Out       0.0         Sprung zum Kopf       0.0         Sprung statt 2. Out       0.0         Turniername+Datum       10.0       5.0         Numeriane       10.0       5.0                                                                                                    | ✓ bei <u>V</u> ierball oder Aggrega                       | t beide Spieler auf           | eine Karte                                    |                             | <u>T</u> ees anpassen |
| Papierformat: DIN A4 - Portrait (hoch) - Manueller Einzug         Verschiebung des Ausdrucks:       nach rechts:       0.00       unten:       0.00       mm         Element       Position       Schrift       unten:       0.00       mm         Offset der Locheinträge       0.0       40.0       •       Neues Element       F2         Sprung pro Loch       0.0       6.4       •       …bearbeiten       F7         Sprung bei Out       0.0       6.4       •       …bearbeiten       F7         Sprung zum Kopf       0.0       -4.0       •       •       In der Liste hoch         Sprung statt 2. Out       0.0       0.0       •       •       •       In der Liste gief         Turniername+Datum       10.0       5.0       NFU       •       •       •       •         Yon Datei laden       •       Von Datei laden       •       •       •       •       •                                                                                                    | Zusatzinformation bei Einzelspie                          | elern:                        | <tclub< td=""><td>&gt;</td><td></td></tclub<> | >                           |                       |
| Verschiebung des Ausdrucks:nach rechts:0.00unten:0.00mmElementPositionSchrift••••Offset der Locheinträge0.040.0••••Sprung pro Loch0.06.4•••••Sprung bei Out0.06.4••••••Sprung zum Kopf0.0-4.0•••••••Sprung statt 2. Out0.00.0••••••••••••••••••••••••••••••••••••••••••••••••••••••••••••••••••••••••••••••••••••••••••••••••••••••••••••••••••••••••••••••••••• <td>• Papierformat: DIN A4 - Port</td> <td>rait (hoch) - Manue</td> <td>eller Einzug</td> <td></td> <td></td>                                                                                                    | • Papierformat: DIN A4 - Port                             | rait (hoch) - Manue           | eller Einzug                                  |                             |                       |
| Offset der Locheinträge0.040.0Neues ElementF2Sprung pro Loch0.06.4bearbeitenF7Sprung bei Out0.06.4bearbeitenF7Sprung zum Kopf0.0-4.0entfernenF5Sprung zum Zwischenkopf0.00.0entfernenF5Sprung statt 2. Out0.00.0entfernenF5Turniername+Datum10.05.0NFUentfernenF5Turniername10.05.0NentfernenF5Von Datei speichernentfernenentfernenF7Von Datei ladenentfernenentfernenF5Von Datei ladenentfernenentfernenF7Von Datei ladenentfernenentfernenentfernenTurniername10.0entfernenentfernenentfernenVon Datei ladenentfernenentfernenentfernenTurniernameentfernenentfernenentfernenTurniernameentfernenentfernenentfernenVon Datei ladenentfernenentfernenentfernenVon Datei ladenentfernenentfernenentfernenSprung statt 2. OutentfernenentfernenentfernenSprung statt 2. OutentfernenentfernenentfernenSprung statt 2. Outentfernenentfernenentfernen <tr <tr="">Sprung statt 2. Outen</tr>                                                                                                    | Verschiebung des Ausdrucks:<br>Element                    | nach <u>r</u> ech<br>Position | ts: 0.00<br>Schrift                           | unten: 0.00 mm              |                       |
|                                                                                                    |                                                           |                               |                                               |                             |                       |
| Sprung pro Loch       0.0       6.4         Sprung bei Out       0.0       6.4         Sprung zum Kopf       0.0       -4.0         Sprung zum Zwischenkopf       0.0       0.0         Sprung statt 2. Out       0.0       0.0         Turniername+Datum       10.0       5.0       NFU         Turniername       10.0       5.0       N                                                                                                    | Offset der Locheinträge                                   | 0.0                           | 40.0                                          | ▲ Neues Element F2          |                       |
| Sprung bei Out       0.0       6.4         Sprung zum Kopf       0.0       -4.0         Sprung zum Zwischenkopf       0.0       0.0         Sprung statt 2. Out       0.0       0.0         Turniername+Datum       10.0       5.0       NFU         Turniername       10.0       5.0       N                                                                                                    | Sprung pro Loch                                           | 0.0                           | 6.4                                           | ▶ … <u>b</u> earbeiten F7   |                       |
| Sprung zum Kopf       0.0       -4.0         Sprung zum Zwischenkopf       0.0       0.0         Sprung statt 2. Out       0.0       0.0         Turniername+Datum       10.0       5.0       NFU         Turniername       10.0       5.0       N                                                                                                    | Sprung bei Out                                            | 0.0                           | 6.4                                           | ▶ <u>e</u> ntfernen F5      |                       |
| Sprung zum Zwischenkopf       0.0       0.0         Sprung statt 2. Out       0.0       0.0         Turniername+Datum       10.0       5.0       NFU         Turniername       10.0       5.0       N                                                                                                    | Sprung zum Kopf                                           | 0.0                           | -4.0                                          | ▶ In der Liste <u>h</u> och |                       |
| Sprung statt 2. Out     0.0     0.0       Turniername+Datum     10.0     5.0     NFU       Turniername     10.0     5.0     N                                                                                                    | Sprung zum Zwischenkopf                                   | 0.0                           | 0.0                                           | In der Liste <u>t</u> ief   |                       |
| Turniername+Datum     10.0     5.0     NFU     In Datei speichern       Turniername     10.0     5.0     N     > Von Datei laden                                                                                                    | Sprung statt 2. Out                                       | 0.0                           | 0.0                                           |                             | /                     |
| Turniername 10.0 5.0 N 🕨 Von Datei laden                                                                                                    | Turniername+Datum                                         | 10.0                          | 5.0 NFU                                       | In Datei s <u>p</u> eichern |                       |
|                                                                                                    | Turniername                                               | 10.0                          | 5.0 N                                         | Von Datei laden             |                       |
| Turnier-Datum 10.0 5.0 N                                                                                                    | Turnier-Datum                                             | 10.0                          | 5.0 N                                         |                             |                       |
| Zusatz-Info 1 10.0 10.0 M 🗸 🕨 Sollzeiten                                                                                                    | Zusatz-Info 1                                             | 10.0                          | 10.0 M                                        | ✓ ▶ Sollzeiten              |                       |

Vous arrivez dans le dossier principal TEXTES de PC CADDIE, marquez-y de préférence l'autocollant Zweckform 3665 (qui serait le plus le plus clair avec 2 autocollants l'un à côté de l'autre) et confirmez avec **ouvrir**. Comme vous pouvez le voir, cette sélection contient aussi directement le fichier AUF3x8, ce qui serait une bonne solution. pour 3 autocollants l'un à côté de l'autre et 8 autocollants l'un sous l'autre sur une feuille A4, si elle est un peu plus petite. doit être plus petit.

| Laden: Scorekarten-Format         ×                                            |                                           |                  |           |                        |            |        |  |  |
|--------------------------------------------------------------------------------|-------------------------------------------|------------------|-----------|------------------------|------------|--------|--|--|
| $\leftarrow$ $\rightarrow$ $\checkmark$ $\uparrow$ $\square$ $\rightarrow$ Die | eser PC > Windows (C:) > PCCADDIE > TEXTE |                  |           | <b>∨</b> ເປັ "TEXTE" d | urchsuchen | م      |  |  |
| Organisieren 🔻 Neuer                                                           | r Ordner                                  |                  |           |                        | · · ·      | •      |  |  |
| INTRANET ^                                                                     | Name                                      | Änderungsdatum   | Тур       | Größe                  |            |        |  |  |
| LEADER                                                                         | AUF 3X8.SCK                               | 16.09.2000 16:10 | SCK-Datei | 2 KB                   |            |        |  |  |
| LOG                                                                            | AUF_3665.SCK                              | 17.10.1999 14:02 | SCK-Datei | 2 KB                   |            |        |  |  |
| MAIL                                                                           | BWGV.sck                                  | 01.04.2020 08:29 | SCK-Datei | 11 KB                  |            |        |  |  |
| MAILMERGI                                                                      | CH_NEU.SCK                                | 28.05.1997 16:08 | SCK-Datei | 3 KB                   |            |        |  |  |
| PCCADDIE.                                                                      | CVS.SCK                                   | 05.07.1997 17:41 | SCK-Datei | 3 KB                   |            |        |  |  |
|                                                                                | NURSTRIC.SCK                              | 28.05.1997 16:10 | SCK-Datei | 2 KB                   |            |        |  |  |
| SERVICE                                                                        | QUER.SCK                                  | 28.05.1997 00:29 | SCK-Datei | 3 KB                   |            |        |  |  |
| SERVICE                                                                        | RAHM_D.SCK                                | 23.11.2000 18:50 | SCK-Datei | 8 KB                   |            |        |  |  |
| SERVICES                                                                       | RAHM_MD.SCK                               | 18.06.1997 20:09 | SCK-Datei | 7 KB                   |            |        |  |  |
| SICHER01                                                                       | RAHM_Q.SCK                                | 01.12.1998 15:08 | SCK-Datei | 8 KB                   |            |        |  |  |
| SICHER02                                                                       | RAHM_USA.SCK                              | 02.11.2000 15:30 | SCK-Datei | 7 KB                   |            |        |  |  |
| SICHER03                                                                       | RAHMFARB.SCK                              | 23.11.2000 18:50 | SCK-Datei | 9 KB                   |            |        |  |  |
| SUPERMAIL                                                                      | RAHMGERO.SCK                              | 31.07.2001 22:26 | SCK-Datei | 10 KB                  |            |        |  |  |
| TEMPLATE                                                                       | RAHMNAME.SCK                              | 02.11.2000 15:01 | SCK-Datei | 9 KB                   |            |        |  |  |
| TEXTE 🗸                                                                        | Scorekarte für GF ohne Rahmen mit Log     | 16.11.2010 14:31 | SCK-Datei | 2 KB                   |            |        |  |  |
| Dateir                                                                         | name: CK                                  |                  |           | V Format (             | sck)       | $\sim$ |  |  |
|                                                                                |                                           |                  |           |                        |            |        |  |  |
|                                                                                |                                           |                  |           | Offne                  | an Abbre   | chen   |  |  |

Si vous remplacez maintenant l'expression du handicap par le nombre de coups théorique, vous avez terminé. Pour cela, sélectionnez d'abord "Handicap" et choisissez **...éditer F7.** 

| Scorekarten-Einstellungen              | I                                                 |                                             |                               | ? □ ×                 |  |  |  |
|----------------------------------------|---------------------------------------------------|---------------------------------------------|-------------------------------|-----------------------|--|--|--|
| Bezeichnung dieses Typs:               | Bezeichnung dieses Typs: Aufkleber Zweckform 3665 |                                             |                               |                       |  |  |  |
| Anzeige der Handicap-Striche:          |                                                   |                                             |                               |                       |  |  |  |
| <u>A</u> ngabe immer oder nicht bei    | m Zählspiel:                                      | nicht                                       | beim Zählspiel 🔹              | X Abbruch             |  |  |  |
| <u>D</u> arstellung als Striche oder Z | iffern:                                           | Strich                                      | e 🔻                           |                       |  |  |  |
| ✓ bei Vierball oder Aggrega            | t beide Spieler auf                               | eine Karte                                  |                               | <u>T</u> ees anpassen |  |  |  |
| Zusatzinformation bei Einzelspi        | elern:                                            | <club< td=""><td>&gt;</td><td></td></club<> | >                             |                       |  |  |  |
|                                        |                                                   |                                             |                               |                       |  |  |  |
| Papierformat: DIN A4 - Port            | rait (hoch) - 2x8                                 |                                             |                               |                       |  |  |  |
|                                        |                                                   |                                             |                               |                       |  |  |  |
| Verschiebung des Ausdrucks:            | nach <u>r</u> ech                                 | ts:                                         | 0.00 <u>u</u> nten: 0.00 mm   |                       |  |  |  |
| Element                                | Position                                          | Sc                                          | nrift                         |                       |  |  |  |
| Turniername+Datum                      | 10.0                                              | 5.0 N                                       | U A Meues Element F2          |                       |  |  |  |
| Zusatz-Info 1                          | 10.0                                              | 10.0 M                                      | ▶ … <u>b</u> earbeiten F7     |                       |  |  |  |
| Zusatz-Info 2                          | 10.0                                              | 190.0 M                                     | ▶ … <u>e</u> ntfernen F5      |                       |  |  |  |
| Name 1. Spieler                        | 10.0                                              | 15.0 N                                      | ▶ In der Liste <u>h</u> och   |                       |  |  |  |
| Club / 2. Spieler                      | 10.0                                              | 20.0 N                                      | In der Liste tief             |                       |  |  |  |
| Zähler                                 | 10.0                                              | 30.0 M                                      |                               |                       |  |  |  |
| Suchkürzel                             | 10.0                                              | 25.0 S                                      | ▶ In Datei s <u>p</u> eichern |                       |  |  |  |
| Tee+Zeit                               | 50.0                                              | 25.0 Nž                                     | Von Datei <u>l</u> aden       |                       |  |  |  |
| Handicap                               | 86.0                                              | 25.0 N                                      | :                             |                       |  |  |  |
| Vorrunden-Ergebnis                     | 107.5                                             | 5.0 NI                                      | ↓                             |                       |  |  |  |
|                                        |                                                   |                                             |                               |                       |  |  |  |

Décochez la case "Imprimer cette information", notez les paramètres (pour les utiliser à la place de la valeur de consigne). pour le nombre de battements de consigne) et confirmez avec **OK**.

| Element b       | earbeiten                               |                          |                               |   |                                   | $\times$ |
|-----------------|-----------------------------------------|--------------------------|-------------------------------|---|-----------------------------------|----------|
| ✓ Diese         | Han<br>Information druct                | dicap<br>ken             |                               |   | ✓ <u>O</u> K<br>★ <u>A</u> bbruch | C        |
| Position:       | von links:                              | 86.00                    | mm                            |   |                                   |          |
|                 | von oben:                               | 25.00                    | mm                            |   |                                   |          |
| Größe:          | horizontal:                             | 0.00                     | mm                            |   |                                   |          |
|                 | vertikal:                               | 0.00                     | mm                            |   |                                   |          |
| (Die 0<br>lasse | Größe können Sie<br>en, sie wird dann a | normalerw<br>automatisch | eise auf 0,00<br>n angepaßt!) |   |                                   |          |
| Schrift:        | Grundtyp:                               | Normal                   |                               | • |                                   |          |
|                 | Punktgröße:                             | 0.0                      | (0=Standard)                  |   |                                   |          |
|                 | Ausrichtung                             | Links                    |                               | • |                                   |          |
|                 | Drehung:                                | 0.0                      | ° Grad                        |   |                                   |          |
|                 | Stil:                                   | ✓ <u>F</u> ett           |                               |   |                                   |          |
|                 |                                         | Unters                   | strichen                      |   |                                   |          |
|                 |                                         | <u> </u>                 |                               |   |                                   |          |
|                 |                                         |                          |                               |   |                                   |          |

Cliquez sur le bouton **Nouvel élément (F2).** 

| Scorekarten-Einstellungen           | I                                                 |                                                        |            |                           | ? 🗆 X                 |  |  |  |
|-------------------------------------|---------------------------------------------------|--------------------------------------------------------|------------|---------------------------|-----------------------|--|--|--|
| Bezeichnung dieses Typs:            | Bezeichnung dieses Typs: Aufkleber Zweckform 3665 |                                                        |            |                           |                       |  |  |  |
| Anzeige der Handicap-Striche:       |                                                   |                                                        |            |                           | • _                   |  |  |  |
| Angabe immer oder nicht bei         | m Zählspiel:                                      | nich                                                   | t beim Zäh | nlspiel 💌                 | X Abbruch             |  |  |  |
| Darstellung als Striche oder Z      | iffern:                                           | Stric                                                  | he         | •                         |                       |  |  |  |
| ✓ bei <u>V</u> ierball oder Aggrega | t beide Spieler auf                               | eine Kar                                               | te         |                           | <u>T</u> ees anpassen |  |  |  |
| Zusatzinformation bei Einzelspi     | elern:                                            | <clue< td=""><td>в &gt;</td><td></td><td></td></clue<> | в >        |                           |                       |  |  |  |
|                                     |                                                   |                                                        |            |                           |                       |  |  |  |
| <u>P</u> apierformat: DIN A4 - Port | rait (hoch) - 2x8                                 |                                                        |            |                           |                       |  |  |  |
|                                     |                                                   |                                                        |            |                           |                       |  |  |  |
| Verschiebung des Ausdrucks:         | nach recht                                        | ts:                                                    | 0.00       | unten: 0.00 mm            |                       |  |  |  |
| Element                             | Position                                          | S                                                      | ichrift    |                           |                       |  |  |  |
| Turniername+Datum                   | 10.0                                              | 5.0 1                                                  | NFU ^      | <u>N</u> eues Element F2  |                       |  |  |  |
| Zusatz-Info 1                       | 10.0                                              | 10.0 I                                                 | м          | ▶ … <u>b</u> earbeiten F7 |                       |  |  |  |
| Zusatz-Info 2                       | 10.0 1                                            | 90.0                                                   | м          | ▶ … <u>e</u> ntfernen F5  |                       |  |  |  |
| Name 1. Spieler                     | 10.0                                              | 15.0 1                                                 | N          | In der Liste <u>h</u> och |                       |  |  |  |
| Club / 2. Spieler                   | 10.0                                              | 20.0 1                                                 | N          | In der Liste tief         |                       |  |  |  |
| Zähler                              | 10.0                                              | 30.0 I                                                 | ML         | _                         |                       |  |  |  |
| Suchkürzel                          | 10.0                                              | 25.0 9                                                 | 5          | In Datei speichern        |                       |  |  |  |
| Tee+Zeit                            | 50.0                                              | 25.0 1                                                 | NZ         | Von Datei laden           |                       |  |  |  |
| Handicap                            | 86.0                                              | 25.0 1                                                 | NF         |                           |                       |  |  |  |
| Vorrunden-Ergebnis                  | 107.5                                             | 5.0 1                                                  | NL 🗸       | ▶ <u>S</u> ollzeiten      |                       |  |  |  |
|                                     |                                                   |                                                        |            |                           |                       |  |  |  |

Sélectionnez "Battement de consigne" et confirmez avec **OK.** 

| Nei | jes Element                              |       |      | - |            |
|-----|------------------------------------------|-------|------|---|------------|
|     | Welches Element soll hinzugefügt werden? |       |      |   | <u>о</u> к |
|     | @Freier Text                             | 0.0   | 0.0  | ^ | X Abbruch  |
|     | Sprung statt 2. Out                      | 0.0   | 0.0  |   |            |
|     | Turniername                              | 10.0  | 5.0  |   |            |
|     | Turnier-Datum                            | 10.0  | 5.0  |   |            |
|     | Handicap-wirksam                         | 10.0  | 13.0 |   |            |
|     | Zāhlweise                                | 10.0  | 13.0 |   |            |
|     | Team-Name                                | 10.0  | 20.0 |   |            |
|     | Suchkürzel (Barcode)                     | 10.0  | 25.0 |   |            |
|     | eScoring-Info                            | 10.0  | 30.0 |   |            |
|     | eScoring-Code                            | 10.0  | 25.0 |   |            |
|     | eScoring-QR-Code                         | 10.0  | 10.0 |   |            |
|     | Тее                                      | 50.0  | 25.0 |   |            |
|     | Zeit                                     | 50.0  | 25.0 |   |            |
|     | Original-Handicap                        | 86.0  | 25.0 |   |            |
|     | Soll-Schlagzahl (Flag-Competition)       | 86.0  | 25.0 |   |            |
|     | Platz-Name                               | 0.0   | 0.0  |   |            |
|     | Tee-Farbe                                | 0.0   | 0.0  |   |            |
|     | Rating SR/CR                             | 108.0 | 20.0 |   |            |
|     | Platz-Par-Total                          | 0.0   | 0.0  |   |            |
|     | CR/SR, Herren/Gold                       | 130.0 | 10.0 | ~ |            |

Vérifiez les réglages notés que nous avons notés auparavant sous "Handicap", le cas échéant, ils doivent être corrigés. Cochez la case "Imprimer cette information" et confirmez avec **OK**.

| Element b       | earbeiten                               |                         |                                |   |                                   | × |
|-----------------|-----------------------------------------|-------------------------|--------------------------------|---|-----------------------------------|---|
| Diese           | Soll-Schlagzahl (I                      | Flag-Compe<br>ken       | etition)                       |   | ✓ <u>O</u> K<br>★ <u>A</u> bbruch | C |
| Position:       | von links:                              | 86.00                   | mm                             |   |                                   |   |
|                 | von oben:                               | 25.00                   | mm                             |   |                                   |   |
| Größe:          | horizontal:                             | 0.00                    | mm                             |   |                                   |   |
|                 | vertikal:                               | 0.00                    | mm                             |   |                                   |   |
| (Die G<br>lasse | Größe können Sie<br>en, sie wird dann a | normalerw<br>automatisc | veise auf 0,00<br>h angepaßt!) |   |                                   |   |
| Schrift:        | Grundtyp:                               | Normal                  |                                | • |                                   |   |
|                 | Punktgröße:                             | 0.0                     | (0=Standard)                   |   |                                   |   |
|                 | Ausrichtung                             | Links                   |                                | • |                                   |   |
|                 | Drehung:                                | 0.0                     | ° Grad                         |   |                                   |   |
|                 | Stil:                                   | ✓ <u>F</u> ett          |                                |   |                                   |   |
|                 |                                         | Unter                   | strichen                       |   |                                   |   |
|                 |                                         | <u>K</u> ursi           |                                |   |                                   |   |
|                 |                                         |                         |                                |   |                                   |   |

Confirmez à nouveau avec **OK** et vous pouvez imprimer les "cartes de score" comme d'habitude. pas les cartes de score habituelles, mais des autocollants. Voici un exemple d'impression : (si vous regardez encore un peu plus loin, nous vous montrerons comment modifier la taille des autocollants).

| Druck: Flaggenwettspiel - Scorekarte (Fr                                                       | ertig]<br>F7) 🌲 Drucken F8 | Seite 1/1 1 | 00% Flaggenv          | ettspiel - Scorekarte                                                  |                         | D   |       |
|------------------------------------------------------------------------------------------------|----------------------------|-------------|-----------------------|------------------------------------------------------------------------|-------------------------|-----|-------|
| Flaggenwettspiel<br>Einzel - Zählspiel; 18 Löcher<br>Heck, Axel (2,7?)<br>Heimatclub unbekannt | 02.07.12                   |             | Flag<br>Einze<br>Aren | genwettspiel<br>el - Zählspiel; 18 L<br>s, Anja (33,8)                 | 02.07.12<br>öcher       | 2   |       |
| heax Tee 1, 10:00<br>Hodel, Carmela (44)                                                       | ) Uhr                      | 75          | aran<br>Heck          | Tee *<br>Axel (2,7?)                                                   | 1, 10:00 Uhr            | 110 |       |
| Flaggenwettspiel<br>Einzel - Zählspiel; 18 Löcher<br>Hodel, Carmela (44)                       | 02.07.12                   |             | Flag<br>Einze<br>Kain | genwettspiel<br>el - Zählspiel; 18 L<br>z, Katharina (8,0)<br>and-Gast | 02.07.12<br>öcher       | 2   |       |
| hoca Tee 1, 10:00<br>Arens, Anja (33,8)                                                        | ) Uhr                      | 121         | kak2<br>Stöki         | Tee '<br>e, Stefanie (25,4)                                            | 1, 10:08 Uhr            | 82  |       |
| Flaggenwettspiel<br>Einzel - Zählspiel; 18 Löcher<br>Sonntag, Stephanie (25,0)                 | 02.07.12                   |             | Flag<br>Einze<br>Stök | genwettspiel<br>el - Zählspiel; 18 L<br>le, Stefanie (25,4)            | 02.07.12<br>.öcher<br>) | 2   |       |
| sost Tee 1, 10:08<br>Kainz, Katharina (8,0)                                                    | } Uhr                      | 101         | stst<br>Sonr          | Tee<br>tag, Stephanie (2                                               | 1, 10:08 Uhr<br>:5,0)   | 101 |       |
|                                                                                                |                            |             |                       |                                                                        |                         |     |       |
|                                                                                                |                            |             |                       |                                                                        |                         |     |       |
| 8 3 2 3                                                                                        | 5                          | 6           | 0                     |                                                                        | DE                      |     | e K 🖻 |

Vous pouvez régler la taille des autocollants dans "Format du papier" :

| Scorekarten-Einstellungen           | I                                              |                                                                                  |           |      |       |                           |    | ? 🗆 🗙                 |
|-------------------------------------|------------------------------------------------|----------------------------------------------------------------------------------|-----------|------|-------|---------------------------|----|-----------------------|
| Bezeichnung dieses Typs:            | eichnung dieses Typs: Aufkleber Zweckform 3665 |                                                                                  |           |      |       |                           |    | <b>√</b> <u>о</u> к   |
| Anzeige der Handicap-Striche:       |                                                |                                                                                  |           |      |       |                           |    |                       |
| Angabe immer oder nicht bei         | m Zählspiel:                                   | nic                                                                              | ht beim i | Zähl | Ispie | I                         | •  | X Abbruch             |
| Darstellung als Striche oder Z      | iffern:                                        | Stri                                                                             | iche      |      |       |                           | •  |                       |
| ✓ bei <u>V</u> ierball oder Aggrega | t beide Spieler auf                            | eine Ka                                                                          | arte      |      |       |                           |    | <u>T</u> ees anpassen |
| Zusatzinformation bei Einzelspi     | elern:                                         | <cll< td=""><td>JB &gt;</td><td></td><td></td><td></td><td></td><td></td></cll<> | JB >      |      |       |                           |    |                       |
|                                     |                                                |                                                                                  |           |      |       |                           |    |                       |
| <u>P</u> apierformat: DIN A4 - Pon  | rait (hoch) - 2x8                              |                                                                                  |           |      |       |                           |    |                       |
|                                     |                                                |                                                                                  |           |      |       |                           |    |                       |
| Verschiebung des Ausdrucks:         | nach recht                                     | S:                                                                               | 0.00      |      | unte  | en: 0.00 n                | nm |                       |
| Element                             | Position                                       |                                                                                  | Schrift   |      |       |                           |    |                       |
| Turniername+Datum                   | 10.0                                           | 5.0                                                                              | NFU       | ^    | •     | <u>N</u> eues Element     | F2 |                       |
| Zusatz-Info 1                       | 10.0                                           | 10.0                                                                             | м         |      | •     | <u>b</u> earbeiten        | F7 |                       |
| Zusatz-Info 2                       | 10.0 1                                         | 90.0                                                                             | м         |      | •     | <u>e</u> ntfernen         | F5 |                       |
| Name 1. Spieler                     | 10.0                                           | 15.0                                                                             | N         |      | •     | In der Liste <u>h</u> och | n  |                       |
| Club / 2. Spieler                   | 10.0                                           | 20.0                                                                             | N         |      | ►     | In der Liste tief         |    |                       |
| Zähler                              | 10.0                                           | 30.0                                                                             | ML        |      |       | -                         |    |                       |
| Suchkürzel                          | 10.0                                           | 25.0                                                                             | s         |      | •     | In Datei s <u>p</u> eiche | m  |                       |
| Tee+Zeit                            | 50.0                                           | 25.0                                                                             | NZ        |      | •     | Von Datei <u>l</u> aden   |    |                       |
| Handicap                            | 86.0                                           | 25.0                                                                             | NF        |      |       |                           |    |                       |
| Vorrunden-Ergebnis                  | 107.5                                          | 5.0                                                                              | NL        | ~    | •     | <u>S</u> ollzeiten        |    |                       |
|                                     |                                                |                                                                                  |           |      |       |                           |    |                       |

Faites particulièrement attention aux réglages dans la partie inférieure. Vous pouvez définir combien d'autocollants Les autocollants sont placés les uns à côté des autres et les uns sous les autres sur la feuille. vers la droite et vers le bas, pour régler les positions sur une feuille A4.

| Scorekar | ten - Papierfo     |         | ?          | × |              |      |  |  |  |  |
|----------|--------------------|---------|------------|---|--------------|------|--|--|--|--|
|          |                    |         |            |   |              |      |  |  |  |  |
| Papier:  | Format             | DIN /   | 44         | • | ✓ <u>о</u> к |      |  |  |  |  |
|          | Ausrichtung        | Portr   | ait (hoch) | • | <b>V</b>     |      |  |  |  |  |
|          | Einzugquelle       |         |            | • |              | ruch |  |  |  |  |
|          | Spezial:           |         |            |   |              |      |  |  |  |  |
|          |                    |         |            |   |              |      |  |  |  |  |
| Mehrere  | Exemplare auf eir  | iem Bo  | gen:       |   |              |      |  |  |  |  |
| Anzah    | l Ausdrucke nei    | benein  | ander:     | 2 |              |      |  |  |  |  |
|          | un                 | tereina | nder:      | 8 |              |      |  |  |  |  |
|          |                    |         |            |   |              |      |  |  |  |  |
| Versch   | niebung pro Karte: |         |            |   |              |      |  |  |  |  |
|          | nach rechts:       |         |            |   |              |      |  |  |  |  |
|          | nach unten:        |         |            |   |              |      |  |  |  |  |
|          |                    |         |            |   | ,            |      |  |  |  |  |

#### autres mises en page de cartes de score

#### Créer une copie de carte de score pour la modifier

Si vous souhaitez apporter des modifications à votre carte de score, vous pouvez d'abord créer une copie de votre carte de score afin d'y apporter vos modifications. Ainsi, vous avez toujours la possibilité de revenir à l'original de la présentation de la carte de score si nécessaire. Pour faire une copie, enregistrez d'abord le layout de la carte de score que vous utilisez actuellement. Voici comment procéder :

| Scorekarten: I       | -lūhli Sōrenberg 18 Loch - 29.01.20              | ? X                   |
|----------------------|--------------------------------------------------|-----------------------|
|                      |                                                  |                       |
| Тур                  | 3: Quer mit Rahmen V Einstellungen               | ( ≡ )                 |
| <u>R</u> eihenfolge  | Start-Reihenfolge 💌 Pin-Position                 | 1. Runde 💌            |
| <u>N</u> ame:        | Flühli Sörenberg 18 Loch Turnier <datum></datum> |                       |
| Information:         | Einzel - Stableford; 18 Löcher                   | _                     |
|                      |                                                  | 💼 <u>D</u> rucken F8  |
| Angaben —            |                                                  | Von-Bis               |
| St <u>a</u> rtzeit   | Handicap Marker Sollzeiten                       |                       |
| Vorrundenerge        | ebnis NETTO-Ergebnisse 💌                         |                       |
| Zeit <u>b</u> ereich |                                                  | <u>E</u> inzel-Person |
| von <u>L</u> och     | 1 0:00 Uhr                                       |                       |
|                      | bis Loch 19: 99:59I Uhr                          | 📑 Ende                |

Choisissez votre type de carte de score - ici la "4" - et cliquez sur "Paramètres".

| Scorekarten-Einstellungen          | ı                      |                                             |                              | ? 🗆 X             |  |  |  |  |
|------------------------------------|------------------------|---------------------------------------------|------------------------------|-------------------|--|--|--|--|
| Bezeichnung dieses Tyns:           | Scorekarte mit Rah     | Scorekarte mit Rahmen                       |                              |                   |  |  |  |  |
| Anzeige der Handicap-Striche:      |                        |                                             |                              | ✓ 0K              |  |  |  |  |
| Angabe immer oder nicht bei        | m Zählspiel:           | nicht beir                                  | m Zāhlspiel 💌                | × <u>A</u> bbruch |  |  |  |  |
| Darstellung als Striche oder Z     | liffern:               | Striche                                     | •                            |                   |  |  |  |  |
| vierball oder Aggrega              | at baida Spialar auf a | aine Karte                                  |                              | Tags appasses     |  |  |  |  |
| I Del VielDall Odel Aggrega        | it beide spieler auf e |                                             |                              | Tees anpassen     |  |  |  |  |
| Zusatzinformation bei Einzelspi    | elern:                 | <club< td=""><td>&gt;</td><td></td></club<> | >                            |                   |  |  |  |  |
|                                    |                        |                                             |                              |                   |  |  |  |  |
| <u>Papierformat:</u> DIN A4 - Port | trait (hoch) - Manuel  | ler Einzug                                  |                              |                   |  |  |  |  |
|                                    |                        |                                             |                              |                   |  |  |  |  |
| Verschiebung des Ausdrucks:        | nach <u>r</u> echts    | s: 1.00                                     | ) <u>u</u> nten: 5.00 mm     |                   |  |  |  |  |
| Element                            | Position               | Schrift                                     | :                            |                   |  |  |  |  |
| Damen hint. Standardabs.           | 61.5                   | 0.0 MZ                                      | ▲ ▶ <u>N</u> eues Element F2 |                   |  |  |  |  |
| HCP-Verteilung                     | 71.0                   | 0.0 MZ                                      | ▶ … <u>b</u> earbeiten F7    |                   |  |  |  |  |
| Par                                | 79.0                   | 0.0 MZ                                      | ▶ <u>e</u> ntfernen F5       |                   |  |  |  |  |
| Striche, 1. Spieler                | 83.5                   | 0.0 ML                                      | In der Liste <u>h</u> och    |                   |  |  |  |  |
| Striche, 2. Spieler                | 95.5                   | 0.0 ML                                      | In der Liste tief            |                   |  |  |  |  |
| Striche, 3. Spieler                | 103.5                  | 0.0 ML                                      |                              |                   |  |  |  |  |
| Striche, 4. Spieler                | 111.5                  | 0.0 ML                                      | In Datei s <u>p</u> eichern  |                   |  |  |  |  |
| Sollzeit                           | 11.0                   | 0.0 MZ                                      | Von Datei laden              |                   |  |  |  |  |
| Pin-Positions, Front               | 115.0                  | 0.0 SZ                                      |                              |                   |  |  |  |  |
| Pin-Positions, Side                | 123.0                  | 0.0 SZ                                      | ✓ ▶ Sollzeiten               |                   |  |  |  |  |
|                                    |                        |                                             |                              |                   |  |  |  |  |

Choisissez ensuite "Enregistrer dans un fichier".

| E Speichern: Scorekarten-F | Forma  | at           |                                    | 8       |
|----------------------------|--------|--------------|------------------------------------|---------|
| OO V CAE                   | DIE_   | TEST 🕨 TEXTE | ▼ <sup>4</sup> → TEXTE durchsuchen | Q       |
| Organisieren 🔻 Neu         | ier Or | dner         | 3== ▼                              | 0       |
| 🐌 Downloads                | *      | Name         | Änderungsdatum                     | Тур 📩   |
| 🖳 Zuletzt besucht          | _      | AUF_3X8.SCK  | 12.09.2006 15:12                   | SCK-    |
|                            |        | AUF_3665.SCK | 12.09.2006 15:12                   | SCK- 😑  |
| Bibliotheken               |        | BWGV.sck     | 30.04.2008 16:44                   | SCK-    |
| Dokumente                  | ш      | CH_NEU.SCK   | 12.09.2006 15:12                   | SCK-    |
|                            |        | CVS.SCK      | 12.09.2006 15:12                   | SCK-    |
|                            |        | MOTZEN.SCK   | 12.09.2006 15:12                   | SCK-    |
| Videos                     |        | NURSTRIC.SCK | 12.09.2006 15:12                   | SCK-    |
| Commuter                   |        | QUER.SCK     | 12.09.2006 15:12                   | SCK-    |
| Windows7. OS (C)           |        | RAHM_D.SCK   | 12.09.2006 15:12                   | SCK-    |
| Windows/_US (C:)           |        | RAHM_MD.SCK  | 12.09.2006 15:12                   | SCK-l 👻 |
| O Lenovo_Recovery          | ₹ 4    |              |                                    | - F     |
| Dateiname: Sco             | rekar  | te von heute |                                    | •       |
| Dateityn: For              | nat (' | SCK)         |                                    | -       |
| butchypi [foil             |        |              |                                    |         |
| Ordner ausblenden          |        |              | Speichern Abbrech                  | en      |

L'idéal est d'enregistrer les paramètres de la carte de score dans le dossier TEXTE de PC CADDIE. Celui-ci est normalement proposé automatiquement si aucun autre chemin n'est prédéfini. Donnez à la carte de score un nom qui vous permette de l'identifier à nouveau et cliquez sur **enregistrer** 

Vous vous retrouvez alors automatiquement dans la carte de score que vous avez enregistrée et devriez quitter cette fenêtre en cliquant sur **OK** quitter la page, pour revenir à la fenêtre suivante :

| Scorekarten:         | 20007 - 14.10.20                                 | ? X                   |
|----------------------|--------------------------------------------------|-----------------------|
|                      |                                                  |                       |
| Тур                  | 9: Typ 9 🔹 Ein <u>s</u> tellungen                | 4 ≡ ▶                 |
| <u>R</u> eihenfolge  | Start-Reihenfolge 💌 Pin-Position                 | 1. Runde 💌            |
| <u>N</u> ame:        | 20007 <datum></datum>                            |                       |
| Information:         | Einzel - Stableford; 18 Löcher                   | _                     |
|                      |                                                  | 📥 <u>D</u> rucken F8  |
| Angaben —            |                                                  | Von-Bis               |
| ✓ St <u>a</u> rtzeit | ✓ <u>H</u> andicap ✓ <u>M</u> arker ✓ Sollzeiten |                       |
| Vorrundenerge        | ebnis BRUTTO-Ergebnisse 💌                        |                       |
| Zeit <u>b</u> ereich |                                                  | <u>E</u> inzel-Person |
| von <u>L</u> och     | 1 0:00 Uhr                                       |                       |
|                      | bis Loch 19: 99:591 Uhr                          | E. Fada               |
|                      |                                                  | E chue                |
|                      |                                                  |                       |

Choisissez maintenant un type de carte de score que vous n'utilisez certainement pas actuellement, dans l'exemple actuel il s'agit de **type 9**. Mais vous pouvez aussi mettre ici Carte de score transversale, par exemple, si vous êtes sûr de ne jamais utiliser la carte de score transversale pour l'impression de cartes de score. ne sera pas utilisée. Si vous êtes donc certain d'avoir défini un type que vous n'utilisez pas, cliquez à nouveau sur **Paramètres**.

| Scorekarten-Einstellungen                                 | I                                 |                                               |                              | ? 🗆 X                 |
|-----------------------------------------------------------|-----------------------------------|-----------------------------------------------|------------------------------|-----------------------|
| Bezeichnung dieses Typs:<br>Anzeige der Handicap-Striche: | Тур 9                             | <b>√</b> <u>о</u> к                           |                              |                       |
| Angabe immer oder nicht bei                               | m Zählspiel:                      | nicht beim                                    | Zählspiel 💌                  | X Abbruch             |
| Darstellung als Striche oder Z                            | iffern:<br>it beide Spieler auf ( | eine Karte                                    | Ţ                            | <u>T</u> ees anpassen |
| Zusatzinformation bei Einzelspi                           | elern:                            | <tclub< td=""><td>&gt;</td><td></td></tclub<> | >                            |                       |
| • <u>P</u> apierformat:                                   |                                   |                                               |                              |                       |
| Verschiebung des Ausdrucks:<br>Element                    | nach <u>r</u> echt<br>Position    | s: 0.00<br>Schrift                            | <u>u</u> nten: 0.00 mm       |                       |
| Offset der Locheinträge                                   | 0.0 4                             | 40.0                                          | ▲ ▶ <u>N</u> eues Element F2 |                       |
| Sprung pro Loch                                           | 0.0                               | 6.4                                           | • <u>b</u> earbeiten F7      |                       |
| Sprung bei Out                                            | 0.0                               | 6.4                                           | ▶ <u>e</u> ntfernen F5       |                       |
| Sprung zum Kopf                                           | 0.0 -                             | -4.0                                          | In der Liste <u>h</u> och    |                       |
| Sprung zum Zwischenkopf                                   | 0.0                               | 0.0                                           | In der Liste tief            |                       |
| Sprung statt 2. Out                                       | 0.0                               | 0.0                                           |                              |                       |
| Turniername+Datum                                         | 10.0                              | 5.0 NFU                                       | In Datei s <u>p</u> eichern  |                       |
| Turniername                                               | 10.0                              | 5.0 N                                         | Von Datei <u>l</u> aden      |                       |
| Turnier-Datum                                             | 10.0                              | 5.0 N                                         |                              |                       |
| Zusatz-Info 1                                             | 10.0 1                            | 10.0 M                                        | ✓ ▶ <u>S</u> ollzeiten       |                       |
|                                                           |                                   |                                               |                              |                       |

Cliquez ensuite sur *charger à partir du fichier*. Vous êtes automatiquement dans le dossier TEXTE et il vous suffit de sélectionner le fichier que vous avez préalablement enregistré avec un nom.

| Laden: Scorekarten-Format |           |                                       |                    |         |  |  |  |  |  |  |
|---------------------------|-----------|---------------------------------------|--------------------|---------|--|--|--|--|--|--|
| COO - 🚺 « PC CAI          | DDIE_TES  | T 🕨 TEXTE 🔍 😽                         | TEXTE durchsuchen  | Q       |  |  |  |  |  |  |
| Organisieren 🔻 Neu        | uer Ordne | er                                    | :≡ ▼               |         |  |  |  |  |  |  |
| 🛧 Favoriten               | Nar       | me _                                  | Änderungsdatum     | Тур 🖍   |  |  |  |  |  |  |
| 📃 Desktop                 |           | RAHM_Q.SCK                            | 12.09.2006 15:12   | SCK-D   |  |  |  |  |  |  |
| 🐌 Downloads               |           | RAHM_USA.SCK                          | 12.09.2006 15:12   | SCK-D   |  |  |  |  |  |  |
| 📃 Zuletzt besucht         |           | RAHMFARB.SCK                          | 12.09.2006 15:12   | SCK-D   |  |  |  |  |  |  |
|                           |           | RAHMGERO.SCK                          | 12.09.2006 15:12   | SCK-D   |  |  |  |  |  |  |
| 詞 Bibliotheken 🗄          | = D       | RAHMNAME.SCK                          | 12.09.2006 15:12   | SCK-D   |  |  |  |  |  |  |
| 📔 Bilder                  |           | REDG_GEL.SCK                          | 12.09.2006 15:12   | SCK-D   |  |  |  |  |  |  |
| Dokumente                 |           | Scorekarte für GF ohne Rahmen mit Log | g 16.11.2010 14:31 | SCK-D   |  |  |  |  |  |  |
| 🌙 Musik                   |           | Scorekarte Lavaux.sck                 | 12.09.2006 15:12   | SCK-D   |  |  |  |  |  |  |
| Videos                    |           | Scorekarte von heute.SCK              | 22.05.2014 11:50   | SCK-D   |  |  |  |  |  |  |
| -                         |           | Scorekarten Owingen.SCK               | 18.08.2008 15:30   | SCK-D   |  |  |  |  |  |  |
| 🖳 Computer                |           | Scorkarte 1. August 2008.SCK          | 01.08.2008 14:08   | SCK-D   |  |  |  |  |  |  |
| 🏭 Windows7_OS (C          |           | SK_MOTZEN_NEU.SCK                     | 12.09.2006 15:12   | SCK-D 👻 |  |  |  |  |  |  |
| 😽 Lenovo_Recovery         | + +       | III                                   |                    | P.      |  |  |  |  |  |  |
| Dat                       | teiname:  | Scorekarte von heute.SCK 🔹            | Format (*.SCK)     | •       |  |  |  |  |  |  |
|                           |           |                                       | Öffnen 🔻 Abb       | orechen |  |  |  |  |  |  |

Cliquez ensuite sur **ouvrir** et vous avez ainsi configuré la copie de votre carte de score - ici dans l'exemple sur Type9.

| Scorekarten-Einstellungen                                 |                                                            |                                                                                 |                 |   |             |                             |  | ? 🗆 X                 |
|-----------------------------------------------------------|------------------------------------------------------------|---------------------------------------------------------------------------------|-----------------|---|-------------|-----------------------------|--|-----------------------|
| Bezeichnung dieses Typs:<br>Anzeige der Handicap-Striche: | <b>√</b> <u>о</u> к                                        |                                                                                 |                 |   |             |                             |  |                       |
| Angabe immer oder nicht beim Zähls                        | <u>A</u> ngabe immer oder nicht beim Zählspiel:            |                                                                                 |                 |   | Ispie       | el 💌                        |  | X Abbruch             |
| Darstellung als Striche oder Ziffern:                     | St                                                         | riche                                                                           |                 |   | Ŧ           |                             |  |                       |
| 🖌 bei <u>V</u> ierball oder Aggregat beide                | ✓ bei <u>V</u> ierball oder Aggregat beide Spieler auf ein |                                                                                 |                 |   |             |                             |  | <u>T</u> ees anpassen |
| Zusatzinformation bei Einzelspielern:                     |                                                            | <cl< td=""><td>.UB &gt;</td><td></td><td></td><td></td><td></td><td></td></cl<> | .UB >           |   |             |                             |  |                       |
| <u>P</u> apierformat: DIN A4 - Portrait (ho               | ch) - Manu                                                 | eller Ei                                                                        | nzug            |   |             |                             |  |                       |
| Verschiebung des Ausdrucks:<br>Element                    | nach <u>r</u> ech<br>Position                              | its:                                                                            | 1.00<br>Schrift |   | <u>u</u> nt | en: 5.00 mm                 |  |                       |
| Damen hint. Standardabs.                                  | 61.5                                                       | 0.0                                                                             | MZ              | ^ | •           | Neues Element F2            |  |                       |
| HCP-Verteilung                                            | 71.0                                                       | 0.0                                                                             | MZ              |   | •           | <u>b</u> earbeiten F7       |  |                       |
| Par                                                       | 79.0                                                       | 0.0                                                                             | MZ              |   | •           | <u>e</u> ntfernen F5        |  |                       |
| Striche, 1. Spieler                                       | 83.5                                                       | 0.0                                                                             | ML              |   | ►           | In der Liste <u>h</u> och   |  |                       |
| Striche, 2. Spieler                                       | 95.5                                                       | 0.0                                                                             | ML              |   | •           | In der Liste <u>t</u> ief   |  |                       |
| Striche, 3. Spieler                                       | 103.5                                                      | 0.0                                                                             | ML              |   |             |                             |  |                       |
| Striche, 4. Spieler                                       | 111.5                                                      | 0.0                                                                             | ML              |   | ►           | In Datei s <u>p</u> eichern |  |                       |
| Sollzeit                                                  | 11.0                                                       | 0.0                                                                             | MZ              |   | ►           | Von Datei <u>l</u> aden     |  |                       |
| Pin-Positions, Front                                      | 115.0                                                      | 0.0                                                                             | SZ              |   |             |                             |  |                       |
| Pin-Positions, Side                                       | 123.0                                                      | 0.0                                                                             | SZ              | ¥ | ►           | Sollzeiten                  |  |                       |
|                                                           |                                                            |                                                                                 |                 |   |             |                             |  |                       |

Donnez un nouveau nom à la COPIE de votre carte de score !

Dès que vous **OK** la mise en page est disponible sous le type 9 avec le nouveau nom. Vous pouvez maintenant y effectuer les modifications souhaitées sans influencer l'original.

#### Imprimer le résultat du premier tour trou par trou

"Imprimer les résultats des tours préliminaires" peut également être utilisé pour l'impression des résultats intermédiaires dans les tournois Eclectic.

# Il est important de II est important d'imprimer le résultat intermédiaire avant d'imprimer la carte de score du tour suivant (une impression à l'écran suffit).

Il y a deux possibilités pour régler les tournois :

• Multi-Eclectic à partir de plusieurs tournois individuels (recommandé si les tours sont répartis sur l'année)

Il est important de sélectionner tous les tournois lors de l'impression des résultats intermédiaires, même ceux qui ne seront joués que dans le futur pour l'Eclectic. • Tournoi à plusieurs rondes Eclectic par trous (recommandé si une ronde est jouée chaque jour et si les dates sont proches les unes des autres)

| 🍷 - 23.09.20 - Tei                           | lnehmer: 0 / Gäste: 0                                                                    | ? ×                                                          |
|----------------------------------------------|------------------------------------------------------------------------------------------|--------------------------------------------------------------|
| Name, Datum, Platz<br>K <u>ü</u> rzel 20006  | Name Turniername                                                                         | . ≡ .                                                        |
| Lochzahl 54<br>Datum 01.09.2<br>Platz 0056.1 | 2. Runde 3. Runde<br>0 02.09.20 03.09.20<br>18 Loch Platz                                | + <u>N</u> eu<br>✓ <u>S</u> ichern F11<br>Ⅲ L <u>ö</u> schen |
| Hcp-Grenze der Abs                           | chläge Herren /36.0/-/-/-                                                                | 🔁 <u>K</u> opieren                                           |
| Ausschreibung<br><u>H</u> CP-Grenze          | MeldungRechnen Hcp- <u>F</u> aktor                                                       | 🟆 <u>E</u> rgebnisse                                         |
| <u>S</u> pielform<br><u>Z</u> ählweise       | Einzel   Details  Stableford                                                             | S Nenngeld                                                   |
| Summen/E <u>c</u> lectic                     | Kumulieren / Summieren 🔹 🤹 Informationen                                                 | Abschluss                                                    |
| Stechen<br>Blind-H <u>o</u> le               | Letzte • 9, 6, 3, 2, 1<br>Nein •                                                         | P:// Online                                                  |
| lahrespreiswirks.                            | Nein   Ausschreib-Text  Pin-Positions                                                    |                                                              |
| Intern/Gäste<br>HCP-wirksam                  | Offen <ul> <li>Preise/Kategorien</li> <li>Teamwertung</li> </ul> <li>Normal wirksam</li> | C Telefon                                                    |
|                                              |                                                                                          | L- Ende                                                      |

Dans la capture d'écran suivante, vous voyez une carte de score imprimée avec les résultats des trous Eclectic obtenus jusqu'à présent. Si aucun résultat n'est imprimé pour un trou, cela signifie que le trou a été "rayé".

| Tur   | nie                                                   | r Ecl     | ectio     | ;              |        | 23.05.1   | 14   |       |  |                |                         |               |        |        |
|-------|-------------------------------------------------------|-----------|-----------|----------------|--------|-----------|------|-------|--|----------------|-------------------------|---------------|--------|--------|
| Loch- | Ecleo                                                 | tic - Eir | izel - St | ablef          | ord; 3 | 8 Löcher, | 2. F | Runde |  | 18 L           | öcher, (                | 3C Obe        | rschwa | ben    |
| Stök  | Stokle, Stefanie (25,4?)<br>Nor CR: 74.0 / Slope: 132 |           |           |                |        |           |      |       |  |                |                         |               |        |        |
| Hein  |                                                       |           |           |                |        |           |      |       |  |                |                         |               |        |        |
|       |                                                       |           |           |                |        |           |      |       |  | _              |                         |               |        |        |
| Zeit  | Loch                                                  | Herren    | Damen     | Vorg.<br>Vert. | Par    | 32        | '    |       |  | Harker<br>hean | Markar<br>Verg-<br>Vert | Markar<br>Par |        |        |
| 10:17 | 1                                                     | 476       | 439       | 15             | 5      | /         | 4    |       |  |                | 15                      | 5             |        |        |
| 10:81 | 2                                                     | 334       | 296       | 11             | 4      | //        | 5    |       |  |                | 11                      | 4             |        |        |
| 10:46 | 3                                                     | 349       | 317       | 13             | 4      | //        | 4    |       |  |                | 13                      | 4             |        |        |
| 11:02 | 4                                                     | 448       | 396       | 7              | 5      | //        | 5    |       |  | m              | 7                       | 5             |        |        |
| 11:18 | 5                                                     | 391       | 326       | 3              | 4      | //        | 4    |       |  | <i>III</i>     | 3                       | 4             | ler    |        |
| 11:33 | 6                                                     | 427       | 371       | 17             | 5      | /         | 5    |       |  |                | 17                      | 5             | Ξ.     | 212    |
| 11:45 | 7                                                     | 164       | 143       | 9              | 3      | 11        | 4    |       |  |                | 9                       | з             | chrift | drea ( |
| 11:69 | 8                                                     | 415       | 378       | 1              | 4      | 11        | 5    |       |  |                | 1                       | 4             | ters   | el, An |
| 12:11 | 9                                                     | 172       | 152       | 5              | 3      | //        | 7    |       |  | m              | 5                       | з             | 5      | Herb   |
|       | Out                                                   | 3176      | 2818      |                | 37     |           |      |       |  |                |                         | 37            |        |        |
| 12:23 | 10                                                    | 198       | 168       | 6              | 3      | //        |      |       |  | <i>III</i>     | 6                       | з             |        |        |
| 12:37 | 11                                                    | 423       | 365       | 2              | 4      | 11        |      |       |  |                | 2                       | 4             |        |        |
| 12:64 | 12                                                    | 492       | 434       | 8              | 5      | 11        |      |       |  | m              | 8                       | 5             |        |        |
| 13:08 | 13                                                    | 162       | 143       | 12             | 3      | 11        | 4    |       |  | m              | 12                      | з             |        |        |
| 13:20 | 14                                                    | 294       | 256       | 14             | 4      | 11        | 5    |       |  | m              | 14                      | 4             |        |        |
| 18:87 | 15                                                    | 489       | 418       | 10             | 5      | //        | 3    |       |  | m              | 10                      | 5             |        |        |
| 13:49 | 16                                                    | 149       | 128       | 18             | 3      | /         | 4    |       |  |                | 18                      | з             |        |        |
| 14:03 | 17                                                    | 349       | 307       | 4              | 4      | //        | 5    |       |  | III            | 4                       | 4             |        |        |
| 14:17 | 18                                                    | 275       | 255       | 16             | 4      | /         | 5    |       |  | m              | 16                      | 4             |        |        |
|       | In                                                    | 2831      | 2474      |                | 35     |           |      |       |  |                |                         | 35            | aler   |        |
|       | Out                                                   | 3176      | 2818      |                | 37     |           |      |       |  |                |                         | 37            | Spie   |        |
|       | Tot.                                                  | 6007      | 5292      |                | 72     |           |      |       |  |                |                         | 72            | hrift  |        |
|       | Нср                                                   |           |           |                |        |           |      |       |  |                |                         |               | tersc  |        |
|       | Net.                                                  |           |           |                |        |           |      |       |  |                |                         |               | 5      |        |

Nous allons maintenant vous expliquer comment vous pouvez compléter vous-même l'impression des résultats des tours préliminaires sur votre carte de score.

Le mieux est de tester dans une copie de carte de score les modifications pour l'impression de la carte de score.

La création de la copie est décrite ici : Créer une copie de carte score

Lorsque vous êtes prêt, réfléchissez ensuite à l'endroit où vous souhaitez positionner les scores des tours préliminaires trou par trou. Cela pourrait éventuellement être à droite des traits de référence pour le joueur. Pour que vous puissiez choisir la bonne position pour l'impression le mieux est de regarder les paramètres de position pour **Trait, 1er joueur** sont affichés. Sélectionnez la commande comme dans la capture d'écran suivante et cliquez à droite sur **modifier** 

| Scorekarten-Einstellungen                                 |                                                                                                    |         |                 |     | ? 🗆                         | X  |
|-----------------------------------------------------------|----------------------------------------------------------------------------------------------------|---------|-----------------|-----|-----------------------------|----|
| Bezeichnung dieses Typs:<br>Anzeige der Handicap-Striche: | ✓ <u>о</u> к                                                                                               |         |                 |     |                             |    |
| Angabe immer oder nicht bei                               | m Zählspiel:                                                                                               |         | nicht beim i    | Zäh | hlspiel 👻 🗙 Abbruch         |    |
| Darstellung als Striche oder Zi                           | Darstellung als Striche oder Ziffern: Striche<br>✓ bei Vierball oder Aggregat beide Spieler auf eine Karte |         |                 |     |                             | en |
| Zusatzinformation bei Einzelspie                          | elern:                                                                                                    | <(      | CLUB >          |     |                             |    |
| <u>P</u> apierformat: DIN A4 - Port                       | rait (hoch) - Manue                                                                                        | eller E | Einzug          |     |                             |    |
| Verschiebung des Ausdrucks:<br>Element                    | nach <u>r</u> ech<br>Position                                                                              | ts:     | 1.00<br>Schrift |     | <u>u</u> nten: 5.00 mm      |    |
| Damen hint. Standardabs.                                  | 61.5                                                                                                    | 0.0     | MZ              | ^   | <u>N</u> eues Element F2    |    |
| HCP-Verteilung                                            | 71.0                                                                                                    | 0.0     | MZ              |     | • <u>b</u> earbeiten F7     |    |
| Par                                                       | 79.0                                                                                                    | 0.0     | MZ              |     | ▶ <u>e</u> ntfernen F5      |    |
| Striche, 1. Spieler                                       | 83.5                                                                                                    | 0.0     | ML              |     | ▶ In der Liste <u>h</u> och |    |
| Striche, 2. Spieler                                       | 95.5                                                                                                    | 0.0     | ML              |     | In der Liste tief           |    |
| Striche, 3. Spieler                                       | 103.5                                                                                                    | 0.0     | ML              |     |                             |    |
| Striche, 4. Spieler                                       | 111.5                                                                                                    | 0.0     | ML              |     | In Datei speichern          |    |
| Sollzeit                                                  | 11.0                                                                                                    | 0.0     | MZ              |     | Von Datei laden             |    |
| Pin-Positions, Front                                      | 115.0                                                                                                    | 0.0     | SZ              |     |                             |    |
| Pin-Positions, Side                                       | 123.0                                                                                                    | 0.0     | SZ              | ¥   | Sollzeiten                  |    |

| Element b       | earbeiten                               |                         |                                |   |                                   | × |
|-----------------|-----------------------------------------|-------------------------|--------------------------------|---|-----------------------------------|---|
| 🗹 Diese         | Striche,<br>Information druc            | 1. Spieler<br>ken       | /                              |   | ✓ <u>O</u> K<br>X <u>A</u> bbruch |   |
| Position:       | von links:                              | 83.50                   | mm                             |   |                                   |   |
|                 | von oben:                               | 0.00                    | mm                             |   |                                   |   |
| Größe:          | horizontal:                             | 0.00                    | mm                             |   |                                   |   |
|                 | vertikal:                               | 0.00                    | mm                             |   |                                   |   |
| (Die G<br>lasse | Größe können Sie<br>en, sie wird dann a | normalerv<br>automatisc | veise auf 0,00<br>h angepaßt!) |   |                                   |   |
| Schrift:        | Grundtyp:                               | Mittel                  |                                | • |                                   |   |
|                 | Punktgröße:                             | 0.0                     | (0=Standard)                   |   |                                   |   |
|                 | Ausrichtung                             | Links                   |                                | - |                                   |   |
|                 | Drehung:                                | 0.0                     | ° Grad                         |   |                                   |   |
|                 | Stil:                                   | Eett                    |                                |   |                                   |   |
|                 |                                         | Unter                   | strichen                       |   |                                   |   |
|                 |                                         | <u>K</u> ursi           |                                |   |                                   |   |
|                 |                                         |                         |                                |   |                                   |   |

Notez ici tous les réglages de "Trait, 1er joueur". Pour le réglage des résultats des trous du premier tour, qui, dans notre exemple, doivent être imprimés à droite des traits des joueurs, nous ajouterons plus tard des millimètres à "Position de gauche". les millimètres correspondants. Tout est noté ? Alors retournez à cette fenêtre et cliquez à droite sur **nouvel élément** 

| Scorekarten-Einstellungen                                 | I                              |                                                      |                          |                             | ? 🗆 X   |
|-----------------------------------------------------------|--------------------------------|------------------------------------------------------|--------------------------|-----------------------------|---------|
| Bezeichnung dieses Typs:<br>Anzeige der Handicap-Striche: | Neuer Name Score               | <b>√</b> <u>о</u> к                                  |                          |                             |         |
| Angabe immer oder nicht bei                               | m Zählspiel:                   | nicht                                                | beim Zählspi             | el 🔹                        | Abbruch |
| Darstellung als Striche oder 2                            |                                | <u>T</u> ees anpassen                                |                          |                             |         |
| Zusatzinformation bei Einzelspie                          | elern:                         | <club< td=""><td>&gt;</td><td></td><td></td></club<> | >                        |                             |         |
| <u>P</u> apierformat: DIN A4 - Port                       | rait (hoch) - Manue            | ller Einzu                                           | ş                        |                             |         |
| Verschiebung des Ausdrucks:<br>Element                    | nach <u>r</u> echt<br>Position | s:<br>Sc                                             | 1.00 <u>u</u> n<br>hrift | ten: 5.00 mm                |         |
| Damen hint. Standardabs.                                  | 61.5                           | 0.0 M                                                | z 🔺 🕩                    | Neues Element F2            |         |
| HCP-Verteilung                                            | 71.0                           | 0.0 M                                                | z 🕨                      | <u>b</u> earbeiten F7       |         |
| Par                                                       | 79.0                           | 0.0 M                                                | Z 🕨                      | <u>e</u> ntfernen F5        |         |
| Striche, 1. Spieler                                       | 83.5                           | 0.0 M                                                | L 🕨                      | In der Liste <u>h</u> och   |         |
| Striche, 2. Spieler                                       | 95.5                           | 0.0 M                                                | L þ                      | In der Liste tief           |         |
| Striche, 3. Spieler                                       | 103.5                          | 0.0 M                                                | L                        | -                           |         |
| Striche, 4. Spieler                                       | 111.5                          | 0.0 M                                                | L 🕨                      | In Datei s <u>p</u> eichern |         |
| Sollzeit                                                  | 11.0                           | 0.0 M                                                | z 🕨                      | Von Datei <u>l</u> aden     |         |
| Pin-Positions, Front                                      | 115.0                          | 0.0 S7                                               |                          |                             |         |
| Pin-Positions, Side                                       | 123.0                          | 0.0 SZ                                               | ↓ →                      | <u>S</u> ollzeiten          |         |

#### Défilez ici et cherchez **Ergot de trou préliminaire**

| Bild       0         Linie       0         Box       0         @Freier Text       0         Platz-Name       0         Tee-Farbe       0         Platz-Par-Total       0         Farbe, Spieler       13         Farbe, Zähler       13 | 0.0 (<br>0.0 (<br>0.0 (<br>0.0 (<br>0.0 (<br>0.0 (<br>30.0 2          | 0.0<br>0.0<br>0.0<br>0.0<br>0.0<br>0.0<br>0.0<br>0.0<br>0.0 | ✓ <u>O</u> K<br>★ <u>A</u> bbruch |  |
|----------------------------------------------------------------------------------------------------|-----------------------------------------------------------------------|-------------------------------------------------------------|-----------------------------------|--|
| BildCLinieOBoxO@Freier TextO@Freier TextOPlatz-NameOTee-FarbeOPlatz-Par-TotalOFarbe, Spieler13Farbe, Zähler13                                                                                                    | 0.0 (<br>0.0 (<br>0.0 (<br>0.0 (<br>0.0 (<br>0.0 (<br>0.0 (<br>30.0 2 | 0.0<br>0.0<br>0.0<br>0.0<br>0.0<br>0.0<br>0.0<br>0.0<br>0.0 | X <u>A</u> bbruch                 |  |
| LinieCBoxC@Freier TextC@Freier TextCPlatz-NameCTee-FarbeCPlatz-Par-TotalCFarbe, Spieler13Farbe, Zähler13                                                                                                    | 0.0 (<br>0.0 (<br>0.0 (<br>0.0 (<br>0.0 (<br>0.0 (<br>30.0 2          | 0.0<br>0.0<br>0.0<br>0.0<br>0.0<br>0.0<br>0.0<br>25.0       |                                   |  |
| BoxC@Freier TextOPlatz-NameOTee-FarbeOPlatz-Par-TotalOFarbe, Spieler13Farbe, Zähler13                                                                                                    | 0.0 (<br>0.0 (<br>0.0 (<br>0.0 (<br>0.0 (<br>30.0 2                   | 0.0<br>0.0<br>0.0<br>0.0<br>0.0<br>0.0<br>25.0              |                                   |  |
| @Freier Text0Platz-Name0Tee-Farbe0Platz-Par-Total0Farbe, Spieler13Farbe, Zähler13                                                                                                    | 0.0 (<br>0.0 (<br>0.0 (<br>0.0 (<br>30.0 2                            | 0.0<br>0.0<br>0.0<br>0.0<br>25.0                            |                                   |  |
| Platz-Name0Tee-Farbe0Platz-Par-Total0Farbe, Spieler13Farbe, Zähler13                                                                                                    | 0.0 (<br>0.0 (<br>0.0 (<br>30.0 2                                     | 0.0 0.0 0.0 25.0                                            |                                   |  |
| Tee-FarbeCPlatz-Par-TotalCFarbe, Spieler13Farbe, Zähler13                                                                                                    | 0.0 (<br>0.0 (<br>30.0 2                                              | 0.0<br>0.0<br>25.0                                          |                                   |  |
| Platz-Par-Total0Farbe, Spieler13Farbe, Zähler13                                                                                                    | 0.0 (<br>30.0 2                                                       | 0.0                                                         |                                   |  |
| Farbe, Spieler13Farbe, Zähler13                                                                                                    | 30.0 2                                                                | 25.0                                                        |                                   |  |
| Farbe, Zähler 13                                                                                                    |                                                                       |                                                             |                                   |  |
|                                                                                                    | 30.0 2                                                                | 25.0                                                        |                                   |  |
| CR/Slope, Spieler 13                                                                                                    | 30.0 2                                                                | 25.0                                                        |                                   |  |
| CR, Spieler 13                                                                                                    | 30.0 2                                                                | 25.0                                                        |                                   |  |
| Slope, Spieler 13                                                                                                    | 30.0 2                                                                | 25.0                                                        |                                   |  |
| CR/Slope, Zähler 13                                                                                                    | 30.0 2                                                                | 25.0                                                        |                                   |  |
| CR, Zähler 13                                                                                                    | 30.0 2                                                                | 25.0                                                        |                                   |  |
| Slope, Zähler 13                                                                                                    | 30.0 2                                                                | 25.0                                                        |                                   |  |
| Vorrunden-Loch-Erg. 8                                                                                                    | 85.0 (                                                                | 0.0                                                         |                                   |  |

Sélectionnez la commande "Créer un trou avant le tour" et confirmez avec **OK** 

Vous pouvez alors saisir la position de la commande. Comparez les réglages avec ceux que vous avez notés auparavant. et modifiez-les comme vous le souhaitez. Veillez à la "position de gauche".

| Element b       | earbeiten                               |                         |                                |   |                                   | $\times$ |
|-----------------|-----------------------------------------|-------------------------|--------------------------------|---|-----------------------------------|----------|
| 🗹 Diese         | Vorrunde<br>Information druc            | n-Ergebnis              | /                              |   | ✓ <u>O</u> K<br>★ <u>A</u> bbruch |          |
| Position:       | von <u>l</u> inks:                      | 95.00                   | mm                             |   |                                   |          |
|                 | von <u>o</u> ben:                       | 6.50                    | mm                             |   |                                   |          |
| Größe:          | <u>h</u> orizontal:                     | 0.00                    | mm                             |   |                                   |          |
|                 | <u>v</u> ertikal:                       | 0.00                    | mm                             |   |                                   |          |
| (Die (<br>lasse | Größe können Sie<br>en, sie wird dann a | normalerw<br>automatisc | veise auf 0,00<br>h angepaßt!) |   |                                   |          |
| Schrift:        | Grund <u>t</u> yp:                      | Mittel                  |                                | • |                                   |          |
|                 | <u>P</u> unktgröße:                     | 0.0                     | (0=Standard)                   |   |                                   |          |
|                 | Ausrichtung                             | Links                   |                                | • |                                   |          |
|                 | Drehung:                                | 0.0                     | ° Grad                         |   |                                   |          |
|                 | <u>S</u> til:                           | Eett                    |                                |   |                                   |          |
|                 |                                         | Unter                   | strichen                       |   |                                   |          |
|                 |                                         | ✓ <u>K</u> ursi         |                                |   |                                   |          |
|                 |                                         |                         |                                |   |                                   |          |

| Scorekarten-Einstellungen                                        |                                 |                    |                             | ? 🗆 X                 |
|------------------------------------------------------------------|---------------------------------|--------------------|-----------------------------|-----------------------|
| Bezeichnung dieses Tỵps:<br>Anzeige der Handicap-Striche:        | Тур 9                           |                    |                             | ✓ <u>о</u> к          |
| Angabe immer oder nicht bein<br>Darstellung als Striche oder Zif | n Zahlspiel:<br>ffern:          | Striche            | n Zählspiel 🔹               | Approch               |
| ✓ bei Vierball oder Aggregat<br>Zusatzinformation bei Einzelspie | : beide Spieler auf e<br>lern:  | ine Karte          | >                           | <u>T</u> ees anpassen |
| • <u>P</u> apierformat:                                          |                                 |                    |                             |                       |
| Verschiebung des Ausdrucks:<br>Element                           | nach <u>r</u> echts<br>Position | s: 0.00<br>Schrift | 0 <u>u</u> nten: 0.00 mm    |                       |
| Lochergebnisse                                                   | 85.0 (                          | 0.0 M              | ▲ Neues Element F2          |                       |
| VorLoch-Erg., 1. Zähler                                          | 85.0 (                          | 0.0 M              | ▶ … <u>b</u> earbeiten F7   |                       |
| VorLoch-Erg., 2. Zähler                                          | 85.0 (                          | 0.0 M              | ▶ <u>e</u> ntfernen F5      |                       |
| Striche, 1. Spieler                                              | 85.0 (                          | 0.0 M              | In der Liste <u>h</u> och   |                       |
| Vorrunden-Loch-Erg.                                              | 85.0                            | 0.0 ML             | ▶ In der Liste <u>t</u> ief |                       |
| Striche, 2. Spieler                                              | 97.0 (                          | 0.0 M              |                             |                       |
| Striche, 3. Spieler                                              | 105.0                           | 0.0 M              | In Datei speichern          |                       |
| Striche, 4. Spieler                                              | 112.5                           | 0.0 M              | Von Datei laden             |                       |
| Striche, Zähler                                                  | 112.5                           | 0.0 M              |                             |                       |
| Striche, 2. Zähler                                               | 112.5 (                         | 0.0 M              | ↓                           |                       |
|                                                                  |                                 |                    |                             |                       |

Lorsque tout est prêt, vous voyez que la commande est maintenant disponible pour votre carte de score. Confirmez avec OK et testez dans un tournoi approprié l'impression de la carte de score pour le 2e tour. (il va de soi que le joueur doit déjà avoir obtenu un résultat au premier tour). Avant l'impression, vous pouvez encore définir si vous souhaitez imprimer les résultats bruts ou nets.

| Scorekarten: F       | Flūhli Sõrenberg 18              | 3 Lo  | ch - 14.10.20          |                | ?        | ×  |
|----------------------|----------------------------------|-------|------------------------|----------------|----------|----|
|                      |                                  |       |                        |                |          |    |
| Тур                  | 9: Typ 9                         | •     | Ein <u>s</u> tellungen | •              | ≡        | •  |
| Reihenfolge          | Start-Reihenfolge                | •     | Pin-Position           | 1. R           | unde     | •  |
| Name:                | Flühli Sörenberg 18 Lo           | :h Tu | rnier <datum></datum>  |                |          |    |
| Information:         | Einzel - Stableford; 18 I        | .öche | er                     |                |          |    |
|                      |                                  |       |                        | 📥 <u>D</u>     | rucken   | F8 |
| Angaben —            |                                  |       |                        |                | oo Pic   |    |
| St <u>a</u> rtzeit   | ✓ <u>H</u> andicap ✓ <u>M</u> ar | ker   | Sollzeiten             |                | 011-015  |    |
| Vorrundenerge        | ebnis NETTO-Ergebn               | sse   | <b>•</b>               |                |          |    |
| Zeit <u>b</u> ereich |                                  |       |                        | <u>E</u> inzel | l-Person |    |
| von Loch             | 1 0:00 Uhr                       |       |                        |                |          |    |
|                      | bis Loch 1                       | 9:    | 99:59I Uhr             | 📑 Er           | nde      |    |

**.** ~

De la même manière, vous pouvez également faire imprimer la commande pour le résultat préliminaire du Marqueur.

La commande s'appelle : **Résultat avant-trou, Marqueur** et vous la trouverez également sous "nouvel élément". Vous pourriez le placer par ex. à proximité des Marqueurs, Marqueurs de la ligne. Bonne chance !

#### Exemple de carte de score avec le nom du trou

La saisie des noms de trous est expliquée dans Charger des données de parcours depuis l'Intranet

| PC (  |      | DDIE://on         | line       | Turn    | ier           | 06.    | 01.11    | - 54 | i är Åle | ar 3  | Rund   | •         |    |
|-------|------|-------------------|------------|---------|---------------|--------|----------|------|----------|-------|--------|-----------|----|
| Heck  | c Ax | el (2.5)          | inspiler - | - nop n |               | 10. 01 | abieroro |      | Coome    | a, o. | Nunu   | -         |    |
| Witte | enbe | eck, Ostsee       | G          |         |               |        | Kurs     | B+A, | Rech     | berga | Hohe   | enstaufe  | 2n |
| heat  |      |                   |            |         |               |        | 2        | GE   | LB C     | R: 70 | .8 / S | ilope: 12 | 21 |
|       | Loch |                   | Herren     | Damen   | Vorg<br>Vert. | Par    | Spieler  |      |          |       |        |           | Γ  |
|       | 1b   | Loch Näss         | 366        | 366     | 5             | 4      |          |      |          |       |        | 1         |    |
|       | 2b   | Lärchengrund      | 305        | 305     | 15            | 4      |          |      |          |       |        | 1         |    |
|       | 3b   | Bumerang          | 142        | 142     | 13            | 3      |          |      |          |       |        | 1         |    |
|       | 4b   | Teufelsbuche      | 497        | 497     | 3             | 5      |          |      |          |       |        | 1         |    |
|       | 5b   | Big Penn          | 327        | 327     | 9             | 4      |          |      |          |       |        | 눹         |    |
|       | 6b   | Max und Moritz    | 172        | 172     | 7             | 3      |          |      |          |       |        |           |    |
|       | 7b   | Schaulnsland      | 375        | 375     | 1             | 4      |          |      |          |       |        | chrif     |    |
|       | 8b   | Adlerhorst        | 147        | 147     | 17            | 3      |          |      |          |       |        | ters      |    |
|       | 9b   | Jelänger Jelleber | 458        | 458     | 11            | 5      |          |      |          |       |        | 5         |    |
|       | Out  |                   | 2789       | 2789    |               | 35     |          |      |          |       |        | ]         |    |
|       | 1a   | Wasserkuppe       | 319        | 319     | 12            | 4      |          |      |          |       |        | ]         |    |
|       | 2a   | Wlesengrund       | 145        | 145     | 10            | 3      |          |      |          |       |        | ]         |    |
|       | 3a   | Elcheneck         | 349        | 349     | 14            | 4      |          |      |          |       |        | ]         |    |
|       | 4a   | Startbahn West    | 528        | 528     | 2             | 5      |          |      |          |       |        | ]         | I  |
|       | 5a   | Stuten Luise      | 355        | 355     | 6             | 4      |          |      |          |       |        | ]         |    |
|       | 6a   | Scharfe Ecke      | 129        | 129     | 18            | 3      |          |      |          |       |        | ]         |    |
|       | 7a   | 007               | 376        | 376     | 8             | 4      |          |      |          |       |        | ]         |    |
|       | 8a   | Ypsilon           | 306        | 306     | 16            | 4      |          |      |          |       |        | ]         |    |
|       | 9a   | Durststrecke      | 547        | 547     | 4             | 5      |          |      |          |       |        | ]         |    |
|       | In   |                   | 3054       | 3054    |               | 36     |          |      |          |       |        | eler      |    |
|       | Out  |                   | 2789       | 2789    |               | 35     |          |      |          |       |        | Ś         |    |
|       | Tot. |                   | 5843       | 5843    |               | 71     |          |      |          |       |        | hrift     |    |
|       | SR   |                   | 121        | 130     | Нср           |        |          |      |          |       |        | tersc     |    |
|       | CR   |                   | 70.8       | 77.3    | Net.          |        |          |      |          |       |        | 5         |    |

#### Modèles de cartes de score personnalisées

PC CADDIE se fera un plaisir de créer un modèle personnalisé pour vous. Renseignez-vous sur les prix actuels et les offres de création de modèles en envoyant un e-mail à support@pccaddie.com .

#### Exemple d'impression de carte de score avec calcul rempli

Si vous avez saisi 36 dans le masque de tournoi, la carte de score d'un joueur avec un score plus élevé se présente comme suit :

- 43 est la valeur de jeu pour le calcul 36,
- entre parenthèses, le score de base 45 avec le score correspondant 52,
- les tirets de présélection sont imprimés en entier avec 52 sur la carte de score.
- Ceci est absolument important, car le tournoi pourrait avoir un effet sur les préréglages et le joueur doit être calculé avec le préréglage original de 45 pour le résultat de la feuille de score.
- Sur la liste de résultats, le joueur est classé en net avec le calcul 36 et le score 43, ce qui le fait

| TES<br>Einzel | STT<br>- Sta   | URNI<br>bleford: | ER<br>18 Löc      | her   | 0    | 6.05          | .15 |            |        |               |                |                   |                     |           |
|---------------|----------------|------------------|-------------------|-------|------|---------------|-----|------------|--------|---------------|----------------|-------------------|---------------------|-----------|
| Stök<br>Owi   | ile, S<br>nger | Stefan<br>Über   | ie (45)<br>linger | )     |      |               |     | 18         | Löcher | ; GC :<br>ROT | Schlo<br>CR: 7 | ss La<br>3.7 / \$ | angenst<br>Slope: 1 | ein<br>31 |
| stat          |                | 1                | ſee 1,            | 10:00 | Uhr  |               |     | 43 (4      | 45->   | 52)           | )              |                   | -                   |           |
| aln2          | Loch           | Weiss<br>Herren  | GELB              | BLAU  | ROT  | Vorg<br>Vert. | Par | Spieler    |        |               |                |                   |                     |           |
| <i>III</i>    | 1              | 382              | 355               | 332   | 332  | 5             | 4   | <i>III</i> |        |               |                |                   |                     |           |
| <i>III</i>    | 2              | 396              | 372               | 324   | 324  | 3             | 4   | <i>III</i> |        |               |                |                   |                     |           |
| <i>III</i>    | 3              | 486              | 466               | 466   | 413  | 7             | 5   | <i>III</i> |        |               |                |                   |                     |           |
| //            | 4              | 346              | 319               | 279   | 279  | 13            | 4   | <i>III</i> |        |               |                |                   | ]                   |           |
| //            | 5              | 203              | 188               | 154   | 154  | 11            | 3   | <i>III</i> |        |               |                |                   | Ъ                   |           |
| //            | 6              | 364              | 333               | 293   | 293  | 9             | 4   | <i>III</i> |        |               |                |                   | Zäh                 | r         |
| //            | 7              | 137              | 117               | 96    | 96   | 17            | 3   | //         |        |               |                |                   | chrift              | jeni      |
| <i>III</i>    | 8              | 360              | 343               | 302   | 302  | 1             | 4   | <i>III</i> |        |               |                |                   | ters                | N.X       |
| //            | 9              | 433              | 433               | 411   | 380  | 15            | 5   | <i>III</i> |        |               |                |                   | 5                   | Ř         |
|               | Out            | 3107             | 2926              | 2657  | 2573 |               | 36  |            |        |               |                |                   |                     |           |
| <i>III</i>    | 10             | 399              | 374               | 343   | 343  | 6             | 4   | <i>III</i> |        |               |                |                   |                     |           |
| //            | 11             | 339              | 320               | 275   | 275  | 16            | 4   | <i>III</i> |        |               |                |                   |                     |           |
| //            | 12             | 391              | 372               | 336   | 336  | 8             | 4   | <i>III</i> |        |               |                |                   |                     |           |
| //            | 13             | 170              | 160               | 136   | 136  | 18            | 3   | //         |        |               |                |                   |                     |           |
| //            | 14             | 467              | 452               | 452   | 408  | 10            | 5   | <i>III</i> |        |               |                |                   |                     |           |
| <i>III</i>    | 15             | 536              | 505               | 443   | 443  | 4             | 5   | <i>III</i> |        |               |                |                   |                     |           |
| //            | 16             | 201              | 180               | 155   | 155  | 14            | 3   | <i>III</i> |        |               |                |                   |                     |           |
|               | 17             | 110              | 200               | 246   | 246  | 2             | 4   | ///        |        |               |                |                   |                     |           |